"Nokia N9" vartotojo vadovas

### Turinys

#### Saugumas

4

| Darbo pradžia                      | 6  |
|------------------------------------|----|
| Klavišai ir dalys                  | 6  |
| SIM kortelės įdėjimas ir baterijos |    |
| jkrovimas                          | 8  |
| Jjungimas pirmą kartą              | 11 |
| Išsamesnių paaiškinimų radimas     | 15 |

| Naudojimo pagrindai                    | 15 |
|----------------------------------------|----|
| Pagrindiniai vaizdai ir būsenos sritis | 15 |
| Jutiklinis ekranas                     | 20 |
| Teksto rašymas                         | 24 |
| Aplinkų, skambėjimo tonų ir garso      |    |
| valdymas                               | 28 |
| Telefono paieška                       | 29 |
| "Nokia" paslaugų nagrinėjimas          | 29 |
|                                        |    |

| Pritaikymas savo poreikiams   | 31 |
|-------------------------------|----|
| Fono paveikslėlio keitimas    | 31 |
| Perspėjimų ir sklaidos kanalų |    |
| peržiūra                      | 31 |
| -                             |    |

| Ryšiai su išoriniais prietaisais | 32 |
|----------------------------------|----|
| Interneto ryšiai                 | 32 |
| WLAN                             | 34 |
| NFC                              | 36 |
| "Bluetooth"                      | 38 |
| USB duomeny kabelis              | 40 |

| Interneto ir RSS sklaidos kanalai | 41 |
|-----------------------------------|----|
| Interneto naršyklė                | 41 |
| RSS sklaidos kanalai              | 43 |

| Adresatai ir socialinių tinklų draugai | 43 |
|----------------------------------------|----|
| Adresy knyga                           | 43 |
| Socialinių tinklų draugai              | 47 |
|                                        |    |

Skambučiai

| Skambinimo būdai                   | 48 |
|------------------------------------|----|
| Skambinimas telefono numeriu       | 48 |
| Skambinimas adresatui              | 49 |
| Konferencinio pokalbio užmezgimas  | 49 |
| Atsiliepimas į skambučius arba jų  |    |
| atmetimas                          | 50 |
| Atsakymas į skambutį               | 50 |
| Skambučio atmetimas                | 50 |
| Tylaus režimo jjungimas            | 51 |
| Ryšio peradresavimas į balso pašto |    |
| dėžutę arba į kitą telefono numerį | 51 |
| Skambinimas į balso pašto dėžutę   | 52 |
| Skambučio metu                     | 52 |
| Garsiakalbio jjungimas skambinant  | 52 |
| Triukšmo blokavimas                | 53 |
| Atsakymas į laukiantį skambutį     | 53 |
| Vėliausi ryšiai                    | 54 |
| Praleistų skambučių peržiūra       | 54 |
| Priimtų skambučių peržiūra         | 54 |
| Skambinimas paskutinį kartą rinktu |    |
| numeriu                            | 54 |
| Apie skambučius internetu          | 55 |
| Skambučių internetu paslaugos      |    |
| jdiegimas                          | 55 |
| Įsiregistravimas naudoti skambučių |    |
| internetu paslaugą                 | 55 |
| Skambinimas internetu              | 56 |
| Prieinamumo būsenos nustatymas     | 56 |
|                                    |    |
| Pranešimai ir socialiniai tinklai  | 57 |
| Visų paskyrų nustatymas vienu      |    |
| veiksmu                            | 57 |
| Pranešimai                         | 57 |

| Paštas                  | 60 |
|-------------------------|----|
| "Mail for Exchange"     | 62 |
|                         |    |
| Muzika ir vaizdo įrašai | 63 |
| Muzikos grotuvas        | 63 |

Momentinių pranešimų mainams,

Vaizdo kamera ir galerija

Vaizdo įrašai

48

59

| Fotografavimas                     | 67  | Rodyklė 114 |
|------------------------------------|-----|-------------|
| Vaizdo įrašų kūrimas               | 71  |             |
| Dalinimasis nuotraukomis ir vaizdo |     |             |
| jrašais bei jų siuntimas           | 71  |             |
| Galerija                           | 73  |             |
| Nuotraukų rengyklė                 | 77  |             |
| Vaizdo įrašų rengyklė              | 77  |             |
| Nuotraukų ir vaizdo įrašų peržiūra |     |             |
| belaidžiu režimu naudojant namų    |     |             |
| pramogų sistemą                    | 78  |             |
| Žemėlapiai ir navigacija           | 78  |             |
| GPS                                | 78  |             |
| Žemėlapiai                         | 80  |             |
| Važiavimas                         | 87  |             |
| Našumas ir laikas                  | 90  |             |
| Laiko valdymas                     | 90  |             |
| Našumas                            | 94  |             |
| Telefono valdymas                  | 95  |             |
| Telefono programinės irangos ir    |     |             |
| programu atnauiinimas              | 95  |             |
| Atsarginė kopija                   | 97  |             |
| Programu valdymas                  | 97  |             |
| Atmintis                           | 99  |             |
| Turinio sinchronizavimas           | 99  |             |
| Telefono apsauga                   | 101 |             |
| Telefono nustatymas iš naujo       | 103 |             |
| Baterija                           | 104 |             |
| Patarimai                          | 105 |             |
| Prieigos kodai                     | 105 |             |
| Apsaugos kodo siuntimas patikimar  | n   |             |
| asmeniui                           | 106 |             |
| Saugakita anlinka                  | 107 |             |
| Energijos taunymas                 | 107 |             |
| Antrinis perdirbimas               | 107 |             |
|                                    | 107 |             |
| Gaminio ir saugos imormačija       | 107 |             |

#### Saugumas

Perskaitykite šiuos paprastus nurodymus. Nepaisydami šių nurodymų, galite sukelti pavojų arba nusižengti įstatymams. Norėdami gauti daugiau informacijos, skaitykite išsamų naudotojo vadovą.

#### IŠJUNKITE DRAUDŽIAMOSIOSE ZONOSE

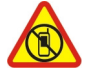

Išjunkite prietaisą, kai mobiliuoju telefonu naudotis neleidžiama arba kai jis gali sukelti trikdžius ar pavojų, pvz., lėktuve, ligoninėse ar prie medicinos įrangos, degalų, cheminių medžiagų arba sprogdinimo zonose. Laikykitės visų nurodymų draudžiamose zonose.

#### SVARBIAUSIA – SAUGUS EISMAS

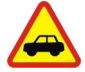

Nepažeiskite vietinių įstatymų. Vairuodami rankomis valdykite tik automobilį. Svarbiausias dalykas, apie kurį turite galvoti vairuodami, – saugus eismas.

#### TRIKDŽIAI

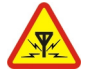

Visi belaidžio ryšio prietaisai gali būti jautrūs trikdžiams, kurie gali turėti įtakos jų veikimui.

#### KVALIFIKUOTA PRIEŽIŪRA

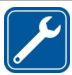

Šį gaminį įdiegti arba taisyti gali tik kvalifikuoti specialistai.

#### **BATERIJOS, KROVIKLIAI IR KITI PRIEDAI**

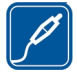

Su šiuo prietaisu naudokite tik "Nokia" aprobuotas baterijas, kroviklius ir kitus priedus. Trečiųjų šalių krovikliai, atitinkantys IEC/EN 62684 standartą ir prijungiami prie prietaiso "micro USB" jungties, gali būti suderinami. Nejunkite nesuderinamų prietaisų.

#### NELEISKITE PRIETAISUI SUDRĖKTI

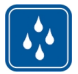

Jūsų prietaisas nėra atsparus vandeniui. Neleiskite jam sudrėkti.

#### STIKLINĖS DALYS

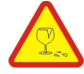

Prietaiso ekranas pagamintas iš stiklo. Prietaisui nukritus ant kieto paviršiaus arba dėl stipraus smūgio stiklas gali dužti. Sudužus stiklui, nelieskite prietaiso stiklinių dalių ir nebandykite iš jo išimti sudužusio stiklo. Prietaisu vėl naudokitės tik kvalifikuotiems techninės priežiūros darbuotojams pakeitus stiklą.

#### SAUGOKITE KLAUSĄ

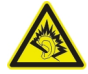

Naudodami ausines, klausykitės ne per garsiai ir nelaikykite prietaiso prie ausies, kai įjungtas garsiakalbis.

#### Darbo pradžia

Klavišai ir dalys Priekinė pusė

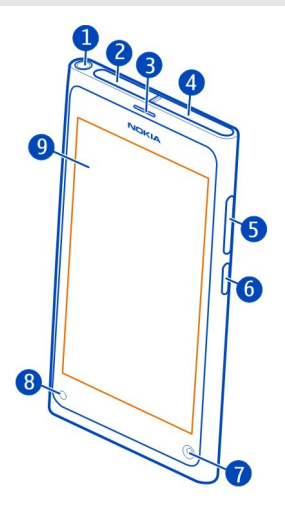

- 1 "Nokia" garso ir vaizdo jungtis (3,5 mm)
- 2 "Micro-USB" jungtis
- 3 Äusinė
- 4 SIM kortelės laikiklis
- 5 Garso / mastelio keitimo klavišas. Taip pat naudojamas aplinkai keisti.
- 6 ljungimo / užrakinimo klavišas
- 7 Priekinės vaizdo kameros lęšis
- 8 Įkrovimo indikatorius
- 9 Jutiklinis ekranas

Nebandykite išimti baterijos iš prietaiso. Norėdami pakeisti bateriją, kreipkitės į artimiausią įgaliotąją taisyklą.

#### Galinė pusė

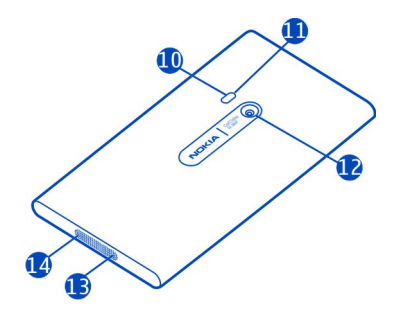

- 10 Vaizdo kameros blykstė
- 11 Antrasis mikrofonas
- 12 Vaizdo kameros lęšis. Jei ant vaizdo kameros lęšio užklijuota apsauginė juosta, pašalinkite ją.
- 13 Mikrofonas
- 14 Garsiakalbis

#### Ausinė-mikrofonas

Galite prijungti prie telefono suderinamą ausinę-mikrofoną arba suderinamas ausines.

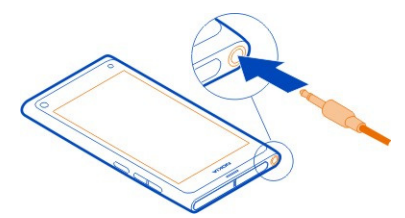

#### Muzikos valdymas naudojant ausinę-mikrofoną

Jei norite pristabdyti ar toliau leisti muziką, paspauskite ausinės-mikrofono mygtuką. Jei norite pereiti prie kitos dainos, palaikykite nuspaudę mygtuką apie dvi sekundes.

Neprijunkite gaminių, kuriuose sukuriamas išvesties signalas, kadangi jis gali pažeisti prietaisą. Nejunkite jokio įtampos šaltinio prie "Nokia" garso ir vaizdo jungties. Jei prie "Nokia" garso ir vaizdo jungties prijungsite išorinį prietaisą arba ausines, kurių

"Nokia" neaprobavo naudoti su šiuo prietaisu, atkreipkite ypatingą dėmesį į garsumo lygį.

#### Antenos vietos

Kai antena perduodami ar priimami duomenys, nelieskite jos. Liečiant anteną gali pablogėti ryšio kokybė, o veiklos metu padidėjusios energijos sąnaudos gali sutrumpinti baterijos veikimo laiką.

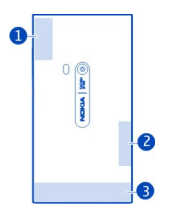

- 1 GPS antena
- 2 "Bluetooth" ir WLAN antena
- 3 Korinio ryšio antena

#### SIM kortelės idėjimas ir baterijos įkrovimas SIM kortelės idėjimas

Šis prietaisas skirtas naudoti tik su "mini-UICC" SIM kortele, dar vadinama "micro-SIM" kortele. "micro-SIM" kortelė yra mažesnė už standartinę SIM kortelę.

Nepriklijuokite prie SIM kortelės jokių lipdukų.

1 Jei norite atidaryti "micro-USB" jungties dangtelį, paspauskite kairįjį dangtelio kraštą.

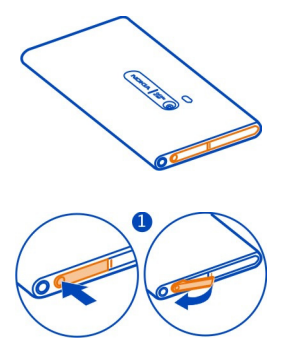

2 Atrakinkite SIM kortelės laikiklį pastūmę jį į kairę. Atsargiai ištraukite laikiklį.

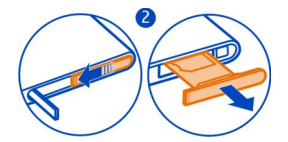

3 Įsitikinkite, kad kontaktų sritis atsukta į viršų, ir įdėkite SIM kortelę į SIM kortelės laikiklį.

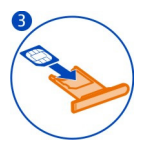

4 Įdėkite SIM kortelės laikiklį atgal į telefoną. Užrakinkite SIM kortelės laikiklį pastūmę jį į dešinę.

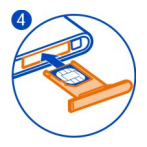

5 Uždarykite "micro-USB" jungties dangtelį.

#### SIM kortelės pašalinimas

- 1 Atidarykite "micro-USB" jungties dangtelį.
- 2 Atrakinkite SIM kortelės laikiklį pastūmę jį į kairę. Atsargiai ištraukite laikiklį.
- 3 lštraukite kortelę.

#### Baterijos įkrovimas

Baterija gali būti iš dalies įkrauta gamykloje, tačiau prieš pirmą kartą įjungiant telefoną jums gali tekti pakartotinai ją įkrauti.

Jei telefonas nurodo, kad baterija yra mažai įkrauta, atlikite šiuos veiksmus:

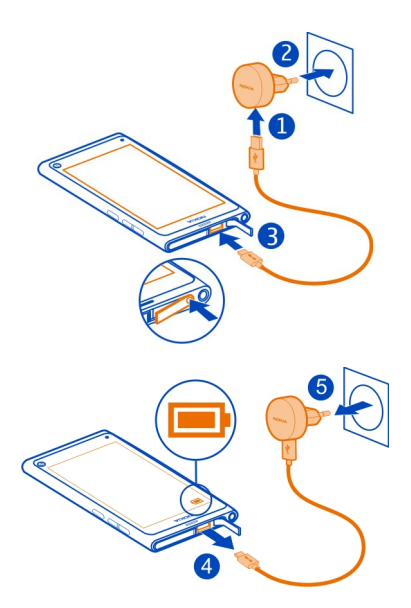

Jums nereikia baterijos krauti nustatytą laiko tarpą, be to, galite naudoti telefoną, kol jis kraunamas.

Kai baterija įkraunama, lėtai blyksi įkrovos indikatorius. Kai baterija visiškai įkrauta, įkrovos indikatorius šviečia nuolat.

Jei baterija visai išsikrovusi, gali praeiti kelios minutės, kol pasirodys įkrovos indikatorius arba bus galima skambinti.

#### Baterijos įkrovimas per USB

Baterija išsikrovė, bet nepasiėmėte kroviklio? Prijungti telefoną prie suderinamo prietaiso, pvz., kompiuterio, galite suderinamu USB duomenų kabeliu.

Galite naudoti USB įkrovimą, kai nėra sieninio lizdo. Duomenys gali būti perduodami įkraunant prietaisą. USB įkrovimo galios efektyvumas būna labai skirtingas, prietaisas gali būti pradėtas įkrauti ir funkcionuoti praėjus daug laiko.

Telefoną galite naudoti ir tada, kai jo baterija įkraunama.

Prijungdami ir atjungdami įkroviklio kabelį būkite atsargūs, kad nesulaužytumėte įkroviklio jungties.

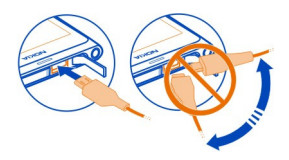

#### Apie bateriją

Šiame telefone yra vidinė, neatskiriama, daugkartinio įkrovimo baterija. Naudokite tik "Nokia" aprobuotus kroviklius, skirtus šiam telefonui. Taip pat galite naudoti suderinamą USB duomenų kabelį savo telefonui įkrauti.

Svarbu žinoti: Tik kvalifikuoti specialistai arba įgaliotoji taisykla turėtų keisti bateriją. Neįgaliotiems asmenims pakeitus bateriją gali nustoti galioti garantija.

Įgaliotosiose mažmeninės prekybos vietose taip pat gali būti siūloma baterijos pakeitimo paslauga.

Jei norite patikrinti baterijos būseną, pasirinkite 🚱 ir Device > Battery.

Taip pat galite nustatyti, kad telefonas automatiškai ijungtų energijos režimą, kai baterija mažai įkrauta. Pasirinkite 💽 ir Device > Battery > Power saving mode, tada ijunkite Automatic.

Kai įjungtas energijos taupymo režimas, gali būti neįmanoma pakeisti tam tikrų programų parametrų.

#### Jjungimas pirmą kartą Telefono įjungimas arba išjungimas

Palaikykite nuspaudę įjungimo klavišą, kol telefonas suvibruos.

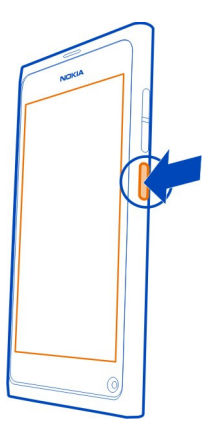

#### Telefono naudojimas pirmą kartą

Pradžia: pirmą kartą įdėjus SIM kortelę ir įjungus telefoną, telefonas padės atlikti pradinį nustatymą. Taip pat galite užsakyti paslaugą Tips and Offers, jei norite gauti naudingų patarimų ir gudrybių, padėsiančių išnaudoti visas telefono galimybes.

Jei norite naudotis visomis "Nokia" paslaugomis, sukurkite "Nokia" paskyrą. Reikia interneto ryšio. Informacijos apie duomenų perdavimo mokesčius kreipkitės į paslaugų teikėją. Jei negalite prisijungti prie interneto, galėsite vėliau sukurti paskyrą.

Jei jau turite "Nokia" paskyrą, įsiregistruokite.

Patarimas: Užmiršote slaptažodį? Galite paprašyti atsiųsti jį paštu arba tekstiniu pranešimu.

Jei norite vėliau kurti "Nokia" paskyrą, telefonu prisijunkite prie "Nokia" paslaugos, kuri paragins sukurti paskyrą.

Jei pradinio nustatymo metu norite skambinti skubios pagalbos tarnybai, pasirinkite 🛟 .

#### Klavišų ir ekrano užrakinimas

Kad netyčia nepaskambintumėte kišenėje arba krepšyje laikomu telefonu, užrakinkite telefono klavišus ir ekraną.

Paspauskite įjungimo klavišą.

#### Klavišų ir ekrano atrakinimas

Paspauskite įjungimo klavišą ir braukite nuo ekrano išorės į vidų. Galite braukti bet kokia kryptimi.

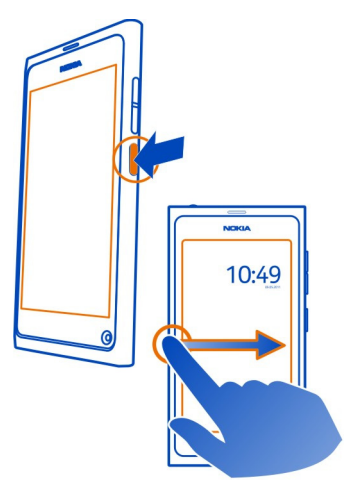

Patarimas: Taip pat galite dukart bakstelti ekraną ir braukti nuo ekrano išorės į vidų.

Patarimas: Gavote perspėjimą užrakintame ekrane? Norėdami pereiti tiesiai į susijusią programą, vilkite perspėjimą į kairijį arba dešinijį ekrano kraštą.

#### Klavišų ir ekrano automatinio užrakinimo nustatymas

- 1 Pasirinkite 🚱 ir Device > Display > Display time-out.
- 2 Pasirinkite laikotarpį, kuriam praėjus, klavišai ir ekranas užsirakins automatiškai.

#### Adresatų kopijavimas iš senojo telefono

Jei jūsų adresatų sąrašas tuščias, galite lengvai nukopijuoti adresatus iš ankstesnio telefono, net jei jis nėra "Nokia".

Ankstesnis telefonas turi palaikyti "Bluetooth", o adresatai turi būti saugomi telefono atmintyje, o ne SIM kortelėje.

Pasirinkite 风 ir vadovaukitės instrukcijomis.

#### 14 Darbo pradžia

Patarimas: Jei adresatus į adresatų sąrašą norite nukopijuoti vėliau, pasirinkite => Import contacts. Jei norite nukopijuoti kalendoriaus įvykius ir tekstinius pranešimus, pasirinkite 😧 > Sync and backup > Sync. Galimos funkcijos gali skirtis.

#### Turinio kopijavimas iš kompiuterio

Pradėkite ir nieko nepraleiskite. Galite kopijuoti svarbią informaciją, pvz., kalendoriaus įrašus ir adresatus, iš savo kompiuterio į naująjį telefoną.

Jei kalendorius ir kitas turinys saugomas internete, pvz., "Google", "Microsoft Exchange" arba "Windows Live" paskyroje, tiesiog įtraukite šią paskyrą į savo telefoną ir sinchronizuokite turinį tiesiai iš debesies.

- 1 Pasirinkite 🔑.
- 2 Paskyros įtraukimas į telefoną.
- 3 Patikrinkite, ar ijungtas sinchronizavimas, ir pasirinkite Done.

**Patarimas:** Jei naudojate internetinį kalendorių, jums gali pavykti jį sinchronizuoti naudojant CalDAV.

Jei turinys, pvz., adresatai ir kalendoriaus įrašai, saugomi tik jūsų kompiuterio "Outlook" programoje, nukopijuokite juos į naująjį telefoną iš "Hotmail" paskyros.

- Sinchronizuokite norimą "Outlook" turinį su "Hotmail" naudodami "Microsoft Office Outlook Hotmail Connector". Jei norite atsisiųsti ir įdiegti programą, ieškokite jos www.microsoft.com/download ir vykdykite kompiuteryje pateiktus nurodymus. Gali tekti pasirinkti konfigūruoti parametrus rankomis.
- 2 Jei norite importuoti turini iš "Hotmail" į naują telefoną, pasirinkite 🖉 ir Add account > Mail for Exchange.
- 3 Įveskite savo "Hotmail" arba "Windows Live" el. pašto adresą, vartotojo vardą ir slaptažodį, tada pasirinkite Manual setup.
- 4 [veskite m.hotmail.com kaip serverio adresą ir pasirinkite Done.

#### "Nokia Link" įdiegimas kompiuteryje

Kur bebūtumėte, kartu pasiimkite mėgstamus elementus. Naudodami kompiuterio programą "Nokia Link", sinchronizuokite savo muziką, vaizdo įrašus ir nuotraukas arba kopijuokite telefono turinį į savo kompiuterį atsargai.

Norėdami daugiau sužinoti apie "Nokia Link", parsisiųsti ir įdiegti naujausią versiją į savo kompiuterį, eikite į www.nokia.com/nokialink.

Prijungę telefoną prie kompiuterio kaip USB ryšio režimą pasirinkite Sync and connect.

Jūsų telefonas nesuderinamas su "Nokia Suite".

#### Išsamesnių paaiškinimų radimas Vartotojo vadovo naudojimas telefone

Pasirinkite 🚺.

#### Vartotojo vadovo paieška

Pasirinkite Q ir pradėkite vesti žodį į paieškos lauką.

#### Vartotojo vadovo ir programos perjungimas

Jei norite grįžti į pagrindinį vaizdą, braukite nuo jutiklinio ekrano išorės į vidų. Jei norite atidaryti pageidaujamą programą, pasirinkite ją iš programų arba atidarytų programų vaizdo.

Nuorodos į susijusias temas gali būti instrukcijų pabaigoje.

#### Palaikymas

Jei norite daugiau sužinoti, kaip naudoti savo telefoną, arba nežinote, kaip jis turi veikti, skaitykite vartotojo vadovą telefone. Pasirinkite 🔃

Iškilus problemai, vykdykite toliau pateiktus nurodymus:

- Paleiskite telefoną iš naujo. Palaikykite nuspaudę jjungimo mygtuką bent 8 sekundes. Telefonas išsijungia. Jei norite vėl jjungti telefoną, palaikykite nuspaudę jjungimo klavišą, kol telefonas suvibruos.
- Jūsų telefono programinės įrangos atnaujinimas
- Atkurkite pradinius gamintojo parametrus

Jei problema išlieka, susisiekite su "Nokia" dėl remonto. Eikite į svetainę www.nokia.com/repair. Prieš siųsdami telefoną taisyti, visada nusikopijuokite duomenis atsargai, nes visi telefone esantys asmeniniai duomenys gali būti ištrinti.

#### Naudojimo pagrindai

#### Pagrindiniai vaizdai ir būsenos sritis

#### Vaizdų perjungimas

Jūsų telefone yra atskiri vaizdai, skirti programoms, pranešimams ir kanalams bei atidarytoms programoms.

Spustelėkite kairę arba dešinę pusę.

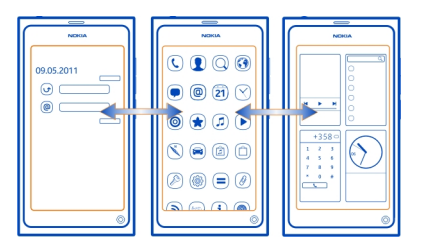

- Renginių vaizde gausite įspėjimus apie pranešimus ir praleistus skambučius. Taip pat rodomi skirtingų programų arba paslaugų kanalai.
- Programų vaizde galite atidaryti programas.
- Atidarytų programų vaizde galite perjungti atidarytas programas ir užduotis, taip pat uždaryti programas, kurių nenaudojate.

#### Programos uždarymas

Bakstelkite ir palaikykite atidarytų programų vaizdą ir pasirinkite programos 🔀 .

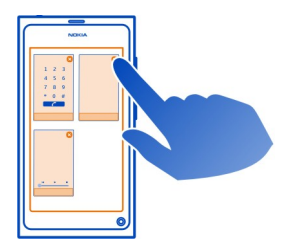

**Patarimas:** Jei norite visiškai uždaryti esamą programą, galite braukti nuo ekrano viršaus. Neišsaugoti programos duomenys gali būti prarasti.

#### Atidarytų programų perjungimas

Atidarytų programų vaizde galite matyti, kokios programos ir užduotys yra atidarytos fone ir jas perjungti.

Pasirinkite pageidaujamą programą.

**Patarimas:** Jei norite apžvelgti atidarytas programas, uždėkite du pirštus ant ekrano ir braukdami suglauskite pirštus. Jei norite grįžti į išsamesnį vaizdą, braukdami išskirkite pirštus.

Dėl fone vykdomų programų naudojama daugiau baterijos energijos ir atminties. Jei norite uždaryti programą, kurios nenaudojate, bakstelkite ir palaikykite atidarytų programų vaizdą, tada pasirinkite programos, kurią norite uždaryti 🔀 .

## Būsenos meniu, kurį naudojant galima pasiekti bendruosius parametrus, atidarymas

Jums nereikia eiti ilgu keliu, kad galėtumėte, pavyzdžiui, atidaryti, perjungti ar uždaryti interneto ryšį arba pakeisti prieinamumo būseną. Galite pasiekti šiuos parametrus tiesiai iš būsenos meniu, nesvarbu, kokia programa dirbate ir kokiame vaizde esate.

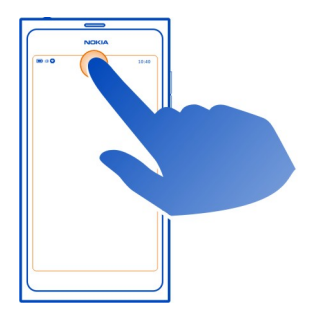

Bakstelkite būsenos sritį.

#### Būsenos meniu uždarymas

Bakstelkite būsenos sritį.

# Sparčiosios paleisties juostos, skirtos įprastinėms programoms pasiekti, atidarymas

Galite lengvai paskambinti arba pasiekti vaizdo kamerą, internetą arba pranešimus naudodami bet kokią programą net tada, kai ekranas užrakintas.

Laikydami telefoną vertikaliai braukite pirštu nuo ekrano apačios į vidų ir palaikykite pirštą, kol bus parodyta sparčiosios paleisties juosta.

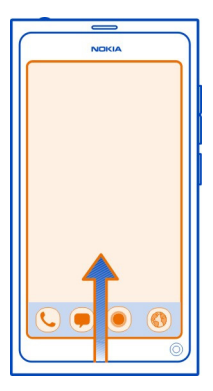

#### Sparčiosios paleisties juostos uždarymas

Bakstelkite už sparčiosios paleisties juostos.

#### Programų vaizdo pertvarkymas

Ar žinote, kad programų vaizdą galite pritaikyti pagal savo poreikius? Perkelkite dažniausiai naudojamas programas į vaizdo viršų, o mažiau naudojamas paslėpkite kataloguose.

Palaikykite nuspaudę programos piktogramą ir nuvilkite ją į naują vietą.

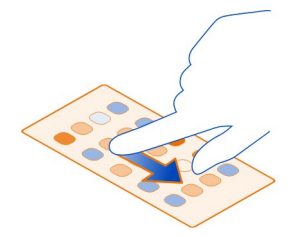

#### Naujo katalogo kūrimas

- 1 Bakstelkite ir palaikykite programų vaizdą.
- 2 Mygtukų juostoje pasirinkite New folder.
- 3 Atidarykite naują katalogą, pasirinkite jo pavadinimą ir pervardykite katalogą.

#### Programos arba katalogo perkėlimas

Palaikykite nuspaude programos ar katalogo piktograma ir pasirinkite 🔀 . Galite pašalinti tik tuščius katalogus ir negalite pašalinti kai kuriu programu.

#### **Būsenos srities indikatoriai**

Jūsų telefono būsenos sritis parodo, kas vyksta jūsų telefone. Būsenos srityje gali būti rodomos kelios piktogramos:

#### Bendri indikatoriai

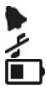

Nustatytas signalas.

ljungta begarse aplinka.

Rodo baterijos būsena. liungus energijos taupymo režima indikatorius vra

#### Ispėjimų indikatoriai

- 0 Praleidote skambutj.
- 0 0 0 0 V Gavote nauja laiška.
- Gavote nauja tekstini pranešima.
- Gavote nauja balso pranešima.
- Yra telefono programinės įrangos atnaujinimas.

#### Skambučių indikatoriai

Aktyvus skambutis.

- Aktyvus skambutis. Mikrofonas išjungtas.
- Skambučiai peradresuojami kitu numeriu arba į balso pašto dėžutę.

#### Prieinamumo indikatoriai

- Jūsų prieinamumo būsena yra "Prisijungęs". Jūsų prieinamumo būsena yra "Užimtas".

#### Tinklo indikatoriai

- 2G Turite GSM duomenų ryšį (tinklo paslauga). 20 nurodo, kad duomenys perduodami.
- 2.5 Turite EGPRS duomenų ryšį (tinklo paslauga). 🔼 nurodo, kad duomenys perduodami.
- 3G Turite 3G duomenų ryšį (tinklo paslauga). 3G nurodo, kad duomenys perduodami.

#### 20 Naudoiimo pagrindai

- 3.5 Turite HSPA duomenu rvši (tinklo paslauga). 35 nurodo, kad duomenvs perduodami.
- <u></u> Jūsų telefonas prijungtas prie WLAN.

#### Ryšių su išoriniais prietaisais indikatoriai

- Signalo stiprumas
  - SIM kortelė negalima.
  - liungtas skrvdžio režimas.
  - liungtas "Bluetooth". ጰ nurodo, kad duomenys perduodami.
  - liungtas GPS.
  - Jūsų telefonas perduoda turini. 🕹 rodo, kad perdavimas laukia. 🤳 rodo, kad perduoti nepavyko.

#### Jutiklinis ekranas Apie jutiklinj ekrana

Jei norite valdyti telefona, lengvai palieskite jį pirštų galiukais. Ekranas nereaguoja į nagų judesius.

Jei jūsų pirštų galiukai šalti, ekranas gali nereaguoti į palietimą.

\rm Svarbu žinoti: Stenkitės nebraižyti jutiklinio ekrano. Niekada nerašykite ant iutiklinio ekrano rašikliu, pieštuku ar kitu aštriu rašomuoju daiktu.

#### Jutiklinio ekrano veiksmai

Norėdami naudoti ekraną, bakstelėkite jį arba bakstelėkite ir palaikykite jutiklinį ekrana.

#### Programos atidarymas arba elemento pasirinkimas

Bakstelėkite programa arba elementa.

#### Grižimas atgal į pagrindinį vaizda

Jei norite išeiti iš programos ir grižti i pagrindini vaizda, braukite nuo išorinio iutiklinio ekrano krašto į vidų. Galite braukti nuo ekrano kairės, dešinės arba iš apačios. Programa veikia fone kairėje.

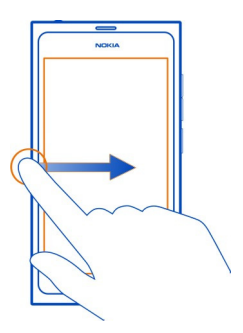

**Patarimas:** Jei norite visiškai uždaryti esamą programą, braukite nuo ekrano viršaus. Neišsaugoti programos duomenys gali būti prarasti.

#### Spustelėjimas

Padėkite pirštą ant ekrano ir braukite juo norima kryptimi.

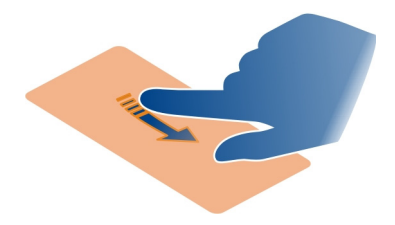

**Pavyzdys:** Jei norite perjungti pagrindinius vaizdus, spustelėkite į kairę arba į dešinę. Jei norite slinkti sąrašu arba meniu, braukite pirštu aukštyn arba žemyn.

#### Bakstelėjimas ir palaikymas, norint pamatyti daugiau funkcijų

Laikykite pirštą ant elemento, kol atsidarys meniu.

**Pavyzdys:** Jei norite išsiųsti adresato kortelę arba ištrinti signalą, bakstelėkite ir palaikykite adresatą arba signalą, tada pasirinkite norimą funkciją.

#### **Elemento nuvilkimas**

Bakstelėkite ir palaikykite elementą ir braukite pirštu per ekraną. Elementas seks jūsų pirštą.

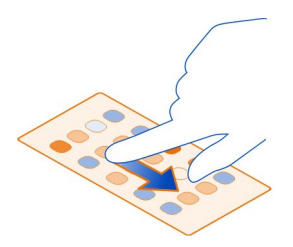

**Pavyzdys:** Jei norite pertvarkyti programas programų vaizde, bakstelėkite ir palaikykite norimos programos piktogramą ir nuvilkite ją į kitą vietą.

#### Mastelio didinimas ir mažinimas

Uždėkite du pirštus ant elemento, pvz., nuotraukos arba tinklalapio, tada juos išskėskite arba suglauskite.

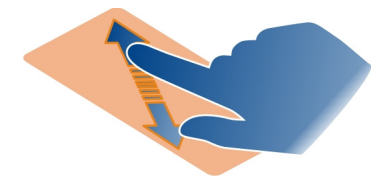

#### Konkretaus vaizdo funkcijų atidarymas

Bakstelėkite 🚍 dabar atidarytoje programoje.

#### Parametro įjungimas arba išjungimas

Bakstelėkite perjungiklį.

#### Telefono nustatymas užsirakinti automatiškai

Norite apsaugoti telefoną nuo neteisėto naudojimo? Nustatykite apsaugos kodą ir automatinį nenaudojamo telefono užrakinimą.

1 Pasirinkite 🚱 ir Security > Device lock.

2 Pasirinkite **Security code** ir įveskite apsaugos kodą (bent 5 rašmenis). Galite naudoti skaičius, simbolius, didžiąsias ir mažąsias raides.

Neatskleiskite apsaugos kodo ir laikykite jį atskirai nuo telefono. Jei saugos kodą pamiršite ir negalėsite jo atkurti, kol galėsite vėl naudotis telefonu, jūsų asmeniniai duomenys bus ištrinti. Jei nustatėte, kiek kartų galite įvesti neteisingą saugos kodą, po paskutiniojo bandymo telefonas ištrins duomenis ir iš naujo nustatys pradinius nustatymus. Jei įvedimo kartų skaičiaus nenustatėte, norėdami vėl naudotis telefonu, turėsite kreiptis į techninės priežiūros tarnybą.

3 Pasirinkite Autolock ir nustatykite laikotarpį, kuriam praėjus telefonas užsirakins automatiškai.

#### **Telefono atrakinimas**

- 1 Paspauskite įjungimo klavišą ir braukite nuo ekrano išorės į vidų. Galite braukti bet kokia kryptimi.
- 2 Įveskite apsaugos kodą ir pasirinkite OK.

Patarimas: Taip pat galite dukart bakstelti ekraną ir braukti nuo ekrano išorės į vidų.

**Patarimas:** Kai atnaujinate telefono programinę įrangą naudodami kompiuterio programą "Nokia Software Updater", jūsų ekrano klaviatūroje vėl nustatoma numatytoji kalba. Jeigu apsaugos kode yra rašmenų, kurių nėra šioje ekrano klaviatūroje, pasirinkite **……**, tada braukite į kairę arba dešinę per klaviatūrą, kad pakeistumėte ekrano klaviatūros kalbą į tą, kuri buvo naudojama kuriant apsaugos kodą.

Patarimas: Jei nustatysite patikimą asmenį, užmiršę apsaugos kodą galėsite nusiųsti kodą patikimam asmeniui tekstiniu pranešimu. Pasirinkite Device lock > Trusted person > Select trusted person ir adresatą iš sąrašo. Jei adresų sąraše pasikeičia patikimo asmens telefono numeris, jį turite pakeisti rankomis

#### Telefono užrakto parametrai

Galite nustatyti apsaugos kodą ir automatinį nenaudojamo telefono užrakinimą.

Norint naudotis kai kuriomis paslaugomis, pvz., "Mail for Exchange", gali reikėti nustatyti telefono apsaugos kodą. Atsižvelgiant į administratorių saugos reikalavimus, jūsų telefono užrakinimo parametrai gali būti pakeisti, pvz., Autolock ir Number of tries.

Pasirinkite 🙆, Security > Device lock ir bet kurią iš šių parinkčių:

Autolock — Nustatykite laikotarpį, kuriam praėjus telefonas užsirakins automatiškai. Security code — Pakeiskite apsaugos kodą. Kad galėtumėte naudoti telefono užraktą, turite nustatyti apsaugos kodą.

#### 24 Naudojimo pagrindai

**Number of tries** — Nustatykite leistiną įvestų klaidingų apsaugos kodų skaičių. Pasiekus šią ribą iš naujo nustatomi pradiniai telefono parametrai ir ištrinami visi vartotojo duomenys.

**Trusted person** — Nustatykite vieną iš adresatų kaip patikimą asmenį. Jei nustatysite patikimą asmenį, užmiršę apsaugos kodą galėsite nusiųsti kodą patikimam asmeniui tekstiniu pranešimu. Įvedę klaidingą apsaugos kodą pasirinkite **Recover** ir vykdykite pateiktus nurodymus.

**Remote security features** — Nustatykite nuotolinį užrakinimą. Jei prarasite savo telefoną, galėsite nustatyti jį nuotoliniu būdu arba ištrinti jame saugomus duomenis.

#### Teksto rašymas

Rašymas naudojant virtualiąją klaviatūrą

Pasirinkite teksto įvesties lauką.

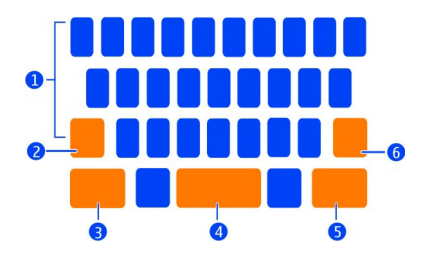

- 1 Rašmenų klavišai
- 2 Antrojo lygio klavišas
- 3 Klavišas "Šym"
- 4 Tarpo klavišas
- 5 Enter key (Įvedimo klavišas)
- 6 Grįžtamojo šalinimo klavišas.

#### Didžiosios raidės rašmens įvedimas rašant mažosiomis raidėmis ir atvirkščiai

Pasirinkite klavišą "Shift" prieš įterpdami rašmenį. Jei norite įjungti klavišo "Caps lock" režimą, pasirinkite klavišą dukart. Klavišas "Shift" paryškinamas. Jei norite grįžti prie įprasto režimo, pasirinkite klavišą "Shift" dar kartą.

#### Įveskite skaičių ar specialųjį simbolį

Pasirinkite klavišą "Sym". Jei norite peržiūrėti daugiau simbolių, pasirinkite klavišą **1/2**.

**Patarimas:** Jei norite greitai įtraukti skaičių arba įprastai naudojamą specialųjį simbolį, pasirinkite klavišą "Sym" ir slinkite pirštu prie rašmens jo nepakeldami. Pakėlus pirštą rašmuo įterpiamas, o klaviatūra grįžta į įprastinio teksto vaizdą.

#### Kirčiuoto rašmens įvedimas

Palaikykite nuspaudę simbolį, kurį norite sukirčiuoti, ir slinkite pirštu prie pageidaujamo kirčiuotojo rašmens jo nepakeldami.

#### Rašmens ištrynimas

Pasirinkite grįžties klavišą.

#### Šrifto keitimas

Kai kuriose programose, pvz., Mail ir Notes, galite pakeisti šriftą. Pasirinkite teksto įvesties lauką ir išskleidžiamajame meniu pasirinkite pageidaujamą funkciją. Jei norite pakeisti atskiro žodžio šriftą, nuvilkite ir pasirinkite žodį, tada pasirinkite T ir pageidaujamą funkciją.

#### Teksto kopijavimas ir įklijavimas

Teksto įvesties lauke nuvilkite ir pasirinkite tekstą, kurį norite kopijuoti, ir išskleidžiamajame meniu pasirinkite **Copy**. Jei norite įklijuoti tekstą, pasirinkite teksto įvesties lauką, tada pasirinkite vietą, kurioje norite įklijuoti tekstą, ir išskleidžiamajame meniu pasirinkite **Paste**.

#### Kelių rašomųjų kalbų naudojimas

Pasirinkite 🚯 Time and language > Text input > Installed input methods, tada pasirinkite rašomąsias kalbas.

Jei pasirinkote daugiau nei vieną rašomąją kalbą, kalbas galite perjungti.

#### Rašomosios kalbos keitimas

Uždėkite pirštą už kairiojo arba dešiniojo jutiklinio ekrano krašto ir nuvilkite jį per visą virtualiąją klaviatūrą.

#### Virtualiosios klaviatūros uždarymas

Spustelėkite virtualiąją klaviatūrą arba bakstelėkite už teksto įvesties lauko.

Patarimas: Kad žymeklį padėtumėte tiksliai ten, kur norite, palaikykite nuspaudę tekstą, kol bus parodyta lupa. Nepakėlę piršto, nuvilkite žymeklį į pageidaujamą vietą.

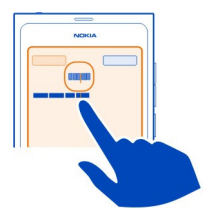

#### Teksto rašymas naudojant klaidų taisymą

Klaidų taisymas pagrįstas įtaisytuoju žodynu, į kurį galite įtraukti naujų žodžių.

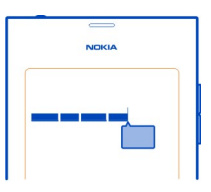

- 1 Pradėkite rašyti žodį. Žodžio pasiūlymai keičiasi pasirinkus kiekvieną klavišą.
- 2 Jei norite priimti siūlomą žodį, pasirinkite jį.
- 3 Jei norite gauti daugiau rašybos pasiūlymų, palaikykite nuspaudę siūlomą žodį.
- 4 Jei norite įtraukti žodį į žodyną, palaikykite nuspaudę siūlomą žodį ir pasirinkite Add to dictionary.

#### Klaidų taisymo visose telefono rengyklėse išjungimas

Pasirinkite 🚱 ir Time and language > Text input, tada išjunkite Error correction.

Patarimas: Jei norite naudoti tarpo klavišą siūlomam žodžiui priimti, pasirinkite 🕥 ir Time and language > Text input, tada ijunkite Insert with space key. Jei norite įterpti tarpą nepriimdami siūlomo žodžio, pasirinkite grįžties klavišą.

#### Rašymas naudojant "Swype"

Ar norite rašyti greičiau? Naudokite "Swype", kad galėtumėte rašyti tekstą greičiau ir lengviau.

#### "Swype" jjungimas

- 1 Pasirinkite 🚱 ir Time and language > Text input, tada jjunkite "Swype".
- 2 Pasirinkite Swype settings, tada kalbą.

#### Rašymas naudojant "Swype"

Jei norite atidaryti virtualiąją klaviatūrą, pasirinkite teksto įvesties lauką. Slinkite pirštu nuo raidės prie raidės, neturite būti labai tikslus. "Swype" paprastai žino, kad norite parašyti tą pačią raidę du kartus, tačiau jei norite būti tikri, užrašykite arba pakartokite raidę. Tarpas automatiškai įterpiamas, kai pakeliate pirštą rašyti kitą žodį.

**Patarimas:** Jei norite laikinai išjungti automatinio tarpo funkciją, slinkite pirštu nuo tarpo klavišo prie grįžties klavišo. Jei norite, kad šis parametras būtų naudojamas nuolat arba norite pakeisti kitus parametrus, palaikykite nuspaudę klavišą "Swype", esantį klaviatūros apačioje, kairėje.

#### Teksto rašymas ir redagavimas naudojant žodžių pasiūlymus

Kai rašysite, bus rodomas galimų žodžių sąrašas. Jei norite braukti per sąrašą, vilkite pirštą greitai per ekraną į kairę arba į dešinę. Jei rodomas pageidaujamas žodis, pasirinkite jį. Jei pageidaujamas žodis yra pirmas sąraše, pradėkite vesti kitą žodį ir jis bus automatiškai įterptas.

Jei norite pamatyti jau įvesto žodžio alternatyvų sąrašą, pasirinkite žodį.

#### Žodis įtraukiamas į žodyną

Rašykite žodžio raides vieną po kitos, tada pasirinkite žodį iš žodžių pasiūlymų sąrašo. Patvirtinkite, kai būsite paraginti.

**Patarimas:** Jei norite greitai įtraukti į žodyną kelis žodžius, telefono numerius arba žodžius, kuriuose yra numerių ir rašmenų, nuvilkite, kad juos paryškintumėte ir pasirinkite klavišą "Swype".

#### Žodžio didžiųjų ir mažųjų raidžių skyrimo keitimas

Vilkite paryškintą žodį ir slinkite nuo klavišo "Swype" prie klavišo "Shift". Pasirinkite pageidaujamą funkciją iš sąrašo.

Patarimas: Jei norite žodį rašyti didžiąja raide vienu sklandžiu judesiu, uždėkite pirštą ant raidės, braukite aukštyn virš klaviatūros ir braukite atgal prie kitos raidės. Kitą žodžio dalį rašykite įprastai.

#### Kirčiuotojo rašmens, simbolio ar numerio įterpimas

Jei norite peržiūrėti tam tikro klavišo galimų rašmenų sąrašą, palaikykite nuspaudę klavišą. Pasirinkite rašmenį iš sąrašo.

**Pavyzdys:** Jei norite įvesti raidę **á**, palaikykite nuspaudę klavišą **a** ir iš rodomo sąrašo pasirinkite **á**.

**Patarimas:** Jeigu norite tekste perkelti žymeklį arba redaguoti tekstą kitu būdu, braukite nuo "Swype" iki +!= klavišo.

Jei norite gauti daugiau paaiškinimų, patarimų ir vaizdo įrašų apie "Swype" naudojimą, eikite į www.swype.com.

#### Aplinkų, skambėjimo tonų ir garso valdymas Skambučio, dainos ar vaizdo įrašo garso keitimas

Naudokite garso klavišus.

Įtaisytasis garsiakalbis leidžia kalbėti ir klausytis nedideliu atstumu nelaikant telefono prie ausies.

#### Garsiakalbio jjungimas arba išjungimas skambinant Pasirinkite 🜑 .

## Susitikimų aplinkos keitimas

Laukiate skambučio, bet nenorite, kad jūsų telefonas suskambėtų? Galite nustatyti, kad jūsų telefonas vieną kartą tyliai pyptelėtų, o ne skambėtų.

Atidarykite būsenos meniu ir nuvilkite aplinkos slankiklį ties Beep.

**Patarimas:** Taip pat galite naudoti garso klavišus, kad pakeistumėte dabartinę aplinką. Paspauskite garso klavišus į viršų ar į apačią, kol bus rodoma pageidaujama aplinka.

Tai galima atlikti vaizduose, kuriuose nenaudojamas garso valdymo arba mastelio lygio klavišas.

Patarimas: Galite pritaikyti skambėjimo tonus arba skambėjimo garsą savo poreikiams ir pasirinkti, ar telefonas vibruos priimant skambutį. Pasirinkite 🚱 ir Sounds and vibration.

**Patarimas:** Parsisiųskite daugiau skambėjimo tonų iš "Nokia" parduotuvės. Pasirinkite () ir Sounds and vibration > Ringtone > Get more from Nokia Store. Jei norite sužinoti daugiau apie "Nokia" parduotuvę, eikite į www.nokia.com/support.

#### Telefono naudojimas neprisijungus

Vietose, kuriose nenorite priimti skambučių ir skambinti, vis tiek galite pasiekti savo kalendorių, muziką ir beryšės aplinkos žaidimus, jei esate įjungę skrydžio režimą. Išjunkite telefoną, kai mobiliuoju telefonu naudotis neleidžiama arba kai jis gali sukelti trikdžius ar pavojų.

Pasirinkite 🙆 ir jjunkite Flight mode.

Kai įjungtas skrydžio režimas vis tiek galite prisijungti prie WLAN, pavyzdžiui, perskaityti savo paštą arba naršyti internetą. Taip pat galite įjungti "Bluetooth" ir NFC.

Nepamirškite laikytis instrukcijų ir saugumo reikalavimų, kuriuos pateikė, pavyzdžiui, oro linijos, ir bet kokių galiojančių įstatymų ir taisyklių.

#### **Telefono nutildymas**

Kai įjungta tyli aplinka, jūsų telefono skambėjimo tonai išjungti. Įjunkite šią aplinką, kai esate, pavyzdžiui, kine arba susitikime.

Atidarykite būsenos meniu ir nuvilkite aplinkos slankiklį ties Silent.

Kai įjungta tyli aplinka, vis dar skamba žadintuvo skambėjimo tonai. Taip pat galite, pavyzdžiui, klausytis muzikos.

#### Telefono paieška

leškokite telefono ir interneto. Įvedus paieškos žodį paieška pradeda siaurinti rezultatus, teikti pasiūlymus, pvz., paaiškinimo temas, programas, muziką, vaizdo įrašus ir kita.

- 1 Pasirinkite 🔘.
- 2 Pradėkite vesti paieškos žodį ir pasirinkite iš siūlomų žodžio spėjimų.
- 3 Jei norite ieškoti internete, pasirinkite interneto paieškos nuorodą, pateiktą paieškos rezultatų pabaigoje.

#### Paieška programoje

Pasirinkite  $\mathbf{Q}$ , pradėkite vesti paieškos žodį ir pasirinkite iš siūlomų žodžio spėjimų. Ši funkcija veikia ne visose programose.

#### "Nokia" paslaugų nagrinėjimas

#### "Nokia" paslaugos

Naudodamiesi "Nokia" paslaugomis, galite rasti naujų vietų ir paslaugų ir palaikyti ryšį su savo draugais. Pavyzdžiui, galite atlikti šiuos veiksmus:

- Parsisiųsti žaidimų, programų, vaizdo įrašų ir skambėjimo tonų į savo telefoną
- Rasti kelią naudodami ėjimo ir važiavimo navigaciją, planuoti keliones ir peržiūrėti vietas žemėlapyje
- Gauti muzikos

Kai kurie elementai yra nemokami, už kitus reikia mokėti.

Be to, siūlomos paslaugos gali skirtis atsižvelgiant į šalį ar regioną. Palaikomos ne visos kalbos.

#### 30 Naudojimo pagrindai

Norint naudotis "Nokia" paslaugomis, reikia turėti "Nokia" paskyrą. Pasiekę paslaugą telefonu būsite paraginti sukurti paskyrą.

Išsamesnės informacijos ieškokite apsilankę www.nokia.com/support.

#### "Nokia" paskyra

ljungus telefoną pirmą kartą, telefonas pateiks nurodymus, kaip sukurti "Nokia" paskyrą.

Turėdami "Nokia" paskyrą, galite, pavyzdžiui:

- Naudodami vieną vartotojo vardą ir slaptažodį, ir telefonu, ir suderinamu kompiuteriu pasiekti visas "Nokia" paslaugas
- Parsisiųsti turinio iš "Nokia" paslaugų
- Išsaugoti telefono modelio ir kontaktinę informaciją. Taip pat galite įtraukti mokėjimo kredito kortele informaciją.
- Išsaugoti dažniausias vietas "Nokia" žemėlapiuose

Norėdami daugiau sužinoti apie "Nokia" paskyrą ir "Nokia" paslaugas, apsilankykite www.nokia.com/support.

Jei norite kurti "Nokia" paskyrą vėliau, telefonu pasiekite "Nokia" paslaugą, ir būsite paraginti sukurti paskyrą.

#### Apie "Nokia Maps" interneto paslaugą

Saudodamiesi "Nokia Maps" interneto paslauga galite peržiūrėti viso pasaulio vietas.

Galite atlikti šias operacijas:

- leškoti adresų, lankytinų vietų ir paslaugų
- Kurti maršrutus ir gauti nuoseklius nurodymus
- Išsaugoti mėgstamas vietas ir maršrutus "Nokia" paskyroje
- Sinchronizuokite mėgstamus elementus su suderinamu "Nokia" telefonu ir pasiekite juos keliaudami.

Jei norite naudoti "Nokia Maps" interneto paslaugą, eikite į www.nokia.com/maps.

#### Apie "Nokia" muziką

Iš programos "Nokia" muzika į savo telefoną ir suderinamą kompiuterį galite parsisiųsti dainų.

Jei norite ieškoti muzikos, eikite į www.nokia.com/music.

#### Apie "Nokia" parduotuvę

Galite parsisiųsti žaidimų mobiliesiems telefonams, programų, vaizdo įrašų, nuotraukų ir skambėjimo tonų į telefoną Kai kurie iš jų yra nemokami, už kitus reikia mokėti kredito kortele arba apmokant telefono sąskaitą.

Mokėjimo metodų prieinamumas priklauso nuo šalies, kurioje gyvenate, ir tinklo paslaugų teikėjo.

"Nokia" parduotuvė siūlo suderinamą su telefonu ir susijusį su jūsų pomėgiais ir vieta turinį.

Pasirinkite []. Jei norite sužinoti daugiau apie "Nokia" parduotuvę, eikite į www.nokia.com/support.

#### Pritaikymas savo poreikiams

#### Fono paveikslėlio keitimas

Norite matyti savo mėgstamą peizažą arba šeimos nuotraukas užrakinto ekrano fone? Galite pakeisti fono paveikslėlį, kad pritaikytumėte užrakintą ekraną savo poreikiams.

- 1 Pasirinkite 😭 ir pageidaujamą paveikslėlį.
- 2 Bakstelkite ekraną, kad būtų rodoma priemonių juosta, ir pasirinkite > Set as wallpaper.
- 3 Perkelkite apkarpymo sritį į tinkamiausią padėtį.
- 4 Pasirinkite Done.

Patarimas: Taip pat galite naudoti iš anksto įdiegtas nuotraukas arba parsisiųsti daugiau fono paveikslėlių iš "Nokia" parduotuvės. Pasirinkite 🚱 ir Wallpaper. Jei norite sužinoti daugiau apie "Nokia" parduotuvę, eikite į www.nokia.com/support.

#### Perspėjimų ir sklaidos kanalų peržiūra

Perskaitykite naujausius socialinių tinklų adresatų skelbimus ir mėgstamus sklaidos kanalus tame pačiame vaizde su gautais perspėjimais.

Įvykių vaizde pateikiama toliau nurodyta informacija:

- Perspėjimai apie, pvz., praleistus skambučius, neskaitytus pranešimus ir programinės įrangos atnaujinimus
- Skirtingų programų ir paslaugų, pvz., socialinių tinklų programų kanalai ir sklaidos kanalai

Įvykių vaizdo elementai yra interaktyvūs. Pvz., pasirinkite kanalą, kurį norite išsamiau peržiūrėti.

Pavyzdys: Norėdami rasti ir įdiegti siūlomus programinės įrangos atnaujinimus, pasirinkite perspėjimą su 🕲.

Kai nustatysite savo socialinių tinklų paskyras, jūsų draugų būsenų atnaujinimai bus automatiškai rodomi įvykių vaizde. Jei užsisakydami sklaidos kanalus įjungiate Show feed on home screen, jie taip pat bus rodomi automatiškai.

Patarimas: Galite atnaujinti kanalus rankomis. Įvykių vaizde pasirinkite Refresh.

Dabartinio sklaidos kanalo pašalinimas iš konkrečios programos arba paslaugos Palaikykite nuspaudę kanalą, tada pasirinkite Clear.

Kanalas nebus išjungtas.

Naudojantis šiomis paslaugomis arba parsisiunčiant turinį gali būti perduodami dideli duomenų kiekiai, už kuriuos gali tekti mokėti pagal duomenų srautų įkainius.

#### Ryšiai su išoriniais prietaisais

#### Interneto ryšiai

#### Telefono prisijungimo prie interneto būdo apibrėžimas

Ar tinklo paslaugų teikėjui mokate fiksuotą mokestį už duomenų perdavimą, ar mokestis priklauso nuo sunaudojamo kiekio? Jei norite naudoti optimalų ryšio metodą, pakeiskite WLAN ir mobiliųjų duomenų parametrus.

Pasirinkite 🚱 ir Internet connection > Connect to internet.

Jei tinklo paslaugų teikėjui mokate fiksuotą mokestį, paprasčiausia būtų nustatyti telefoną prisijungti prie WLAN ir mobiliųjų duomenų ryšių automatiškai, kad jūsų telefone interneto ryšys visada būtų aktyvus.

#### Prisijungimas prie pasiekiamo WLAN

Palaikykite nuspaudę WLAN ryšį, tada pasirinkite Use automatically.

#### Mobiliųjų duomenų ryšio naudojimas

Palaikykite nuspaudę mobiliųjų duomenų ryšį ir pasirinkite Use automatically.

#### Automatinis ryšio naudojimo sustabdymas

Palaikykite nuspaudę ryšį, tada pasirinkite Use manually.

Jei tinklo paslaugos teikėjas skaičiuoja mokestį atsižvelgdamas į sunaudojamų duomenų kiekį, galite tinklą nustatyti rankomis. Jei automatiškai naudojami tinklai nepasiekiami, o jūs darote ką nors, kam reikia interneto ryšio, jūsų bus paprašyta pasirinkti ryšį.

# Paprašykite patvirtinimo prieš naudodami mobiliųjų duomenų ryšį, kai nesate pagrindiniame tinkle

Pasirinkite 🚱 ir Mobile network > Data roaming > Always ask.

Jei norite nustatyti, kad telefonas prisijungtų automatiškai, pasirinkite Always allow. Prisijungimas iš užsienio gali gerokai padidinti duomenų perdavimo mokesčius.

Prisijungus prie tinklo pirmą kartą visi šio tinklo kredencialai ir parametrai išsaugomi, taigi neturėsite įvesti duomenų kiekvieną kartą prisijungdami.

Norėdami peržiūrėti automatiškai rastus ir rankomis pasirinktus tinklus, pasirinkite 🚱 ir Internet connection > Edit networks.

#### Duomenų srauto stebėjimas

Jei norite nebūti nemaloniai nustebinti mobiliųjų duomenų mokesčių, galite nustatyti telefoną kad jis praneštų, kai bus perkeltas tam tikras duomenų kiekis, naudojant mobiliųjų duomenų ryšį.

Pasirinkite 🙆 ir Mobile network > Counters.

#### Išsiųstų ir gautų duomenų kiekio vaizdas

Eikite į In home network arba When roaming.

#### Pranešimo gavimas kaskart, kai pasiekiate ribą

Eikite į In home network arba When roaming. Jjunkite Data limit warning ir lauke įveskite ribojimą.

Naršymo ne pagrindiniame tinkle ribojimas nustatomas pagal numatytuosius nustatymus.

Ribojimas priklauso nuo telefono. Jei naudojate SIM kortelę kitame telefone, turėsite nustatyti ribojimus šiame telefone.

#### Nenaudojamų duomenų ryšių uždarymas

Norėdami mažiau mokėti už duomenis, galite nustatyti, kad telefonas uždarytų mobiliųjų duomenų ryšį, kai jo nereikia.

Pasirinkite 💽 ir Mobile network arba Internet connection.

Jei išjungsite foninius ryšius, interneto ryšys bus įjungtas, pvz., tik pasirinkus interneto nuorodą. Telefonas automatiškai neijungs ryšio, pvz, kad patikrintų, ar yra naujų laiškų. Kai esate už namų tinklo ribų, pagal numatytuosius nustatymus išjungiami foniniai mobiliųjų duomenų ryšiai.

#### Foninių ryšių uždarymas

Išjunkite Allow background connections.

#### Tinklo ryšio uždarymas

Jei fone veikianti programa naudoja interneto ryšį, galite išjungti ryšį neuždarę programos.

- 1 Atidarykite būsenos meniu. Rodomi dabartinai jūsų tinklo ryšiai.
- 2 Pasirinkite ryšį, kurį norite uždaryti ir Disconnect.

#### Visų tinklo ryšių uždarymas

Pasirinkite 🙆 ir jjunkite Flight mode.

#### WLAN

#### Apie WLAN ryšius

Galite prisijungti prie belaidžio vietinio tinklo (WLAN) būsenos meniu. Bakstelėkite būsenos sritį.

Svarbu žinoti: Norėdami padidinti WLAN ryšio saugumą, naudokite šifravimą. Naudojant šifravimą, sumažėja kitų asmenų prieigos prie jūsų duomenų grėsmė.

Pastaba: Kai kuriose šalyse, pavyzdžiui, Prancūzijoje ir Airijoje, WLAN naudojimas gali būti ribojamas. Išsamesnės informacijos teiraukitės vietinių tarnybų.

Šis telefonas palaiko 802.11a, 802.11b, 802.11g ir 802.11n WLAN protokolus. Galite sukurti 802.11n ryšį naudodami 2,5 GHz arba 5 GHz dažnio juostas.

#### Prisijungimas prie WLAN namuose

Jei norite mažiau mokėti už duomenis, kai esate namie ir norite naršyti internetą telefonu, prisijunkite prie namų WLAN.

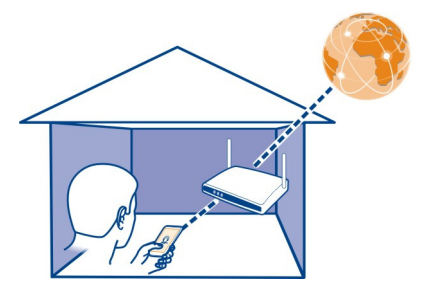

- Atidarykite būsenos meniu ir pasirinkite No internet connection.
   Galite matyti visus prieinamus tinklo ryšius. 
   nurodo WLAN ryšį, o ≠ nurodo
   mobiliųjų duomenų ryšį.
- 2 Pasirinkite namų WLAN ir Connect. jei jūsų namų WLAN saugus, įveskite ryšio kodą. Jei jūsų namų WLAN paslėptas, pasirinkite Hidden WLAN > Connectir įveskite tinklo pavadinimą (nustatytas paslaugos identifikatorius, SSID).

#### Prisijungimas prie WLAN keliaujant

Prisijungimas prie WLAN – tai patogus būdas pasiekti internetą, kai nesate namie. Prisijunkite prie WLAN viešosiose vietose, pvz., bibliotekoje arba interneto kavinėje.

- 2 Pasirinkite pageidaujamą WLAN ryšį ir Connect.

#### WLAN ryšio uždarymas

- 1 Atidarykite būsenos meniu.
- 2 Pasirinkite ryšį, tada Disconnect.

#### Apie srautinę transliaciją ir daugialypės terpės failus

Ar norėtumėte peržiūrėti telefone saugomas nuotraukas arba vaizdo įrašus kitame prietaise, pvz., TV? O gal norėtumėte paklausyti muzikos per namų stereosistemą? Naudodami telefoną galite transliuoti daugialypės terpės failus belaidžiu ryšiu į savo DLNA prietaisus.

Norint tai daryti, būtinas WALN, o telefoną ir DLNA prietaisą turite prijungti prie WLAN. Geriausių rezultatų gausite, jei belaidį kelvedį kabeliu prijungsite prie DLNA prietaiso.

Jei reikia dar daugiau informacijos, kaip nustatyti "WLAN" ryšį, eikite į www.nokia.com/support.

#### Nuotraukų arba vaizdo įrašų srautinė transliacija

Žr. "Nuotraukų ir vaizdo įrašų peržiūra belaidžiu režimu naudojant namų pramogų sistemą" psl. 78.

#### Muzikos srautinė transliacija

Žr. "Muzikos srautinė transliacija belaidžiu režimu naudojant namų pramogų sistemą" psl. 64.

#### NFC

#### Apie NFC

"Near Field Communication" (NFC) leidžia lengvai prisijungti ir dalintis turiniu. "Nokia" telefonai ir priedai, palaikantys NFC, sujungiami belaidžiu būdu, kai juos suglaudžiate.

Naudodami NFC, galite:

- Dalinkitės savo turiniu tarp dviejų suderinamų telefonų, palaikančių NFC.
- Prisijunkite prie suderinamų "Bluetooth" priedų, palaikančių NFC, pvz., ausinėsmikrofono arba belaidžio garsiakalbio.
- Palietę žymeklius gaukite daugiau telefonui skirto turinio arba prieigą prie internetinių paslaugų.

NFC sritis yra galinėje telefono pusėje, virš vaizdo kameros. Palieskite NFC sritimi kitus telefonus ar priedus.

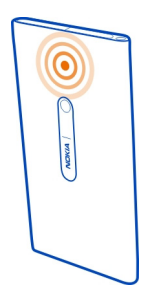

Galite naudoti NFC, kai telefono ekranas ijungtas.

Norėdami gauti daugiau informacijos, savo telefone peržiūrėkite NFC mokomuosius vaizdo įrašus.

#### **NFC** ijungimas

Pasirinkite 🙆 ir Device > NFC, tada jjunkite NFC.

#### Prisijungimas prie "Bluetooth" priedo naudojant NFC

Palieskite priedo NFC sritį savo telefono NFC sritimi.
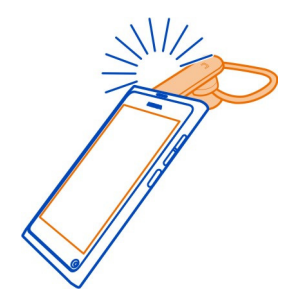

# Priedo atjungimas

Dar kartą palieskite priedo NFC sritį.

Jei norite gauti daugiau informacijos, peržiūrėkite priedo vartotojo vadovą.

# Nuotraukos, vaizdo įrašo ar adresato siuntimas į kitą telefoną, palaikantį NFC

Palietę kitą telefoną, kuris palaiko NFC, galite dalintis savo nuotraukomis, vaizdo įrašais ir adresatais.

## Dalinimasis nuotrauka

- 1 Pasirinkite nuotrauką aplanke Gallery.
- 2 Palieskite kito telefono NFC sriti savo telefono NFC sritimi. Nuotrauka siunčiama naudojant "Bluetooth".

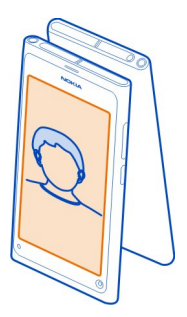

## Interneto paslaugos prieiga naudojant NFC

Telefono NFC sritimi palietus NFC žymeklį, kuriame yra interneto adresas, svetainė atidaroma jūsų telefono žiniatinklio naršyklėje.

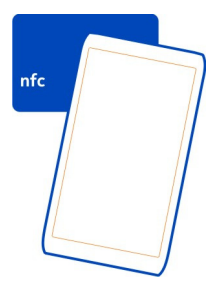

**Patarimas:** NFC žymeklyje taip pat gali būti tokios informacijos, kaip telefono numeris arba vizitinė kortelė. Kai skelbime, palaikančiame NFC, matote telefono numerį ir norite juo paskambinti, palieskite žymeklį.

## **"Bluetooth"** Apie "Bluetooth" ryšį Pasirinkite 💽 tada – Bluetooth.

Galite belaidžiu ryšiu sujungti kitus suderinamus prietaisus, pavyzdžiui, telefonus, kompiuterius, ausines-mikrofoną ir automobilinius rinkinius.

Galite naudoti ryšį elementams iš telefono siųsti ir failams spausdinti suderinamu spausdintuvu.

Prietaisai, turintys belaidžio "Bluetooth" ryšio funkciją, duomenis perduoda radijo bangomis, todėl jie gali ir nebūti tiesioginio matomumo zonoje. Vienintelis reikalavimas – prietaisai neturi būti nutolę daugiau kaip 10 metrų vienas nuo kito. Tačiau ryšį gali trikdyti įvairios kliūtys, pvz., sienos ar kiti elektroniniai prietaisai.

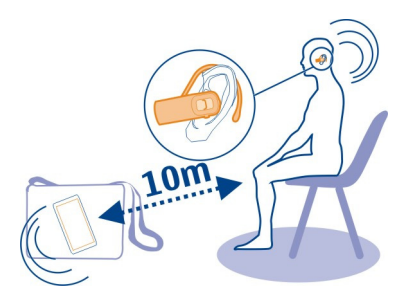

Kai telefonas užrakintas, įmanoma užmegzti ryšius tik su įgalintais prietaisais.

Pastaba: Kai kuriose šalyse "Bluetooth" technologijos naudojimas gali būti ribojamas. Pvz., Prancūzijoje "Bluetooth" ryšiu leidžiama naudotis tik patalpose. Išsamesnės informacijos teiraukitės vietinių tarnybų.

#### Belaidės ausinės-mikrofono prijungimas

Naudodami belaidę ausinę-mikrofoną galite atsakyti į skambutį net neturėdami telefono rankose. Skambindami galite nenaudoti rankų ir, pavyzdžiui, toliau dirbti kompiuteriu. Belaidė ausinė-mikrofonas pateikiama atskirai.

Pasirinkite 🚳 ir Bluetooth.

- 1 Jjunkite Bluetooth.
- 2 Jjunkite ausinę-mikrofoną.
- 3 Pasirinkite Bluetooth devices.
- 4 Jei norite suporuoti telefoną ir ausinę-mikrofoną, iš sąrašo pasirinkite ausinęmikrofoną.
- 5 Jums gali tekti įvesti ryšio kodą. Išsamios informacijos ieškokite ausinėsmikrofono vartotojo vadove.

## Nuotraukos ar kito turinio siuntimas į kitą telefoną arba prietaisą

Galite naudoti "Bluetooth" savo sukurtoms nuotraukoms, vaizdo įrašams ir kitam turiniui siųsti į suderinamus telefonus ir prietaisus bei savo kompiuterį.

Vienu metu galite užmegzti kelis "Bluetooth" ryšius. Pavyzdžiui, jei esate prisijungę prie suderinamos ausinės-mikrofono, tuo pačiu metu galite nusiųsti failus į kitą suderinamą prietaisą.

1 Palaikykite nuspaudę elementą, pavyzdžiui, nuotrauką, ir pasirinkite Share > Bluetooth.

- 2 Pasirinkite prietaisą, prie kurio norite prisijungti. Rodomi pasiekiamumo diapazone esantys "Bluetooth" prietaisai.
- 3 Jei kitas prietaisas reikalauja ryšio kodo, įveskite jį. Ryšio kodą, kurį patys galite apibrėžti, reikia įvesti į abu prietaisus. Kai kuriuose prietaisuose ryšio kodas yra fiksuotas. Išsamios informacijos ieškokite prietaiso vartotojo vadove.

Ryšio kodas galioja tik dabartiniam ryšiui.

**Patarimas:** Jei dažnai prisijungiate prie prietaiso ir norite nustatyti jį kaip atpažintą, pasirinkite i **Bluetooth**. Įsitikinkite, kad įjungta "Bluetooth" paslauga. Pasirinkite **Bluetooth devices** ir prietaisą, tada įjunkite **Connect automatically**. Jums nereikia kiekvieną kartą įvesti atpažinto prietaiso ryšio kodo.

## Telefono apsauga

Jei telefone įjungta "Bluetooth" paslauga, galite kontroliuoti, kam galima aptikti jūsų telefoną ir prisijungti prie jo.

Pasirinkite 🔯 ir Bluetooth.

#### Telefono apsauga, kad kiti jo neaptiktų

Išjunkite Visibility.

Kai jūsų telefonas paslėptas, kiti negali jo aptikti. Tačiau suporuotus prietaisus vis dar galima prijungti prie telefono.

Slaptuoju režimu veikiantis prietaisas labiau apsaugotas nuo kenksmingos programinės įrangos. Nepriimkite "Bluetooth" ryšių užklausų iš šaltinių, kuriais nepasitikite. Be to, jei "Bluetooth" funkcijos nenaudojate, galite ją išjungti.

Nesuporuokite telefono su nežinomu prietaisu ir nepriimkite iš jų ryšio užklausų. Taip apsaugosite telefoną nuo kenksmingos medžiagos.

#### USB duomenų kabelis

## Nuotraukų ar kito turinio sinchronizavimas telefone ir kompiuteryje

Galite naudoti USB kabelį sukurtoms nuotraukoms, vaizdo įrašams, muzikai ir kitam turiniui telefone ir kompiuteryje sinchronizuoti.

1 Naudokite suderinamą USB kabelį savo telefonui prie suderinamo kompiuterio prijungti.

Telefonas kompiuteryje rodomas kaip nešiojamasis prietaisas.

2 Naudokite kompiuterio failų tvarkytuvę turiniui sinchronizuoti.

#### USB režimo pasirinkimas

Jei norite pasiekti geriausių rezultatų, naudodami USB kabelį turiniui iš kompiuterio gauti arba sinchronizuoti su kompiuterio duomenimis, naudokite atitinkamą USB režimą.

- 1 Naudokite suderinamą USB kabelį telefonui prie suderinamo kompiuterio arba kito prietaiso prijungti.
- 2 Kai būsite paraginti, pasirinkite iš šių parinkčių:

**Use as mass storage** — Jūsų telefonas atpažįstamas kaip "USB flash" atmintis. Taip pat galite prijungti telefoną prie kitų prietaisų, pvz., namų arba automobilio stereofoninio grotuvo.

Kai telefonas prijungtas prie kompiuterio šiuo režimu, gali būti neįmanoma naudoti tam tikrų telefono programų. Galima naudoti kompiuterį nuotraukoms, muzikai ir kitam telefone saugomam turiniui peržiūrėti, sinchronizuoti, perkelti arba ištrinti.

Sync and connect — Prisijungėte prie kompiuterio, kuriame įdiegta "Nokia Link". Šiuo režimu galite sinchronizuoti telefoną naudodami "Nokia Link" ir naudoti kitas "Nokia Link" funkcijas.

Šis režimas automatiškai įjungiamas, kai atidarote programą "Nokia Link".

Patarimas: Jei norite nustatyti numatytąjį USB režimą, naudojamą kiekvieną kartą prijungiant telefoną, pasirinkite 💽 ir Accessories > USB.

# Interneto ir RSS sklaidos kanalai

Interneto naršyklė Apie interneto naršyklę

Pasirinkite 🚱.

Sužinokite naujienas ir apsilankykite mėgstamose svetainėse. Naudodami savo telefono interneto naršyklę galite peržiūrėti tinklalapius internete.

Jei norite naršyti, turite prisijunti prie interneto.

**Patarimas:** Internetą galite lengvai pasiekti visose programose, net jei ekranas užrakintas. Laikykite telefoną stačią ir tempkite pirštu nuo apatinės srities po ekranu į ekraną. Laikykite pirštą, kol bus parodyta sparčiojo paleidimo juosta.

Svetainėse jūsų gali paprašyti prieigos prie dabartinės vietos informacijos, kad, pavyzdžiui, būtų galima pritaikyti rodomą informaciją jūsų poreikiams. Jei leisite svetainei naudoti jūsų vietos informaciją, jūsų vieta, atsižvelgiant į svetainę, gali būti matoma kitiems. Perskaitykite svetainės privatumo taisykles.

#### 42 Interneto ir RSS sklaidos kanalai

#### Žiniatinklio naršymas

Pasirinkite 🚱.

**Patarimas:** Jei paslaugų teikėjui už duomenų perdavimą nemokate fiksuoto mokesčio ir norite sumažinti duomenų perdavimo išlaidas, telefonui prijungti prie interneto galite naudoti WLAN.

#### Perėjimas į svetainę

Pasirinkite iš dažniausiai lankomų svetainių arba pasirinkite interneto adreso juostą ir užrašykite interneto adresą.

#### Paieška internete

Pasirinkite interneto adreso juostą, įrašykite paieškos žodį ir pasirinkite paieškos žodį po interneto adreso juosta.

#### Naujo naršyklės lango atidarymas

Pasirinkite **=** > **Open new window**.

#### Mastelio didinimas ir mažinimas

Uždėkite du pirštus ant ekrano, tada juos išskėskite arba suglauskite.

**Patarimas:** Jei norite greitai pritaikyti tinklalapio skyrių rodyti telefone, dukart bakstelėkite ekraną.

#### Teksto kopijavimas

- 1 Palaikykite nuspaudę žodį.
- 2 Vilkite, kad pasirinktumėte norimą kopijuoti tekstą, it pasirinkite Copy.

#### Interneto nuorodos siuntimas

Pasirinkite = > Share this page ir bendro naudojimo metodą.

#### Slaptažodžių įsiminimas naršyklėje

Pasirinkite 🚱 ir Applications > Web, tada jjunkite Remember passwords.

#### Asmeninių duomenų valymas

Pasirinkite 🚱 ir Applications > Web > Clear private data, tada – elementą, kurį norite ištrinti.

## Žymos įtraukimas

Jei nuolat lankote tas pačias svetaines, įtraukite jas į programų vaizdą, tada galėsite lengvai jas pasiekti.

Pasirinkite 🕥.

Naršydami pasirinkite **=** > Add to home screen.

Patarimas: Norėdami lengviau rasti žymas, sukurkite jų katalogą programų vaizde.

Patarimas: Jei naršydami norite greitai pereiti į svetainę, kurią dažnai lankote, pasirinkite interneto adreso juostą ir svetainę iš dažniausiai lankomų svetainių.

#### RSS sklaidos kanalai

#### Sklaidos kanalo užsisakymas

Nereikia reguliariai lankytis savo mėgstamose svetainėse, kad sužinotumėte jų naujienas. Galite užsisakyti sklaidos kanalus ir gauti nuorodas į naujausią turinį automatiškai. Galite skaityti medžiagą Feeds arba renginių vaizde.

Pasirinkite 🔊.

Sklaidos kanalai tinklalapiuose paprastai pažymimi 🔂. Jie naudojami dalinantis, pavyzdžiui, šviežiausių naujienų antraštėmis arba interneto įrašais.

- Pasirinkite 3 ir eikite į interneto dienoraštį arba tinklalapį, kuriame yra sklaidos kanalas.
- 2 Pasirinkite => Subscribe to feed.
- 3 Jei norite rodyti kanalą renginių vaizde, jjunkite Show feed on home screen.

Patarimas: Jei žinote kanalo adresą, galite jį įtraukti į Feeds. Pasirinkite 🕂 ir įveskite adresą.

## Kanalo atnaujinimas

Palaikykite nuspaudę kanalą, tada pasirinkite Update.

#### Visų kanalų atnaujinimas Pasirinkite **S**.

## Kanalų automatiško atnaujinimo nustatymas

Pasirinkite 🚱 ir Applications > Feeds > Update feeds > Always automatically.

Kanalų atnaujinimo dažnumo nustatymas

Pasirinkite 🚱 ir Applications > Feeds > Auto-update interval.

# Adresatai ir socialinių tinklų draugai

Adresų knyga Apie programą "Adresų knyga" Pasirinkite **()**. Galite išsaugoti ir tvarkyti draugų telefonų numerius, adresus ir kitą kontaktinę informaciją.

## Telefono numerių ir pašto adresų išsaugojimas

Galite išsaugoti savo draugų telefonų numerius, pašto adresus ir kitą informaciją adresatų sąraše.

Pasirinkite 🚺

# Adresato įtraukimas į adresatų sąrašą

- 1 Pasirinkite 🕂 .
- 2 Pasirinkite lauką ir įveskite informaciją.

**Patarimas:** Sukurkite šią adresato kortelę ir galėsite lengvai nusiųsti savo adresato informaciją kitiems.

# Adresato informacijos redagavimas

- 1 Pasirinkite adresatą.
- 2 Pasirinkite **=** > **Edit**.
- 3 Pasirinkite lauką ir redaguokite informaciją.
- 4 Jei norite peržiūrėti daugiau laukų, pasirinkite 🔍 .

## Priimto skambučio arba pranešimo numerio išsaugojimas

Priėmėte skambutį ar gavote pranešimą iš asmens, kurio telefono numeris dar neišsaugotas adresatų sąraše? Galite lengvai išsaugoti numerį adresatų sąrašo įraše.

## Priimto skambučio numerio išsaugojimas

- 1 Pasirinkite 🔇.
- 2 Pasirinkite telefono numerį ir 😰 .
- 3 Jei norite sukurti naują adresatų sąrašo įrašą, pasirinkite Add new. Jei norite įtraukti numerį į esamą įrašą, pasirinkite Merge.

## Gauto pranešimo numerio išsaugojimas

- 1 Pasirinkite 💭.
- 2 Palaikykite nuspaudę pokalbį ir pasirinkite Open contact card.
- 3 Pasirinkite Save.
- 4 Pasirinkite Edit ir įveskite adresato informaciją. Jei norite įtraukti numerį į esamą įrašą, pasirinkite Merge.

## Greita adresatų paieška

Norite greitai rasti adresato informaciją per daug nenaršydami? Nustatykite svarbiausius adresatus kaip mėgstamus. Taip jie tampa matomi adresatų sąrašo viršuje. Norėdami naršyti adresatų sąraše, galite greitai slinkti per sąrašą arba naudoti iešką.

Pasirinkite 🚺

#### Adresato nustatymas kaip mėgstamo

Pasirinkite adresatą ir 🕁 . Adresatas perkeliamas į adresatų sąrašo viršų.

## Adresato pašalinimas iš mėgstamų

Pasirinkite adresatą ir ★ . Adresatas lieka standartiniame adresatų sąraše.

#### Greitas slinkimas ieškant adresato

Slinkite aukštyn ir žemyn dešinėje adresatų sąrašo pusėje ir raskite reikiamą abėcėlės raidę.

## Adresato paieška

Pradėkite rašyti žodį lauke Search. Rodomi sutampantys adresatai.

**Patarimas:** Jei esate įsiregistravę naudoti Mail for Exchange arba "Skype", galite ieškoti ir adresatų, saugomų šiose paslaugose.

#### Adresato nuotraukos įtraukimas

Norite greitai pamatyti, kas skambina? Įtraukite nuotrauką iš Gallery arba nufotografuokite naują.

Pasirinkite 🚺

- 1 Palaikykite nuspaudę adresatą ir išskleidžiamajame meniu pasirinkite Edit.
- 2 Pasirinkite Add image.
- 3 Jei norite naudoti esamą nuotrauką, pasirinkite Select from Gallery, tada nuotrauką.
- 4 Norėdami fotografuoti naują nuotrauką, pasirinkite Capture new image.
- 5 Jei norite apkarpyti nuotrauką, nuvilkite slankiklį į apatinį dešinįjį rėmelio kampą. Nuvilkite rėmelį į saugojimo vietą.
- 6 Pasirinkite Done.

Jei socialinių tinklų paslaugų adresatus susiejote su adresatų sąrašu, automatiškai naudojama paslaugoje pateikta nuotrauka.

#### Adresato nuotraukos keitimas

- 1 Pasirinkite adresatą ir dabartinę nuotrauką.
- 2 Pasirinkite naują nuotrauką iš Gallery arba nufotografuokite naują.

#### Skambėjimo tono adresatui nustatymas

Norite išgirsti, kad tam tikras asmuo jums skambina? Galite nustatyti skambėjimo toną konkrečiai tam asmeniui.

Pasirinkite <u> </u>

- 1 Pasirinkite adresatą.
- 2 Pasirinkite **=** > **Edit** > **V** > **Ringtone**: ir skambėjimo toną, kurį norite naudoti tam adresatui.

## Adresatų kopijavimas iš SIM kortelės į telefoną

Jei yra adresatų, kurie saugomi jūsų SIM kortelėje, galite nukopijuoti juos į savo telefoną. Galite pridėti daugiau informacijos prie adresatų, saugomų telefone, pvz., alternatyvius telefono numerius, adresus arba nuotrauką.

Pasirinkite 🚺

- 1 Pasirinkite = > Import contacts > SIM card.
- 2 Pažymėkite norimus kopijuoti adresatus arba pasirinkite Mark all ir kopijuokite visus adresatus.
- 3 Pasirinkite Import.

Patarimas: Nukopijavus SIM adresatus į telefoną arba importavus adresatus bet kokie pasikartojantys adresatai automatiškai suliejami į vieną.

#### Adresatų grupės sukūrimas

Sukūrę adresatų grupes galite nusiųsti pranešimą keliems asmenims vienu metu. Pavyzdžiui, galite priskirti savo šeimos narius vienai grupei.

Pasirinkite 🚺

- 1 Pasirinkite = > Add group.
- 2 Įveskite grupės pavadinimą.
- 3 Pasirinkite 🕂 .
- 4 Pasirinkite adresatus, kuriuos norite įtraukti į grupę, ir pasirinkite Done.
- 5 Pasirinkite Save.

## Pranešimo asmenų grupei išsiuntimas

Ar norėtumėte greitai išsiųsti pranešimą visiems savo šeimos nariams? Jei priskyrėte juos grupei, galite išsiųsti pranešimą visiems vienu metu.

Pasirinkite 🚺

- 1 Pasirinkite grupę.
- 2 Pasirinkite Message arba Mail.

#### Socialinių tinklų draugai Apie internetinius draugus

Galite matyti visus draugų būsenų atnaujinimus, kuriuos jie paskelbia socialinių tinklų paslaugose, viename vaizde. Socialinių tinklų programų medžiaga rodoma renginių vaizde. Taip pat galite komentuoti savo draugų būsenų atnaujinimus. Jei susiesite savo internetinių draugų profilius su jų įrašais adresatų sąraše, draugų būsenų atnaujinimai bus rodomi jų adresatų kortelėse jūsų adresatų sąraše.

Norint naudoti socialinių tinklų paslaugas reikia tam tikrų tinklo funkcijų suderinamumo.

Informacijos apie duomenų perdavimo mokesčius kreipkitės į paslaugų teikėją.

Socialinių tinklų paslaugas teikia trečiosios šalys, bet ne "Nokia". Išsiaiškinkite, kokie jūsų naudojamos socialinių tinklų paslaugos privatumo parametrai, nes informacija gali būti bendrai naudojama su daugeliu žmonių. Naudojantis socialinių tinklų paslauga bendrinamai informacijai taikomos tos paslaugos naudojimo sąlygos. Susipažinkite su konkrečios paslaugos naudojimo sąlygomis ir privatumo praktikomis.

## Internetinių draugų būsenų atnaujinimai viename vaizde

Įsiregistruokite naudoti socialinių tinklų paslaugas ir galėsite matyti savo internetinių draugų būsenų atnaujinimus renginių vaizde.

Pasirinkite 🕗

- 1 Pasirinkite Add account ir paslaugą.
- 2 Įsiregistruokite naudoti socialinių tinklų paslaugą, kurią atsidarėte.

## Internetinių draugų būsenų atnaujinimų rodymas adresatų kortelėse

Įtraukę socialinių tinklų paslaugų paskyrą, galite leisti automatiškai susieti savo internetinių draugų profilius, esančius paslaugose, su draugų įrašais adresatų sąraše. Susieję galite nustatyti svarbiausius adresatus kaip mėgstamus ir matysite naujausius būsenų atnaujinimus Contacts. Taip pat galite peržiūrėti adresatų informaciją ir naujausius būsenų atnaujinimus atskirose adresatų kortelėse. Pasirinkite 🚺

## Draugų profilių importavimas

- 1 Pasirinkite **=** > Import contacts > Online service.
- 2 Pasirinkite paslaugą ir, jei reikia, sukurkite paskyrą. Jūsų draugų profiliai automatiškai susiejami su jų įrašais adresatų sąraše.

Kai įmanoma, adresatų informacija nukopijuojama į atitinkamus įrašus adresatų sąraše. Esama informacija neištrinta. Bet kokie dvigubi adresatai automatiškai suliejami į vieną.

**Patarimas:** Kai kurios paslaugos automatiškai nesulieja importuotų adresatų. Jei norite sulieti adresatus neautomatiniu būdu, pasirinkite **Secondarts** > **Merge contacts** > **Refresh**.

## Draugų aplinkų suliejimas

- 1 Pasirinkite adresatą ir **=** > Merge.
- 2 Pasirinkite vieną ar daugiau kitų profilių, kuriuos suliesite su adresatu.

**Patarimas:** Jei nustatysite svarbiausius adresatus kaip mėgstamus, galėsite matyti naujausius būsenos atnaujinimus Contacts.

#### Kitų prieinamumo informacijos vaizdas

Naudodami prieinamumo indikatorius galite matyti, kada jūsų draugai prisijungę. Galite matyti jų vietą ir tai, ar jie gali kalbėtis arba atsakyti į skambutį internetu ir matyti jūsų prieinamumo informaciją.

Įsiregistruokite naudoti momentinių pranešimų arba skambučio internetu paslaugas ir pasirinkite **Q**.

Prieinamumo informacija rodoma ant adresato nuotraukos, jei šią paslaugą palaiko internetinė paslauga.

# Skambučiai

#### Skambinimo būdai

Norėdami skambinti, galite:

- Įvesti telefono numerį.
- leškoti adresatų sąraše.
- pasirinkti iš vėliausiai rinktų numerių

#### Skambinimas telefono numeriu

Pasirinkite 🔇.

- 1 Pasirinkite
- 2 Įveskite telefono numerį.

Jei norite ištrinti numerį, pasirinkite 🗙

Jei norite įvesti simbolį "+", naudojamą tarptautiniams skambučiams, dukart pasirinkite \*.

- 3 Jei norite paskambinti, pasirinkite 🕻 .
- 4 Baigę skambutį pasirinkite 👝 .

**Patarimas:** Galite lengvai paskambinti naudodami bet kokią programą net tada, kai ekranas užrakintas. Laikydami telefoną vertikaliai braukite pirštu nuo ekrano apačios į vidų. Palaikykite pirštą vienoje vietoje, kol bus parodyta sparčiosios paleisties juosta.

#### Skambinimas adresatui

Pasirinkite 🚺

- 1 Jei norite rasti adresatą, paieškos lauke įveskite pirmąsias adresato vardo arba pavardės raides ar skaičius.
- 2 Pasirinkite adresatą ir numerį.

## Pranešimo adresatui siuntimas

Pasirinkite adresatą ir 🖨 šalia telefono numerio.

## Konferencinio pokalbio užmezgimas

Jūsų telefonas palaiko daugiausiai šešių dalyvių (įskaitant jus pačius) konferencinio pokalbio galimybę. Konferencinis pokalbis yra tinklo paslauga.

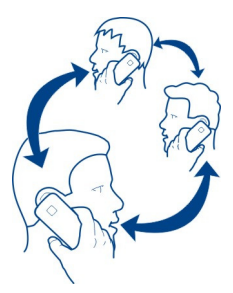

- 1 Pokalbio su pirmu dalyviu užmezgimas.
- Jei norite paskambinti kitam dalyviui, pasirinkite > New call to contact arba Open Phone. Pirmasis skambutis užlaikomas.

#### 50 Skambučiai

3 Kai atsakoma į naują skambutį ir norite pradėti konferencinį pokalbį, pasirinkite Conference call.

## Naujo dalyvio įtraukimas į konferencinį pokalbį

Paskambinkite kitam dalyviui ir, norėdami įtraukti naują dalyvį į konferencinį pokalbį, pasirinkite 🚯 Conference call.

## Asmeninio pokalbio su konferencinio pokalbio dalyviu užmezgimas Pasirinkite **1**9**L**.

Pasirinkite 😭, esančią šalia dalyvio vardo ar numerio. Konferencinis pokalbis telefone užlaikomas. Kiti dalyviai tęsia konferencinį pokalbį.

Norėdami grįžti į konferencinį pokalbį pasirinkite 191.

## Dalyvio pašalinimas iš konferencinio pokalbio

Pasirinkite 💵 ir 💁, esančią šalia dalyvio vardo arba numerio.

## Aktyvaus konferencinio pokalbio baigimas

Pasirinkite 👝

#### Atsiliepimas į skambučius arba jų atmetimas

Kai jums skambina, galite:

- Atsiliepti į skambutį.
- Atmesti skambutį.
- Atmesti skambutį ir išsiųsti tekstinį pranešimą.
- Nutildyti skambėjimo garsą

Galite nustatyti telefoną taip, kad jis peradresuotų visus skambučius į balso pašto dėžutę ar į kitą telefono numerį.

#### Atsakymas į skambutį

Kai suskamba skambutis, pasirinkite 🕻 .

Jei kas nors skambina, o telefonas yra užrakintas, norėdami pasiekti gaunamo skambučio vaizdą braukite nuo ekrano išorės į vidų. Galite atsakyti į skambutį.

#### Skambučio atmetimas

Suskambus skambučiui, pasirinkite 👝 .

# Atsakymas į skambutį tekstiniu pranešimu

- 1 Suskambus skambučiui, pasirinkite ★ > ➡ ir parašykite pranešimą, informuojantį apie tai, kad negalite atsakyti į skambutį.
- 2 Jei norite išsiųsti pranešimą, pasirinkite Send.

Patarimas: Galite automatiškai nukreipti atmestus skambučius į balso paštą arba į kitą telefono numerį (tinklo paslauga). Pasirinkite 🚱 ir Device > Call > Call divert.

## Tylaus režimo įjungimas

Jei telefonas suskamba tokioje situacijoje, kai nepageidaujate būti trukdomi, galite nutildyti skambėjimo toną.

Telefonui suskambus nusukite telefoną nuo savęs.

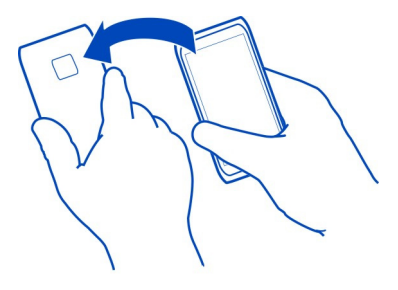

## Ryšio peradresavimas į balso pašto dėžutę arba į kitą telefono numerį

Jei negalite atsakyti į skambučius, galite peradresuoti priimamus ryšius į balso pašto dėžutę arba į kitą telefono numerį. Prieš peradresuodami ryšius į balso pašto dėžutę nepamirškite jos nustatyti.

Pasirinkite 🙆 tada – Device > Call > Call divert.

Ryšio peradresavimas yra tinklo paslauga. Dėl išsamesnės informacijos kreipkitės į savo paslaugų teikėją.

# Balso ryšių peradresavimas į balso pašto dėžutę

- 1 Jjunkite All voice calls.
- 2 Pasirinkite **1** > Voicemail.

# Visų balso ryšių peradresavimas į kitą telefono numerį

1 Jjunkite All voice calls.

#### 52 Skambučiai

2 Įveskite numerį arba pasirinkite 1, jei norite naudoti adresatų sąraše esantį numerį.

Kelias skirtingas funkcijas, pvz., **If busy** ir **If not answered**, galima jjungti tuo pačiu metu.

#### Skambinimas į balso pašto dėžutę

Galite nukreipti priimamus skambučius į balso pašto dėžutę. Skambinantieji taip pat gali palikti jums pranešimą, jei jūs neatsakote. Balso pašto dėžutė yra tinklo paslauga.

Pasirinkite 🔇.

Pasirinkite iii ir palaikykite nuspaudę 1.

Jei balso pašto dėžutėje numeris neišsaugomas, jūsų telefonas jo paprašo. Įveskite numerį, gautą iš tinklo paslaugos teikėjo, ir pasirinkite **Save**.

#### Balso pašto dėžutės telefono numerio keitimas

- 1 Pasirinkite **()** ir **□** > = > Edit voicemail number.
- 2 Įveskite numerį ir pasirinkite Save.

#### Kitos balso pašto dėžutės įtraukimas

- 1 Pasirinkite **Ω** ir **■** > **=** > Edit voicemail number > Add number.
- 2 Įveskite numerį ir pasirinkite Save.

#### Skambučio metu

Skambučio metu jūs galite:

- Jjungti garsiakalbį.
- Pridėti skambintojų, kad užmegzti konferencinį pokalbį.
- Atsiliepti į laukiantį skambutį

#### Garsiakalbio jjungimas skambinant

Jei norite leisti kitiems, esantiems patalpoje, prisijungti prie pokalbio, įjunkite įtaisytąjį garsiakalbį.

Pasirinkite 🕥 Loudspeaker.

#### Garsiakalbio išjungimas

Pasirinkite 💿 Loudspeaker.

#### Triukšmo blokavimas

Jei skambinate iš triukšmingos aplinkos, telefonas filtruoja foninį triukšmą, kad pašnekovas jūsų balsą girdėtų aiškiau.

Triukšmas neblokuojamas, kai naudojamas garsiakalbis arba ausinė-mikrofonas.

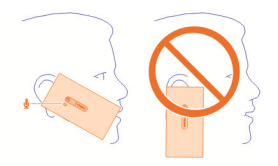

Jei norite, kad triukšmas būtų tinkamai blokuojamas, laikykite telefono ausinę prie ausies, o pagrindinį mikrofoną – prie burnos. Neuždenkite antrinio mikrofono, kuris yra prie kameros blykstės.

Jei norite, kad pašnekovas taip pat girdėtų foninį triukšmą (pvz., jei esate koncerte, muziką), galite laikinai išjungti triukšmo blokavimą.

#### Triukšmo blokavimo įjungimas ir išjungimas

Pasirinkite 🚯 ir Device > Call, tada įjunkite arba išjunkite Noise cancellation.

#### Atsakymas į laukiantį skambutį

Galite atsakyti į skambutį nenutraukę dabartinio skambučio. Ryšio laukimas yra tinklo paslauga.

Pasirinkite laukiantį skambutį ir **(**. Pirmasis skambutis užlaikomas.

## Paslaugos būsenos įjungimas, išjungimas ir tikrinimas

Pasirinkite 🚯 ir Device > Call, tada įjunkite arba išjunkite Call waiting.

## Aktyvaus skambučio pakeitimas užlaikytuoju

Pasirinkite skambutį.

## Užlaikyto skambučio prijungimas prie aktyvaus ir konferencinio pokalbio pradžia Pasirinkite 🗷 Conference call.

# Aktyvaus skambučio baigimas

Pasirinkite 👝 .

## Abiejų skambučių baigimas

Pasirinkite **> End all calls**.

#### Vėliausi ryšiai

Jūsų skambučių istorija saugoma telefone.

Praleisti ir priimti skambučiai registruojami tik tuo atveju, jei ši funkcija veikia tinkle, o telefonas ijungtas ir yra tinklo paslaugų aprėpties zonoje.

#### Praleistų skambučių peržiūra

Įvykių vaizde galite peržiūrėti praleistus skambučius. Norėdami peržiūrėti telefono numerius arba adresatus, pasirinkite rodomą perspėjimą. Skambinančiojo vardas rodomas, jei jis išsaugotas adresatų sąraše.

Praleisti ir priimti skambučiai registruojami tik tada, jei šią funkciją palaiko tinklas, o telefonas įjungiamas ir naudojamas tinklo paslaugos srityje.

#### Atgalinis skambutis adresatui arba numeriu

Pasirinkite adresatą arba numerį ir 🕻

# Praleistų skambučių sąrašo peržiūra vėliau

Pasirinkite  $\bigcirc$  ir  $\uparrow \downarrow$  >  $\bigcirc$  > Missed calls.

#### Priimtų skambučių peržiūra

Pasirinkite 🔇.

Priimti skambučiai registruojami tik tada, jei šią funkciją palaiko tinklas, o telefonas ijungiamas ir naudojamas tinklo paslaugos srityje.

Pasirinkite  $\uparrow \downarrow > \Theta >$ Received calls.

#### Atgalinis skambutis adresatui arba numeriu

Pasirinkite adresatą arba numerį ir 🕻.

#### Skambinimas paskutinį kartą rinktu numeriu

Bandote kam nors prisiskambinti, bet jie neatsako? Paprasta dar kartą jiems paskambinti. Skambučių istorijos vaizde galite matyti informaciją apie atliktus iš priimtus skambučius.

Pasirinkite 🔇.

Pasirinkite  $\uparrow \downarrow > \Theta$  ir išskleidžiamajame meniu pasirinkite **Dialled calls**.

Jei norite paskambinti paskutinį kartą rinktu numeriu, pasirinkite adresatą arba numerį iš sąrašo ir **(**.

#### Apie skambučius internetu

Galite skambinti ir gauti skambučius internetu. Skambučių internetu paslauga gali palaikyti skambučius iš vieno kompiuterio arba mobiliojo telefono į kitą ir iš "VoIP" prietaiso į įprastinį telefoną (ir atvirkščiai). Interneto skambučių paslauga yra tinklo paslauga.

Kai kurie skambučių internetu paslaugų teikėjai leidžia skambinti internetu nemokamai. Informacijos apie galimybę naudotis paslauga ir ryšio įkainius teiraukitės savo skambučių internetu paslaugų teikėjo.

Jei norite skambinti arba gauti skambučius internetu, turite būti WLAN tinklo paslaugų ryšio zonoje arba naudoti paketinių duomenų (GPRS) ryšį 3G tinkle ir įsiregistruoti į skambučių internetu paslaugą.

#### Skambučių internetu paslaugos įdiegimas

Pasirinkite 🕗

- 1 Pasirinkite Add account ir skambučių internetu paslaugos teikėją.
- 2 Įveskite reikalingą informaciją, pvz., vartotojo vardą ir slaptažodį.
- 3 Norėdami įsiregistruoti naudoti paslaugą, pasirinkite Sign in.

Įdiegus skambučių internetu paslaugą ji rodoma adresatų sąraše ir programoje Accounts.

Patarimas: "Nokia" parduotuvėje galite ieškoti skambučių internetu paslaugų. Jei norite sužinoti daugiau apie "Nokia" parduotuvę, eikite į www.nokia.com/support.

#### Įsiregistravimas naudoti skambučių internetu paslaugą

Pasirinkite 🕗

Pasirinkite skambučių internetu paslaugą ir įjunkite paskyrą.

## Paslaugos išjungimas

Pasirinkite paskyrą ir ją išjunkite. Išjungus paskyrą visas su šia paskyra susijęs turinys paslepiamas.

## Visų paslaugų nustatymas veikti beryšiu režimu

Nustatykite savo prieinamumo būseną All offline.

## 56 Skambučiai

#### Skambinimas internetu

Įsiregistravę naudoti skambučių internetu paslaugą galite skambinti naudodami adresatų sąrašą arba įvesti telefono numerį rankomis.

#### Skambinimas adresatui iš adresatų sąrašo

- 1 Pasirinkite 🕓 ir 👤.
- 2 Pasirinkite adresatą ir skambučių internetu paslaugą.

#### Skambinimas internetu įvedus telefono numerį

- 1 Pasirinkite 🔇 ir 🛄 .
- 2 Įveskite telefono numerį.
- 3 Pasirinkite 😝, skambučių internetu paslaugą ir 🕻.

#### Prieinamumo būsenos nustatymas

Norite priimti draugų momentinius pranešimus arba skambučius internetu? Nustatykite prieinamumo būseną kaip 🛑 .

Atidarykite būsenos meniu ir pasirinkite Availability.

#### Prieinamumo prie visų paskyrų būsenos nustatymas

Pasirinkite All online arba All offline.

## Prieinamumo prie individualios paskyros nustatymas

Pasirinkite paskyrą ir pageidaujamą prieinamumo būseną.

Jei esate įsiregistravę naudoti kelias momentinių pranešimų arba skambučių internetu paslaugas tuo pačiu metu, galite paskelbti vieną būsenos pranešimą visose paslaugose.

#### Būsenos pranešimo paskelbimas

- 1 Atidarykite būsenos meniu ir pasirinkite Availability > Update status message.
- 2 Pasirinkite teksto įvesties lauką ir parašykite savo būsenos pranešimą.
- 3 Pasirinkite Update.

#### Dalinimasis vietos informacija būsenos pranešime

- Atidarykite būsenos meniu ir pasirinkite Availability > Update status message > Add location.
- 2 Pasirinkite Street, District arba City.
- 3 Pažymėkite žymimąjį langelį Add location.

Dalytis vietos informacija galima, tik jei šią funkciją palaiko teikiama paslauga.

Svarbu žinoti: Prieš bendrai naudodami savo vietą visada apsvarstykite, su kuo ją bendrai naudosite. Išsiaiškinkite, kokie jūsų naudojamos socialinių tinklų paslaugos privatumo parametrai, nes savo vietą galite bendrai naudoti su daugeliu žmonių.

# Pranešimai ir socialiniai tinklai

#### Visų paskyrų nustatymas vienu veiksmu

Nustatykite ir valdykite momentinių pranešimų (MP), pašto ir įvairių kitų paslaugų paskyras viename vaizde.

Pasirinkite 🕗

- 1 Pasirinkite Add account.
- 2 Pasirinkite paskyrą ir vadovaukitės ekrane rodomomis instrukcijomis.
- 3 Jei nustatę paskyrą norite įtraukti kitą paskyrą, pasirinkite Add more accounts.

Nustatę paskyrą turite prisiregistruoti naudodami savo kredencialus. Vėliau telefonas prisimins jūsų kredencialus.

**Patarimas:** Kad apsaugotumėte savo paskyras nuo neteisėto naudojimo, užrakinkite telefoną, kai jo nenaudojate.

## Paslaugos išjungimas

Pasirinkite paskyrą ir ją išjunkite. Išjungus paskyrą visas su šia paskyra susijęs turinys paslepiamas.

## Paslaugos pašalinimas

Pasirinkite paskyrą ir **=** > **Delete**.

#### Pranešimai

Apie pranešimus

Pasirinkite 💭.

Galite siųsti ir gauti skirtingų rūšių pranešimus:

- tekstinius pranešimus,
- daugiaformačius pranešimus, kuriuose yra nuotraukų arba vaizdo įrašų,
- momentinius pranešimus (tinklo paslauga).

Messages reikia tam tikrų tinklo funkcijų suderinamumo.

**Patarimas:** Jei norite greitai pasiekti pranešimus, laikydami telefoną vertikaliai braukite pirštu nuo ekrano apačios į vidų. Palaikykite pirštą vienoje vietoje, kol bus parodyta sparčiosios paleisties juosta.

Galite siųsti tekstinius pranešimus, viršijančius vienam pranešimui nustatytą didžiausią rašmenų skaičių. Ilgi pranešimai išskaidomi ir siunčiami dviem ar daugiau pranešimų. Paslaugos teikėjas gali imti mokestį už kiekvieną atskirai siunčiamą pranešimo dalį.

Rašmenys su diakritiniais ir kitais ženklais arba kai kurių kalbų rašmenys užima daugiau vietos, todėl vienu pranešimu galima išsiųsti mažiau rašmenų.

Naudojantis šiomis paslaugomis arba parsisiunčiant turinį gali būti perduodami dideli duomenų kiekiai, už kuriuos gali tekti mokėti pagal duomenų srautų įkainius.

## Pranešimo siuntimas

Siųsdami tekstinius ir daugiaformačius pranešimus galite greitai susisiekti su draugais ir šeima. Į daugiaformatį pranešimą galite įtraukti vaizdo įrašus, nuotraukas ir garso įrašus, kuriais norite dalytis.

Pasirinkite 💭.

- 1 Pasirinkite 킂.
- 2 Jei norite pasirinkti gavėjus iš adresatų sąrašo, pasirinkite lauką To ir ♣. Jei norite įrašyti gavėjo vardą arba telefono numerį, pasirinkite lauką To.
- 3 Parašykite pranešimą.
- 4 Jei norite įtraukti priedą, pasirinkite 🚫 .

Patarimas: Jei į savo pranešimą norite įtraukti naują nuotrauką, pasirinkite 🕅 > Camera. Nufotografuokite vaizdą ir jis bus pridėtas prie jūsų pranešimo.

5 Pasirinkite Send.

Siųsti pranešimą su priedu gali būti brangiau nei siųsti įprastą tekstinį pranešimą. Išsamesnės informacijos kreipkitės į savo paslaugų teikėją.

Jei elementas, kurį įterpėte į daugiaformatį pranešimą, yra per didelis siųsti tinklu, prietaisas gali automatiškai sumažinti dydį.

Tik suderinami prietaisai gali priimti ir rodyti daugiaformačius pranešimus. Skirtinguose prietaisuose pranešimai gali atrodyti skirtingai.

#### Gauto pranešimo skaitymas

Gavus naują pranešimą, įvykių vaizde rodomas perspėjimas. Pasirinkite perspėjimą ir atidarykite pranešimą.

Norėdami vėliau peržiūrėti pranešimus, pasirinkite 🥥.

## Atsakymas į gautą pranešimą

- 1 Pasirinkite pokalbį rodinyje Messages.
- 2 Ekrano viršuje pasirinkite teksto įvesties lauką.
- 3 Parašykite pranešimą.
- 4 Pasirinkite Send.

# Pranešimo persiuntimas

- 1 Pasirinkite pokalbį rodinyje Messages.
- 2 Palaikykite nuspaudę pranešimą, tada pasirinkite Forward.

# Daugiaformačio pranešimo persiuntimas

- 1 Pasirinkite pokalbį rodinyje Messages.
- 2 Pasirinkite daugiaformatį pranešimą.
- 3 Pasirinkite = > Forward.

## Nuotraukos ar kitokio multimedijos elemento išsaugojimas

Atidarę pranešimą, palaikykite nuspaudę elementą ir pasirinkite Save as. Elementą galite peržiūrėti atitinkamoje programoje. Pvz., norėdami peržiūrėti išsaugotas nuotraukas, atidarykite Gallery.

Patarimas: Norėdami atskirai peržiūrėti tekstinius ir momentinius pranešimus, pasirinkite

## Telefono kalbos keitimas

Pasirinkite 🚱 ir Time and language > Language.

#### Momentinių pranešimų mainams, Momentinių pranešimų paskyros kūrimas

Jei norite telefonu užmegzti pokalbį su adresatais, telefone turi būti momentinių pranešimų paskyra.

Pasirinkite 🖉 ir Add account, tada vadovaukitės ekrane rodomomis instrukcijomis.

# Momentinio pranešimo siuntimas

Pasirinkite 💭

- 1 Pasirinkite 🗊 ir adresatą.
- 2 Parašykite pranešimą ir pasirinkite Send.

**Patarimas:** Vienu metu galite įsiregistruoti ir dalyvauti pokalbyje naudodami kelias paslaugas. Skirtingas pokalbių paslaugas galite perjungti atidarytų programų vaizde.

#### Paštas

Apie paštą

Pasirinkite @.

Galite pradėti naudoti esamą pašto adresą telefone ir skaityti laiškus, atsakyti į juos ir tvarkyti paštą keliaudami.

Galite būti apmokestinti už laiškų siuntimą arba gavimą. Išsamesnės informacijos apie galimus mokesčius kreipkitės į savo paslaugų teikėją.

Paštas yra tinklo paslauga ir gali būti prieinama ne visuose regionuose.

#### Pašto dėžutės įtraukimas

Į telefoną galite įtraukti kelias pašto dėžutes.

Pasirinkite @.

Pasirinkite paskyrą ir vadovaukitės ekrane rodomomis instrukcijomis.

#### Pašto dėžutės įtraukimas vėliau

Pasirinkite 🔎 ir vadovaukitės ekrane rodomomis instrukcijomis.

#### Pašto dėžutės ištrynimas

- 1 Pasirinkite 🕗.
- 2 Pasirinkite pašto dėžutę ir **=** > **Delete**.

#### Gautų laiškų skaitymas

Gavus naują el. laišką, įvykių vaizde rodomas perspėjimas. Pasirinkite perspėjimą ir atidarykite el. laišką.

Norėdami vėliau perskaityti laišką, pasirinkite @.

**Patarimas:** Norėdami padidinti arba sumažinti vaizdą, uždėkite du pirštus ant ekrano, tada juos išskėskite arba suglauskite.

#### Atsakymas į laišką

Atidarę el. laišką, pasirinkite 👤 🖌 > To sender arba, jei yra daugiau nei vienas gavėjas, – To all.

## Laiško persiuntimas

Kai laiškas atidarytas, pasirinkite 📲.

## Laiško ištrynimas

Kai laiškas atidarytas, pasirinkite 💼

#### Laiško siuntimas

Telefonu galite rašyti ir siųsti laiškus, taip pat prie jų pridėti failus.

Pasirinkite @. Jei turite daugiau nei vieną pašto paskyrą, pasirinkite tinkamą.

- 1 Pasirinkite 🕂 .
- 2 Įveskite pašto adresą. Jei norite įtraukti gavėją iš adresatų sąrašo, pasirinkite ➡.

**Patarimas:** Jei naudojate "Mail for Exchange" paskyrą, jūsų telefonas gali ieškoti gavėjų visame adresų sąraše. Tiesiog įveskite dalį gavėjo vardo, pasirinkite numerį, esantį šalia pasiūlyto gavėjo, tada pasirinkite gavėją.

- 3 Jei norite pridėti priedą, pasirinkite ▼ > Attachments:.
- 4 Pasirinkite Send.

## Laiškų gijų peržiūra

Galite peržiūrėti laiškus kaip gijas. Naudodami gijas lengvai atrasite tai, kas buvo pasakyta, nes visus ta tema siųstus ir gautus laiškus matote viename vaizde.

Pasirinkite @ ir el. pašto dėžutę. Jei gijos nerodomos, pasirinkite 🚱 ir Applications > Mail, tada jas įjunkite.

Pasirinkite giją, kurią norite atidaryti. Per gijos laiškus eikite naudodami rodykles. Jei norite greitai rasti tam tikrą laišką, pasirinkite **Threads** ir laišką.

Aplanke "Gautieji" galite išsaugoti ir laiškų gijas, ir atskirus laiškus. Kiekvienos gijos dešinėje pateikiamas skaičius, nurodantis, kiek laiškų yra gijoje.

## Atsakymas į gijoje esantį laišką

Kai gija atidaryta, pasirinkite  $\mathbf{I}$ . Atsakote į vėliausią gijos laišką. Jei norite atsakyti į laišką, esantį gijos viduryje, eikite į tą laišką, tada pasirinkite  $\mathbf{I}$ .

## Gijos persiuntimas

Kai gija atidaryta, pasirinkite 📲. Persiunčiama gija pridedama kaip priedas.

#### Laiško ištrynimas

Kai gija atidaryta, pasirinkite 💼. Ištrinamas vėliausias gijos laiškas. Jei norite ištrinti visą giją, pasirinkite Thread > 🗮 > Delete thread.

# "Mail for Exchange"

## Apie "Mail for Exchange"

Ar norėtumėte turėti darbinį paštą, adresatus ir kalendorių visada po ranka, ir sėdėdami prie kompiuterio, ir keliaudami su telefonu? Galite sinchronizuoti svarbų telefono turinį su "Microsoft Exchange" serverio duomenimis.

Pasirinkite A, tada – Add account > Mail for Exchange.

"Mail for Exchange" galima nustatyti, tik jei jūsų įmonė turi "Microsoft Exchange" serverį. Be to, jūsų įmonės IT administratorius turi būti įjungęs jūsų paskyros funkciją "Microsoft Exchange ActiveSync".

"Mail for Exchange" naudojimas apribotas PIM informacijos nuotoline sinchronizacija tarp "Nokia" prietaiso ir įgaliotojo "Microsoft Exchange" serverio.

Prieš nustatydami "Mail for Exchange" įsitikinkite, kad žinote šiuos dalykus:

- Įmonės pašto adresą;
- "Exchange" serverio pavadinimą (susisiekite su įmonės IT skyriumi);
- Tinklo domeno pavadinimą (susisiekite su savo įmonės IT skyriumi);
- Įmonės tinklo slaptažodį.

Atsižvelgiant į "Exchange" serverio konfigūraciją gali reikėti įvesti papildomos informacijos. Jei nežinote tikslios informacijos, susisiekite su savo įmonės IT skyriumi.

Nustatant "Mail for Exchange" paskyrą, gali reikėti telefone nustatyti telefono apsaugos kodą. Atsižvelgiant į "Mail for Exchange" administratoriaus saugos reikalavimus, jūsų telefono užrakinimo parametrai gali būti pakeisti, pvz., Autolock ir Number of tries. Nustačius apsaugos kodą telefonas pats užsirakins, jei kurį laiką bus paliktas nenaudojamas. Jei vėl norite naudoti telefoną, turėsite įvesti kodą.

Sinchronizacija vyksta automatiškai. Periodiškumas apibrėžiamas nustatant "Mail for Exchange" paskyrą. Sinchronizuojamas tik turinys, apibrėžtas nustatant paskyrą. Jei norite sinchronizuoti papildomą turinį, pakeiskite "Mail for Exchange" parametrus.

#### Atsakymas į susitikimo užklausą

Galite atsakyti į susitikimo užklausas naudodami Mail for Exchange. Kai priimate susitikimo užklausą, ji pradedama rodyti jūsų kalendoriuje.

- Renginių vaizde pasirinkite pašto pranešimą arba @ ir paštą. Jei turite daugiau nei vieną pašto paskyrą, pasirinkite tinkamą.
- 2 Pasirinkite 🔳 > Accept, Tentative arba Decline.

## Muzika ir vaizdo įrašai

Muzikos grotuvas Apie muzikos grotuvą

Pasirinkite 💋

Kelionėje telefono muzikos grotuvu galite klausytis muzikos ir prenumeruojamų transliacijų.

#### Muzikos atkūrimas

Pasirinkite 💋

Pasirinkite dainą arba albumą. Taip pat galite pasirinkti prenumeruojamą transliaciją.

Patarimas: Jei norite pasiklausyti dainų atsitiktine tvarka, pasirinkite 🕿

## Atkūrimo pristabdymas arba tęsimas

Jei norite pristabdyti atkūrimą, pasirinkite [], jei norite tęsti atkūrimą, pasirinkite ].

## Paskesnės arba ankstesnės dainos atkūrimas

Pasirinkite 📃 arba 📄 arba paspauskite albumo paveikslėlio kairę arba dešinę pusę.

# Muzikos paieška "Nokia" muzikoje

Pasirinkite Music Store.

## Muzikos trynimas iš rinkinio

Palaikykite nuspaudę dainą arba albumą ir pasirinkite Delete.

Patarimas: Klausydami muzikos galite grįžti į pagrindinį ekraną, o muzika toliau leidžiama fone.

## Grojaraščio kūrimas

Norėtumėte klausytis skirtingos muzikos būdami skirtingų nuotaikų? Grojaraščiai leidžia atkurti pasirinktas dainas tam tikra tvarka.

Pasirinkite 💋

1 Palaikykite nuspaudę pasirinktą dainą ar albumą, o iškylančiajame meniu pasirinkite Add to playlist. 2 Įveskite grojaraščio pavadinimą.

# Grojaraščio atkūrimas

Pasirinkite Playlists, tada – pageidaujamą grojaraštį.

# Dainos šalinimas iš grojaraščio

Grojaraščio vaizde pasirinkite **E > Remove songs > Remove**. Atlikus šį veiksmą daina neištrinama iš telefono, o tik pašalinama iš grojaraščio.

Patarimas: Jei klausomą dainą norite greitai įtraukti į mėgstamų sąrašą, pasirinkite  $\overleftrightarrow{}$  .

## "Nokia" muzikos rekomendacijų nagrinėjimas

Norite rasti naujos muzikos, tačiau nežinote, kaip pradėti? Tegu telefonas pasiūlo jūsų skonį atitinkančių albumų, bus smagu.

Pasirinkite 💋.

Naršydami atlikėjus, albumus arba dainas, pasirinkite dalyje You might also like siūlomą albumą.

## "Nokia" muzikos rekomendacijų išjungimas

Pasirinkite 🚱 ir Applications > Music, tada išjunkite Show recommendations.

## Muzikos srautinė transliacija belaidžiu režimu naudojant namų pramogų sistemą

Telefone esančią muziką galite transliuoti į kitą prietaisą, palaikantį DLNA, pvz., TV.

Prieš pradėdami įsitikinkite, kad tinkamai nustatytas tinklas. <u>Žr. "Apie srautinę</u> transliaciją ir daugialypės terpės failus" psl. 35.

 Jei reikia, ijunkite daugialypės terpės failų bendrinimo serverį. Pasirinkite (2), tada – Device > Media sharing settings > Media sharing > On.

Jei daugialypės terpės failų bendrinimo serverį norite pasiekti vėliau iš būsenos meniu, Always show Media sharing in status menu perjunkite į On.

- 2 Paraginti įveskite WLAN slaptažodį.
- 3 Valdykite muzikos atkūrimą kitame prietaise, palaikančiame DLNA.

## Muzikos sinchronizavimas telefone ir kompiuteryje

Ar turite muzikos kompiuteryje, kurios norite klausytis telefone? Savo muziką telefone ir kompiuteryje galite sinchronizuoti naudodami USB kabelį.

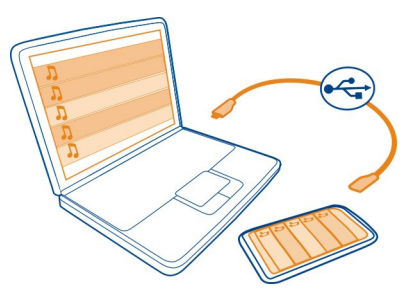

- 1 Prijunkite savo telefoną prie kompiuterio suderinamu USB kabeliu.
- 2 Pasirinkite Sync and connect.
- 3 Kompiuteryje atidarykite "Nokia Link" ir vykdykite pateikiamas instrukcijas. Jei norite gauti daugiau informacijos, žr. "Nokia Link" paaiškinimą.

**Patarimas:** Gaukite daugiau muzikos iš "Nokia" muzikos. Pasirinkite <a>[2]</a>). Jei norite sužinoti daugiau apie "Nokia" muziką, eikite į www.nokia.com/music.

#### Vaizdo įrašai Apie vaizdo įrašus Pasirinkite

Galite naršyti, parsisiusti ir žiūrėti vaizdo irašus telefone keliaudami.

**Patarimas:** Atsisiųskite naujų vaizdo įrašų iš "Nokia" parduotuvės. Išsamesnės informacijos ieškokite apsilankę www.nokia.com/support.

Naudojantis šiomis paslaugomis arba parsisiunčiant turinį gali būti perduodami dideli duomenų kiekiai, už kuriuos gali tekti mokėti pagal duomenų srautų įkainius.

## Vaizdo įrašo atkūrimas

Jei norite naršyti vaizdo įrašų rinkinį, pasirinkite ≥. Jei norite naršyti įrašytą vaizdo įrašą, pasirinkite 😭.

- 1 Pasirinkite vaizdo įrašą.
- 2 Jei norite naudoti vaizdo įrašo grotuvo valdiklius, bakstelkite ekraną.

## Vaizdo įrašų sinchronizavimas telefone ir kompiuteryje

Ar turite vaizdo įrašų, kurios norite žiūrėti telefone? Galite sinchronizuoti vaizdo įrašus kompiuteryje ir telefone.

- 1 Naudokite suderinamą USB kabelį telefonui prie kompiuterio prijungti.
- 2 Pasirinkite Sync and connect.
- 3 Kompiuteryje atidarykite "Nokia Link". Jei norite gauti daugiau informacijos, žr. "Nokia Link" paaiškinimą.

Telefone palaikomo formato vaizdo įrašai rodomi Videos.

## Vaizdo įrašų transliavimas arba parsisiuntimas iš interneto

Galite parsisiųsti arba transliuoti vaizdo įrašus tiesiogiai naudodamiesi suderinamomis interneto vaizdo įrašų paslaugomis. Kai transliuojate vaizdo įrašą, galite peržiūrėti jį iš karto pradėjus transliaciją. Nereikės laukti, kol bus parsiųstas visas vaizdo įrašas.

Pasirinkite 🕥 ir ieškokite vaizdo įrašo.

## Vaizdo įrašo atkūrimas

Pasirinkite vaizdo įrašą. Jei norite pasiekti vaizdo įrašo grotuvo valdiklius, bakstelkite ekraną.

Kai kuriuos vaizdo įrašus galima transliuoti tiesiogiai, o kitus pirmiausiai reikia parsisiųsti į telefoną. Jei uždarote programą parsisiuntimas vyksta fone. Parsisiųsti vaizdo įrašai saugomi Videos.

**Patarimas:** Gaukite naujų vaizdo įrašų iš "Nokia" parduotuvės. Jei norite sužinoti daugiau apie "Nokia" parduotuvę, eikite į www.nokia.com/support.

Naudojantis šiomis paslaugomis arba parsisiunčiant turinį gali būti perduodami dideli duomenų kiekiai, už kuriuos gali tekti mokėti pagal duomenų srautų įkainius.

## Mėgaukitės erdviniu garsu ausinėse

Norite mėgautis tikroviškais ir intensyviais filmų ar koncertų garsais? "Dolby™ Digital Plus 5.1" daugiakanalė garso sistema leis mėgautis erdviniu garsu su bet kuriomis ausinėmis.

1 Prijunkite ausines prie telefono.

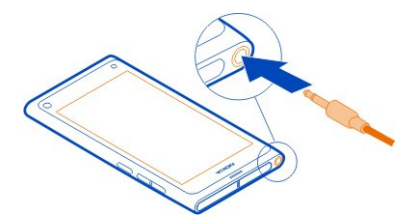

2 Norėdami įjungti arba išjungti erdvinį garsą, pasirinkite () ir Applications > Videos > Dolby Headphone.

"Dolby™ Headphone" gali naudoti bet kokį pirminį 5.1 turinį, tačiau taip pat gali konvertuoti 2 kanalų turinį į erdvinį garsą.

## Vaizdo kamera ir galerija

Fotografavimas Apie vaizdo kamerą

Pasirinkite 🖲.

Kam nešiotis atskirą vaizdo kamerą, jei telefone yra viskas, ko reikia, kad užfiksuotumėte prisiminimus? Naudodami telefono vaizdo kamerą galite lengvai fotografuoti arba įrašyti vaizdo įrašus.

Telefono galinė vaizdo kamera – tai 8 megapikselių vaizdo kamera su automatinio fokusavimo funkcija. Naudodami plačiakampius Carl Zeiss™ lęšius galite užfiksuoti daugiau detalių išplėtę vaizdo kampą, pavyzdžiui, padaryti grupinę nuotrauką ribotoje erdvėje.

Vėliau telefonu galite peržiūrėti arba redaguoti nuotraukas, peržiūrėti vaizdo įrašus, dalytis jais internete arba išsiųsti juos į suderinamus prietaisus.

**Patarimas:** Jei norite greitai pasiekti vaizdo kamerą, laikydami telefoną vertikaliai braukite pirštu nuo jutiklinio ekrano apačios į vidų. Laikykite pirštą, kol bus parodyta sparčiojo paleidimo juosta.

#### Fotografavimas

Pasirinkite 🔘.

Palaikykite nuspaudę 💿. Kai rodomas mėlynas stačiakampis, fokusavimas užrakintas. Jei norite fotografuoti, pakelkite pirštą. Nejudinkite telefono, kol nuotrauka nebus išsaugota ir nebus paruošta fotografuoti iš naujo.

## Vaizdo didinimas arba mažinimas

Naudokite garso klavišus.

## Konkretaus objekto arba srities vaizdo fokusavimas

Bakstelkite objektą arba sritį ekrane.

Fokusavimas liečiant visada įjungtas. Tačiau jis neveikia fotografuojant gulsčiuoju arba sporto siužeto režimais.

Fotografuodami galite sukomponuoti vaizdą iš naujo neprarasdami fokusavimo taško.

## Nuotraukos sukomponavimas iš naujo fotografuojant

- 1 Jei norite užrakinti fotografavimą, palaikykite nuspaudę 🗨. Kai rodomas mėlynas stačiakampis, fokusavimas užrakintas.
- 2 Sukomponuokite nuotrauką iš naujo.
- 3 Jei norite fotografuoti, pakelkite pirštą.

Patarimas: Jei iš karto nufotografavę nuotrauką norite pažymėti ją kaip mėgstamą, pasirinkite → bakstelėkite ekraną, kad būtų rodoma mygtukų juosta, ir pasirinkite ☆. Vėliau galite rasti nuotrauką aplanko Gallery skirtuke ★.

Naudodami veido atpažinimo funkciją, galite fotografuoti ryškius žmonių veidus. Ši funkcija optimizuoja vaizdo fokusavimą, baltos spalvos balansą, išlaikymą ir aplink veidus nupiešiami stačiakampiai, net jei veidai juda. Ji neveikia fotografuojant gulsčiuoju, sporto, nakties ir makrosiužeto režimais.

## Veido atpažinimo funkcijos įjungimas ir išjungimas

Bakstelėkite parametrų sritį ir pasirinkite, ar norite įjungti, ar išjungti Face detection.

Jei bakstelėjote ekraną ir perkėlėte fokusavimo tašką, veido atpažinimo funkcija išjungiama. Jei norite vėl ją įjungti, bakstelėkite per vidurį ekrano. Veido aptikimas taip pat įjungiamas, kai grįžtate prie vaizdo kameros iš kito vaizdo.

Telefonu nufotografuoti ar nufilmuoti vaizdai išsaugomi Gallery. Jei norite atidaryti Gallery, pasirinkite 😭

#### Vaizdo kameros patarimai

Pasirinkite 🖲.

Čia pateikiami keli patarimai, padėsiantys jums naudotis vaizdo kamera.

Abiem rankomis tvirtai laikykite kamerą.

 Jei norite padidinti vaizdą, naudokite garso klavišus arba ekrane pavaizduotą mastelio keitimo slankiklį.

Padidinus vaizdą atvaizdo kokybė gali suprastėti.

- Jei norite nutraukti fotografavimą, pasirinkę Obraukite pirštu nuo O, tada pirštą pakelkite.
- Po maždaug minutės neveiklumo, įsijungia vaizdo kameros baterijos energijos sąnaudų taupymo režimas. Norėdami suaktyvinti vaizdo kamerą, bakstelkite ekraną.

Naudodami blykstę, laikykitės saugaus atstumo. Neapšvieskite blykste arti esančių žmonių arba gyvūnų. Fotografuodami neuždenkite blykstės.

- Jei norite pereiti nuo fotografavimo prie filmavimo arba atvirkščiai, pasirinkite
  arba
- Jei norite pakeisti vaizdo kameros parametrus, pvz., blykstės, siužeto režimo, vaizdo kraštinių santykio, raiškos, bakstelkite parametrų sritį 2 2 7<sup>m</sup> ir pasirinkite parametrą.
- Pagal numatytuosius nustatymus nuotraukos vaizdo kraštinių santykis yra 16:9, o raiška – 7 megapikselių. Šis vaizdo kraštinių santykis geriausiai tinka nuotraukoms televizoriuje peržiūrėti, nes nerodomi juodi kraštai. Fotografuodami 8 megapikselių raiškos nuotraukas, pakeiskite kraštinių santykį į 4:3. Bakstelkite parametrų sritį ir pasirinkite atitinkamus parametrus.
- Jei norite dalytis nuotrauka arba vaizdo įrašu NFC ryšiu tiesiog iš vaizdo kameros, nuotrauka arba vaizdo įrašas turi būti rodomi ekrane. Pagal numatytuosius nustatymus turinys nerodomas nufotografavus arba įrašius vaizdo įrašą. Jei norite, kad jis būtų rodomas, bakstelkite parametrų sritį ir pasirinkite atitinkamus parametrus, skirtus Show captured content.
- Galite lengvai pasiekti vaizdo kamerą naudodami bet kokią programą net tada, kai ekranas užrakintas. Laikykite telefoną stačią ir tempkite pirštu nuo jutiklinio ekrano apačios į vidų. Laikykite pirštą, kol bus parodyta sparčiojo paleidimo juosta.

## Fotografavimas iš labai arti

Gali būti keblu fokusuoti mažų objektų, pvz., vabzdžių arba gėlių, vaizdą. Turite perkelti vaizdo kamerą arčiau objekto. Jei norite nufotografuoti ryškius ir tikslius vaizdus perteikdami net mažiausias smulkmenas, naudokite artimąjį režimą.

Pasirinkite 🖲.

## Artimojo režimo įjungimas

Bakstelkite parametrų sritį, esančią Scene, ir pasirinkite Macro.

# Fotografavimas tamsoje

Norite fotografuoti kokybiškai net neryškioje šviesoje? ljunkite nakties režimą.

Pasirinkite 🔘.

# Nakties režimo jjungimas

Bakstelkite parametrų sritį, esančią Scene, ir pasirinkite Night.

**Patarimas:** Vaizdo įrašus taip pat galite įrašyti neryškioje šviesoje. Jei norite įjungti filmavimo naktį režimą, pereikite į filmavimo režimą, bakstelkite parametrų sritį ir pasirinkite Video at night.

# Judančio objekto fotografavimas

Esate sporto renginyje ir telefonu norite nufotografuoti veiksmo nuotraukas? Naudokite sporto režimą, kad galėtumėte nufotografuoti ryškesnį judančių žmonių vaizdą.

Pasirinkite 🖲.

#### Sporto režimo jjungimas

Bakstelkite parametrų sritį, esančią Scene, ir pasirinkite Sports.

## Kelių nuotraukų fotografavimas iš eilės

Ar norėtumėte greitai fotografuoti kelis vaizdus iš eilės, kad "pagautumėte" tobulą veiksmo momentą ar veido išraišką? Naudokite tęstinio išlaikymo režimą.

Pasirinkite 🔘.

#### Išlaikymo režimo keitimas

Bakstelėkite parametrų sritį ir pasirinkite, ar norite įjungti Continuous shutter mode.

## Vietos informacijos išsaugojimas nuotraukose ir vaizdo įrašuose

Jei norite rasti visas nuotraukas arba vaizdo įrašus, susietus su tam tikra vieta, arba jums sunku prisiminti, kur jūs buvote, kai nufotografavote tam tikrą vaizdą arba įrašėte tam tikrą vaizdo įrašą, galite nustatyti savo telefoną automatiškai įrašyti vietą ir įtraukti į nuotraukas bei vaizdo įrašus geografinius žymeklius.

Vietos koordinatėms įrašyti naudojamas GPS. Geografinis žymėjimas konvertuoja koordinates į vietos žymas, kuriuose pateikiama, pavyzdžiui, šalies ir miesto informacija. Tai yra tinklo paslauga ir gali būti taikomi duomenų perdavimo mokesčiai. Vietos informacija gali būti prieinama ne visuose regionuose.

Pasirinkite 🖲.

Kad galėtumėte įjungti geografinį žymėjimą, turite įjungti GPS.

## GPS ir geografinio žymėjimo įjungimas

1 Bakstelkite parametrų sritį ir pasirinkite Use GPS.

Vietos koordinačių nustatymas užtrunka kelias minutes. GPS signalų stiprumas ir kokybė gali priklausyti nuo jūsų vietos, pastatų, kitų natūralių kliūčių bei oro sąlygų. Šiai funkcijai vykdyti reikia tinklo paslaugos.

2 Pasirinkite Use geotags.

Patarimas: Taip pat galite įtraukti arba suredaguoti geografinius žymeklius vėliau apsilankę Gallery.

Vietos informaciją galima pridėti prie atvaizdo arba vaizdo įrašo, jei tokia informacija yra. Jei atvaizdai ar vaizdo įrašai yra bendrai naudojami, vietos informaciją gali matyti trečiosios šalys.

#### Vaizdo įrašų kūrimas Vaizdo irašymas

Telefonu galite ne tik fotografuoti įsimintinus įvykius, bet užfiksuoti juos kaip vaizdo įrašus.

Pasirinkite 🔘.

- 1 Jei reikia pereiti iš fotografavimo režimo į filmavimo režimą, pasirinkite
- 2 Jei norite pradėti įrašą, pasirinkite 可 . Bus rodoma raudona įrašymo piktograma.
- 3 Jei norite sustabdyti įrašą, pasirinkite 🗖 . Vaizdo įrašas automatiškai išsaugomas Gallery. Jei norite atidaryti Gallery, pasirinkite 😭 .

#### Dalinimasis nuotraukomis ir vaizdo įrašais bei jų siuntimas Nuotraukos arba vaizdo įrašo siuntimas

Galite siųsti nuotraukas ir vaizdo įrašus daugiaformačiu pranešimu, el. laišku arba naudodami "Bluetooth" ar NFC.

Pasirinkite 🖲.

## Daugiaformačio pranešimo siuntimas

- 1 Fotografuokite arba įrašykite vaizdo įrašą.
- 2 Pasirinkite 🚘 > < ir 💿 Multimedia message.

- 4 Pasirinkite Send.

## Laiško siuntimas

- 1 Fotografuokite arba įrašykite vaizdo įrašą.
- 2 Pasirinkite 🚖 > < ir @ Mail.
- 4 Pasirinkite Send.

# Siuntimas naudojant "Bluetooth"

- 1 Fotografuokite arba įrašykite vaizdo įrašą.
- 2 Pasirinkite 🔂 > 📢 ir 🔹 Bluetooth.
- 3 Pasirinkite prietaisą, prie kurio norite prisijungti, ir pasirinkite Continue.
- 4 Jei kitas prietaisas reikalauja ryšio kodo, įveskite jį.

# Siuntimas naudojant NFC

- 1 Fotografuokite arba įrašykite vaizdo įrašą.
- 2 Pasirinkite 🚘 > < ir 🚾 NFC.
- 3 Palieskite kitą telefoną savo telefono NFC sritimi.

# Dalinimasis nuotrauka arba vaizdo įrašu tiesiai iš vaizdo kameros

Nufotografavus arba įrašius vaizdo įrašą, galite nusiųsti savo nuotrauką arba vaizdo įrašą į bendro naudojimo paslaugą.

Pasirinkite 🖲.

- 1 Fotografuokite arba įrašykite vaizdo įrašą.
- 2 Pasirinkite 🔂 .
- Jei reikia, bakstelėkite ekraną, kad būtų rodoma mygtukų juosta, ir pasirinkite
  New account.
- 4 Prisijunkite prie bendro naudojimo paslaugos ir vadovaukitės ekrane rodomomis instrukcijomis.

**Patarimas:** Tai pat galite dalintis nuotraukomis arba vaizdo įrašais iš Gallery arba kito telefono, kuris palaiko NFC. Jei norite dalytis naudodami NFC ryšį, nufotografavę vaizdą arba įrašę vaizdo įrašą palieskite kito telefono NFC sritį savo telefono NFC sritimi.
Ne visos bendro naudojimo paslaugos palaiko visus failų formatus arba aukštos kokybės vaizdo įrašus.

## Galerija

### Apie programą "Galerija" Pasirinkite 😭.

Nufotografuotos nuotraukos ir įrašyti vaizdo įrašai kaupiami Gallery, kur galite juos peržiūrėti ir redaguoti.

Taip pat galite peržiūrėti nuotraukas ir vaizdo įrašus per suderinamą televizorių.

Norėdami lengvai rasti nuotraukas ir vaizdo įrašus, įtraukite į juos žymeklių arba pažymėkite kaip mėgstamus.

## Nuotraukos arba vaizdo įrašo peržiūra

Pasirinkite 😭.

## Nuotraukų ir vaizdo įrašų naršymas

Jei norite naršyti visas telefone esančias nuotraukas ar vaizdo įrašus, įrašytus telefono vaizdo kamera, pasirinkite rightarrow, tada slinkite aukštyn arba žemyn. Jei norite naršyti telefono vaizdo kamera užfiksuotas nuotraukas ar įrašytus vaizdo įrašus, pasirinkite rightarrow, tada slinkite aukštyn arba žemyn.

## Nuotraukos peržiūra per visą ekraną

Pasirinkite nuotrauką. Jei norite, kad būtų rodoma mygtukų juosta, bakstelėkite nuotrauką.

## Vaizdo didinimas arba mažinimas

Uždėkite du pirštus ant ekrano, tada juos išskėskite arba suglauskite.

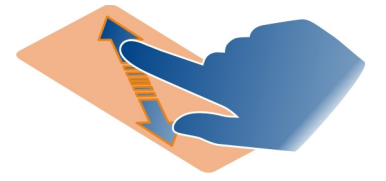

Patarimas: Norėdami greitai didinti arba mažinti vaizdą, dukart bakstelėkite ekraną.

## Nuotraukų peržiūra skaidrių rodymo režimu

Pasirinkite nuotrauką, bakstelėkite ekraną, kad būtų rodoma mygtukų juosta, ir pasirinkite **Slide show**. Skaidrės bus pradėtos rodyti nuo pasirinktos nuotraukos. Norėdami sustabdyti skaidrių rodymą, bakstelėkite ekraną.

## Vaizdo įrašo atkūrimas

Pasirinkite vaizdo įrašą.

Nuotraukos ir vaizdo įrašai taip pat gali būti atsiųsti iš suderinamo prietaiso. Gautą nuotrauką galite tiesiogiai peržiūrėti kataloge Gallery, o gautą vaizdo įrašą – kataloge Videos.

## Nuotraukų ir vaizdo įrašų tvarkymas

Norėdami tvarkyti nuotraukas ir vaizdo įrašus, įtraukite į juos žymeklių arba pažymėkite kaip mėgstamus. Žymekliai ir priskyrimas mėgstamiems padės suskirstyti nuotraukas ir vaizdo įrašus į kategorijas ir rasti juos Gallery.

Pasirinkite 😭.

Žymekliai yra raktažodžiai, kuriuos galite sukurti ir pridėti prie nuotraukų ir vaizdo įrašų. Geografiniuose žymekliuose pateikiama vietos informacija, pvz., šalis ir miestas.

## Žymeklio įtraukimas

- Pasirinkite nuotrauką arba vaizdo įrašą, bakstelkite ekraną, kad būtų rodoma mygtukų juosta, ir pasirinkite => Edit tags.
- 2 Pasirinkite žymeklį. Norėdami sukurti naują žymeklį, pasirinkite Add new tag.

Galite įtraukti tuos pačius žymeklius į kelias nuotraukas arba vaizdo įrašus.

## Žymeklių įtraukimas į kelias nuotraukas arba vaizdo įrašus

- 1 Programos Gallery pagrindiniame vaizde pasirinkite = > Edit tags.
- 2 Pasirinkite nuotraukas arba vaizdo įrašus ir Edit tags.
- 3 Pasirinkite žymeklius arba sukurkite naujus ir pasirinkite Done.

## Geografinio žymeklio įtraukimas

Pasirinkite nuotrauką arba vaizdo įrašą, bakstelkite ekraną, kad būtų rodoma mygtukų juosta, ir pasirinkite **=** > Edit tags > Edit geotags. Perkelkite indikatorių į tinkamą vietą ir pasirinkite Done > Done.

## Žymeklį atitinkančių nuotraukų ir vaizdo įrašų peržiūra

Programos Gallery pagrindiniame vaizde pasirinkite = > Filter by tags, tada pasirinkite žymeklį ir View.

Taip pat galite peržiūrėti keliais žymekliais pažymėtas nuotraukas ir vaizdo įrašus. Pasirinkus kelis žymeklius bus rodomos nuotraukos ir vaizdo įrašai, pažymėti visais pasirinktais žymekliais.

## Žymėjimas mėgstamu

Pasirinkite nuotrauką arba vaizdo įrašą, bakstelkite ekraną, kad būtų rodoma mygtukų juosta, ir pasirinkite  $\chi$ .

## Nuotraukų ir vaizdo įrašų, pažymėtų kaip mėgstami, peržiūra

Programos Gallery pagrindiniame vaizde atidarykite skirtuką ★.

## Asmenų žymėjimas nuotraukose

Jei veidams nuotraukose norite lengvai priskirti vardus, pridėkite veidų žymeklius nuotraukoms, esančioms Gallery.

Pasirinkite 😭.

Prieš pridedant veidų žymeklius, būtina įjungti veido atpažinimo funkciją.

## Veido atpažinimo įjungimas

Pasirinkite 🔄 ir Applications > Gallery, tada ijunkite Face recognition.

## Veido žymeklio pridėjimas prie nežinomo veido

- Pasirinkite nuotrauką, bakstelkite ekraną, kad būtų rodoma mygtukų juosta, ir pasirinkite debesėlį su klaustuku.
- 2 Įrašykite vardą arba pasirinkite 👤 ir įtraukite asmenį iš adresatų sąrašo.
- 3 Pasirinkite Save.

Pažymėjus veidą kelis kartus, programa pradeda pati siūlyti vardą veidui, kurį atpažįsta.

## Pasiūlyto veido žymeklio keitimas

- 1 Pasirinkite nuotrauką, bakstelkite ekraną, kad būtų rodoma mygtukų juosta, ir pasirinkite debesėlį su siūlomu vardu.
- 2 Jei norite sutikti su siūlomu vardu, pasirinkite Save. Jei norite pakeisti vardą, pasirinkite 1 ir asmenį iš adresatų sąrašo. Galite pradėti rašyti vardą, o telefonas pasiūlys atitinkamą vardą iš adresatų sąrašo.

Patarimas: Jei norite sutikti su siūlomu vardu, dukart bakstelėkite debesėlį.

3 Pasirinkite Save.

## Pažymėtų nuotraukų peržiūra

Programos Gallery pagrindiniame vaizde atidarykite skirtuką **11**.

Veido žymeklių, kuriuos pridėjote prie nuotraukų, gali nesimatyti, kai nuotraukas bendrinsite socialiniame tinkle. Kai kuriuose socialiniuose tinkluose veidų žymeklius galite pridėti tik asmenims, esantiems jūsų draugų sąraše.

## Nuotraukos arba vaizdo įrašo peržiūra per televizorių

Ar norite telefone esančias nuotraukas ir vaizdo įrašus rodyti šeimos nariams ir draugams? Prijunkite telefoną prie suderinamo TV ir didesniame ekrane peržiūrėkite nuotraukas ir vaizdo įrašus.

Turite naudoti "Nokia" vaizdo ryšių su išoriniais prietaisais kabelį (įsigyjamas atskirai) ir galbūt reikės keisti televizoriaus išvesties parametrus.

## Televizoriaus išvesties parametrų keitimas

Pasirinkite 🚱 ir Accessories > TV-out.

Neprijunkite gaminių, sukuriančių išėjimo signalą, nes dėl to telefonas gali sugesti. Nejunkite jokio įtampos šaltinio prie ausinės-mikrofono jungties. Jei prie ausinėsmikrofono jungties prijungsite išorinį prietaisą arba ausinę-mikrofoną, kurių "Nokia" neaprobavo naudoti su šiuo telefonu, atkreipkite ypatingą dėmesį į garsumo lygį.

- 1 Prijunkite "Nokia" vaizdo ryšių su išoriniais prietaisais kabelį prie suderinamo televizoriaus vaizdo įvesties jungties. Kištukų spalvos turi atitikti lizdų spalvas.
- 2 Prijunkite "Nokia" vaizdo ryšių su išoriniais prietaisais kabelį prie telefono ausinės-mikrofono jungties.
- 3 Pasirinkite nuotrauką arba vaizdo įrašą.

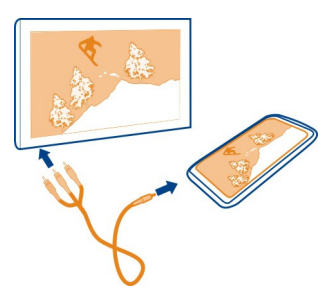

**Patarimas:** Jei jūsų TV palaiko DLNA ir yra prijungtas prie WLAN, nuotraukas ir vaizdo įrašus galite peržiūrėti ir nenaudodami kabelio. Žr. <u>"Nuotraukų ir vaizdo įrašų peržiūra</u> <u>belaidžiu režimu naudojant namų pramogų sistemą" psl. 78.</u>

#### Nuotraukų rengyklė Nuotraukos redagavimas

Norite apkarpyti nuotraukas arba pašalinti raudonų akių efektą? Galite lengvai redaguoti telefonu nufotografuotas nuotraukas.

Redaguodami nuotrauką, originalios neprarandate. Kitaip tariant, galite bet kada atšaukti pakeitimus arba grąžinti pradinį nuotraukos vaizdą.

Pasirinkite 😭

## Efekto taikymas

Pasirinkite nuotrauką, bakstelkite ekraną, kad būtų rodoma mygtukų juosta, pasirinkite **Z** > Edit ir norimą funkciją. Atlikti pakeitimai automatiškai išsaugomi.

Net uždarę Gallery arba iš naujo įjungę telefoną galite atšaukti arba grąžinti pakeitimus.

## Efekto atšaukimas arba grąžinimas

Pasirinkite 숙 arba 🏞 .

Norėdami peržiūrėti suredaguotas nuotraukas, pasirinkite 😭

## Pradinio vaizdo nustatymas iš naujo

Pasirinkite nuotrauką, bakstelkite ekraną, kad būtų rodoma mygtukų juosta, ir pasirinkite **–** > Edit > Reset to original.

# Vaizdo įrašų rengyklė

## Vaizdo įrašų redagavimas

Kirpkite ir trumpinkite vaizdo įrašus, palikdami tik tai, kas svarbiausia.

Pasirinkite 😭 ir vaizdo įrašą.

- 1 Bakstelkite ekraną, kad būtų rodoma mygtukų juosta, ir pasirinkite 🚍 > Edit.
- Tempkite rankenėles, kad nustatytumėte vaizdo įrašo pradžios ir pabaigos taškus.
- 3 Jei į savo vaizdo įrašą norite įtraukti muzikos, pasirinkite 🎜 .
- 4 Jei norite peržiūrėti pasirinktinį vaizdo įrašą, pasirinkite 🍉.

5 Norėdami išsaugoti savo vaizdo įrašą, pasirinkite Done.

Jei daugiaformačiu pranešimu bandysite siųsti vaizdo įrašą, kurio dydis ir ilgis viršys leidžiamą limitą, bus automatiškai atidaryta vaizdo įrašų rengyklė.

Nuotraukų ir vaizdo įrašų peržiūra belaidžiu režimu naudojant namų pramogų sistemą

Telefone esančias nuotraukas ir vaizdo įrašus galite transliuoti į kitą prietaisą, palaikantį DLNA, pvz., TV.

Prieš pradėdami įsitikinkite, kad tinkamai nustatytas tinklas. <u>Žr. "Apie srautinę</u> transliaciją ir daugialypės terpės failus" psl. 35.

 Jei reikia, jjunkite daugialypės terpės failų bendrinimo serverį. Pasirinkite (2), tada – Device > Media sharing settings > Media sharing > On.

Jei daugialypės terpės failų bendrinimo serverį norite pasiekti vėliau iš būsenos meniu, Always show Media sharing in status menu perjunkite į On.

- 2 Paraginti įveskite WLAN slaptažodį.
- 3 Peržiūrėkite ir valdykite nuotraukų ir vaizdo įrašų atkūrimą kitame prietaise, palaikančiame DLNA.

## Žemėlapiai ir navigacija

#### GPS

## Apie padėties nustatymo metodus

Telefonas rodo jūsų vietą naudodamas GPS, A-GPS, WLAN arba korinio ryšio padėties nustatymo funkciją.

Pasaulinė padėties nustatymo sistema (GPS) yra palydovinė navigacijos sistema, naudojama vietai nustatyti. Pagalbinė GPS (A-GPS) yra tinklo paslauga, siunčianti jums GPS duomenis, padidinanti padėties nustatymo greitį. Be to, galima naudoti kitus GPS išplėtimus padėties nustatymo greičiui padidinti. Gali prireikti perduoti nedidelius duomenų kiekius korinio ryšio tinklu.

Nustatant padėtį belaidžiu vietiniu tinklu (WLAN) padėtis nustatoma tiksliau, kai GPS signalai negalimi, ypač jei esate pastato viduje arba tarp aukštų pastatų.

Nustatant padėtį koriniu ryšiu, padėtis nustatoma korinio tinklo antena, prie kurios jūsų telefonas šiuo metu prijungtas.

Jei norite sutaupyti duomenų mokesčių, galite išjungti A-GPS savo telefono padėties nustatymo parametruose, tačiau gali užtrukti ilgiau, kol bus nustatyta jūsų vieta.

Galite išjungti WLAN savo telefono interneto ryšio parametruose.

Atsižvelgiant į galimus padėties nustatymo metodus, padėties nustatymo tikslumas gali skirtis nuo kelių metrų iki kelių kilometrų.

GPS signalų prieinamumas ir kokybė gali priklausyti nuo jūsų vietos, palydovų padėčių, pastatų, natūralių kliūčių, oro sąlygų ir Jungtinių Amerikos Valstijų valstybinių tarnybų atliekamų GPS palydovų derinimo. GPS signalų gali nepavykti priimti pastatų viduje ar požeminėse patalpose.

Nenaudokite GPS tiksliai vietai nustatyti ir niekada nepasikliaukite vien iš GPS ir korinio ryšio tinklų gauta vietos informacija.

Koordinačių informacija gali būti prieinama ne visuose regionuose.

### Pagalbinės GPS (A-GPS) išjungimas

Pagalbinė GPS (A-GPS) padeda telefonui greičiau nustatyti dabartinę jūsų vietą. A-GPS yra tinklo paslauga. Norėdami sumažinti duomenų mokesčius, ypač užsienyje, paslaugą galite išjungti.

Pasirinkite () ir Device > GPS and positioning, tada išjunkite Mobile data connection.

Pagalbinės GPS (A-GPS) tinklo paslauga nustato vietą pagal korinį tinklą ir padeda GPS nustatyti jūsų buvimo vietą.

Telefonas yra iš anksto sukonfigūruotas naudoti "Nokia" A-GPS paslaugą, jei nėra pagal paslaugos teikėją nustatytų A-GPS parametrų. Pagalbiniai duomenys gaunami iš "Nokia" A-GPS paslaugos serverio tik prireikus.

Norėdami gauti pagalbinių duomenų, turite telefone nustatyti mobiliųjų duomenų interneto prieigos tašką.

Pastaba: Naudojant pagalbinius padėties nustatymo metodus, su vietiniu serveriu gali tekti keistis vietos informacija, belaidžio tinklo identifikatoriais, unikaliaisiais telefono ar tinklo paslaugų teikėjo identifikatoriais. "Nokia" šią informaciją apdoroja anonimiškai. Atsižvelgiant į padėties nustatymo parametrus ir vietinių serverių naudojimą, jūsų telefonas gali prisijungti prie kito paslaugų teikėjo serverių, kurių "Nokia" nevaldo. Norėdami suprasti, kaip šie paslaugų teikėjai apdoroja duomenis, perskaitykite jų privatumo politiką.

#### GPS ryšio kūrimo patarimai

## Palydovo signalo būsenos tikrinimas

🐚 būsenos srityje parodo įjungtą GPS ryšį.

Jei nepavyksta rasti palydovo signalo, atlikite šiuos veiksmus:

## 80 Žemėlapiai ir navigacija

- Jei esate patalpoje, išeikite į lauką, kad gautumėte geresnį signalą.
- Jei esate lauke, pereikite į atviresnę vietą.
- Jei oro sąlygos prastos, tai gali turėti įtakos signalo stiprumui.
- Kai kuriose transporto priemonėse yra tamsinti (aterminiai) langai, kurie gali blokuoti palydovo signalus.
- Pasistenkite neuždengti antenos ranka.

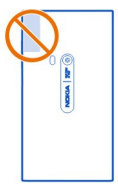

Naudokite išorinį GPS imtuvą.

GPS imtuvas naudoja telefono bateriją. Naudojant GPS baterija greičiau išseks.

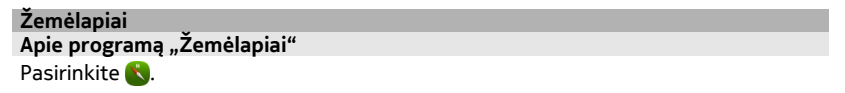

Žemėlapiuose rodomos netoliese esančios vietos ir pateikiami nurodymai, kaip jas pasiekti.

- Raskite miestus, gatves ir įdomias vietas.
- Suplanuokite maršrutą.
- Raskite kelią naudodami išsamius nurodymus.

Kai kurios paslaugos gali būti teikiamos ne visose šalyse ir tik tam tikromis kalbomis. Paslaugos gali priklausyti nuo tinklo. Išsamesnės informacijos kreipkitės į tinklo paslaugų teikėją.

Naudojantis šiomis paslaugomis arba parsisiunčiant turinį gali būti perduodami dideli duomenų kiekiai, už kuriuos gali tekti mokėti pagal duomenų srautų įkainius.

Skaitmeninių žemėlapių turinys kartais gali būti netikslus ir neužbaigtas. Niekada nesikliaukite vien turiniu ar svarbiausių ryšių paslauga, pvz,. skambindami pagalbos tarnyboms.

Tam tikrą medžiagą sugeneravo trečiosios šalys, o ne "Nokia". Medžiaga gali būti netiksli ir neprieinama.

## Vietos ir žemėlapio peržiūra

Peržiūrėkite dabartinę vietą žemėlapyje ir naršykite kitų miestų bei šalių žemėlapius.

Pasirinkite 👟

Onurodo jūsų dabartinę vietą, jei galima. Jei jūsų dabartinė vieta negalima, Onurodo paskutinę žinomą jūsų vietą.

## Žemėlapio naršymas

- Vilkite žemėlapį pirštu. Pagal numatytuosius nustatymus žemėlapis nukreiptas į šiaurę.
- 2 Žemėlapį galite pasukti dviem pirštais.

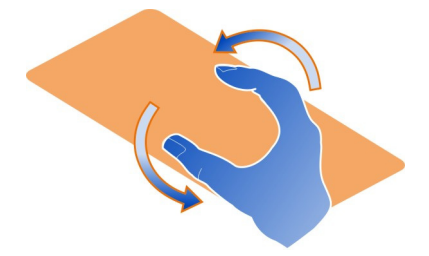

Norėdami įjungti sukimą dviem pirštais, pasirinkite .... > Settings ir įjunkite Twofinger map rotation.

## Dabartinės vietos peržiūra

Žemėlapyje pasirinkite 📀.

Jei ieškote vietos arba ją naršote ir peržiūrite jos informaciją, rodoma tuo metu peržiūrimos vietos informacija. Norėdami grįžti į dabartinės vietos peržiūrą arba peržiūrėti jos informaciją, pasirinkite .

## Vaizdo didinimas arba mažinimas

Jei norite padidinti vaizdą, dukart bakstelkite žemėlapį arba uždėkite du pirštus ant žemėlapio ir juos išskėskite. Norėdami sumažinti vaizdą, suglauskite pirštus.

**Patarimas:** Taip pat galite naudoti mastelio keitimo juostą. Kad juosta būtų rodoma skirtinguose vaizduose, pasirinkite **...** > **Settings** ir įjunkite **Zoom bar**.

## 82 Žemėlapiai ir navigacija

Jei naršote sritį, kurios nėra jūsų telefone saugomuose gatvių žemėlapiuose, ir esate ijungę duomenų ryšį, automatiškai parsisiunčiami nauji gatvių žemėlapiai.

Nauji gatvių žemėlapiai taip pat bus parsisiųsti, jei įsigysite naujausią programos "Žemėlapiai" versiją.

Žemėlapių aprėpiama sritis priklauso nuo šalies ir regiono.

## Žemėlapio išvaizdos keitimas

Peržiūrėkite žemėlapį skirtingais režimais, kad lengviau nustatytumėte, kur esate.

Pasirinkite 👟

Pasirinkite 🔘 ir bet kurią iš šių parinkčių:

**Map** — Standartiniame žemėlapio vaizde lengva perskaityti informaciją, pvz., vietų pavadinimus ir greitkelių numerius.

Satellite — Jei reikia išsamaus tikroviško vaizdo, naudokite palydovines nuotraukas.

**Terrain** — Greitai peržiūrėkite grunto tipą, pvz., jei važiuojate bekele.

**Public transport lines** — Peržiūrėkite pasirinktas viešojo transporto paslaugas, pvz., metro, autobusų arba tramvajų maršrutus.

3D Mode — Jei reikia tikroviškesnio vaizdo, pakeiskite žemėlapio perspektyvą.

**Nightmode** — Pritemdykite žemėlapio spalvas. Keliaujant naktį šiuo režimu žemėlapio vaizdas aiškesnis.

**3D Landmarks** — Žemėlapyje peržiūrėkite išskirtinius pastatus ir įdomias vietas.

Galimybė naudoti tam tikras funkcijas įvairiuose regionuose gali skirtis. Negalimos funkcijos pritemdytos.

## Nurodymų gavimas

Galite gauti ėjimo, važiavimo ar keliavimo viešuoju transportu nurodymų.

Pasirinkite 🚫 ir 👉 .

Nurodymai balsu, jei galimi jūsų kalba, padės rasti kelią į tikslo tašką, o jūs galėsite mėgautis kelione.

## Nurodymų balsu gavimas

- 1 Naudokite dabartinę vietą kaip pradžios tašką arba lauke įveskite vietą ir pasirinkite iš siūlomų atitikmenų.
- 2 Atitinkamame lauke įveskite tikslo tašką.
- 3 Pasirinktas tikslo taškas rodomas žemėlapyje. Pasirinkite tikslo taško žymeklį, narba arba ir Get directions.

4 Norėdami pradėti navigaciją, kai naudojami nurodymai balsu, pasirinkite Navigate. Norėdami peržiūrėti rašytinius nurodymus, pasirinkite \□ .

**Patarimas:** Pagal numatytuosius nustatymus navigacija einant ir nurodymai balsu yra išjungti. Jei norite juos ijungti, pasirinkite **Solution** > Voice guidancearba, jei nepasirinkta jokia kalba, Select voice.

Galite gauti nurodymų, kuriuo autobusu, traukiniu arba metro linija vykti ir kaip pasiekti stotis arba stoteles.

## Viešojo transporto nurodymų gavimas

 Įvedę savo tikslą, žemėlapyje pasirinkite tikslo taško žymeklį ir 🗐 > Get directions.

Rodomas maršruto žemėlapis.

2 Jei reikia išsamių nurodymų, pasirinkite 🗐 .

Patarimas: Jei reikia vietos, rastos atlikus netoliese esančių vietų arba kategorijos paiešką, navigacijos duomenų, pasirinkite vietos žymeklį ir 🔭.

## Žemėlapių parsisiuntimas ir atnaujinimas

Išsaugokite gatvių žemėlapius telefone, kad galėtumėte naršyti juos be interneto ryšio ir keliaudami sumažintumėte duomenų mokesčius.

Pasirinkite 👟

Kad galėtumėte parsisiųsti žemėlapių į telefoną ir juos atnaujinti, reikalingas įjungtas WLAN ryšys.

## Žemėlapių parsisiuntimas

- 1 Pasirinkite ---- > Manage maps > > > Add maps.
- 2 Pasirinkite žemyną, šalį ir Download.

## Žemėlapių atnaujinimas

- 1 Pasirinkite .... > Manage maps > > > Check for updates.
- 2 Jei yra atnaujinimų, telefonas juos pasiūlys. Pasirinkite Download.

## Programos "Žemėlapiai" naudojimas neprisijungus

Norėdami sumažinti duomenų mokesčius, ypač keliaudami, taip pat galite naudotis programa "Žemėlapiai" be interneto ryšio.

Pasirinkite 🚫.

Jei parsisiųsite reikalingus žemėlapius į telefoną, galėsite naudoti, pvz., padėties nustatymo, paieškos ir navigacijos funkcijas beryšiu režimu.

Pasirinkite .... > Settings ir išjunkite Online.

**Patarimas:** Kad galėtumėte užsienyje naudotis programa "Žemėlapiai" beryšiu režimu, prieš kelionę parsisiųskite reikalingų žemėlapių į telefoną.

## Vietos paieška

Programa "Žemėlapiai" padės rasti konkrečias vietas, lankytinas vietas ir įmones.

Pasirinkite 🚫 ir Q.

## Vietos paieška

- 1 Į lauką Search įveskite paieškos žodžius, pvz., gatvės adresą arba vietos pavadinimą.
- 2 Pasirinkite elementą iš siūlomų atitikmenų sąrašo. Vieta rodoma žemėlapyje.

Jei nerasta paieškos rezultatų, patikrinkite paieškos žodžių rašybą.

## Siūlomų atitikmenų sąrašo peržiūra

Pasirinkite 🔳 .

## Netoliese esančių vietų paieška

1 Pasirinkite 🕲 .

Netoliese esančios viešosios vietos žemėlapyje pavaizduotos kaip žymekliai.

- 2 Jei norite peržiūrėti netoliese esančių vietų sąrašą, pasirinkite 🔳 .
- 3 Jei norite peržiūrėti vietos informaciją, pasirinkite jos žymeklį ir jos informacijos lauką.

## Vietų paieška pagal kategoriją

- 1 Pasirinkite .... > Categories ir kategoriją.
- 2 Norėdami peržiūrėti vietos informaciją, pasirinkite vietą iš sąrašo.
- 3 Norėdami peržiūrėti vietą didesniame žemėlapyje, bakstelkite žemėlapį.

**Patarimas:** Norėdami peržiūrėto rastos vietos informaciją, taip pat galite pasirinkti jos žymeklį žemėlapyje.

Interneto ryšio problemos gali turėti įtakos internetinės paieškos rezultatams.

Jei ieškomos srities žemėlapiai saugomi telefone, norėdami išvengti duomenų perdavimo mokesčių, taip pat galite ieškoti neįjungę interneto ryšio, tačiau paieškos rezultatai bus riboti.

## Mėgstamos vietos išsaugojimas

Išsaugokite adresą arba įdomią vietą, kad vėliau galėtumėte greitai pasinaudoti.

Pasirinkite 👟

## Vietos išsaugojimas

Žemėlapyje pasirinkite vietos žymeklį ir jos informacijos lauką.

Informacijos puslapyje pasirinkite  $\stackrel{\wedge}{\searrow}$ .

## Mėgstamų vietų peržiūra ir redagavimas

Galite greitai pasiekti išsaugotas vietas.

Pasirinkite 🔇 ir 🐽 > Favourites.

## Išsaugotos vietos peržiūra žemėlapyje

Mėgstamų sąraše pasirinkite vietą ir bakstelkite žemėlapį.

Taip pat galima peržiūrėti išsaugotos vietos adresato informaciją, jei yra. Pvz., galite paskambinti į restoraną arba peržiūrėti jo svetainę.

## Susisiekimas su vieta

- 1 Mėgstamų sąraše pasirinkite vietą ir Contact.
- 2 Galite pasirinkti telefono numerį, pašto adresą arba interneto adresą.

## Išsaugotos vietos redagavimas arba ištrynimas

- 1 Mėgstamų sąraše pasirinkite vietą.
- 2 Pasirinkite X ir redaguokite pavadinimą arba aprašą. Norėdami ištrinti vietą, pasirinkite Delete.

## Vietos siuntimas draugui

Kai norite parodyti draugams vietą žemėlapyje, galite nusiųsti jos duomenis.

Pasirinkite 👟

Kad galėtų peržiūrėti vietą žemėlapyje, draugams nebūtinas "Nokia" telefonas, tačiau reikalingas įjungtas interneto ryšys.

- 1 Žemėlapyje pasirinkite vietos žymeklį ir jos informacijos lauką. Rodomas informacijos puslapis.
- 2 Pasirinkite < .

Draugui bus nusiųstas laiškas arba tekstinis pranešimas su vietos nuoroda žemėlapyje.

## Ėjimas į tikslo tašką

Jei reikia nurodymų, kur eiti, programa "Žemėlapiai" padės rasti kelią aikštėse, parkuose, pėsčiųjų zonose ir net prekybos centruose.

Pasirinkite 👟

- 1 Pasirinkite 👉 ir įveskite tikslo tašką.
- 2 Žemėlapyje pasirinkite tikslo vietos žymeklį ir 🐔 > Get directions.
- 3 Norėdami pradėti navigaciją, kai naudojami nurodymai balsu, pasirinkite Navigate.

## Viso maršruto peržiūra

- 1 Pasirinkite 🌌
- 2 Norėdami didinti dabartinės vietos vaizdą, pasirinkite 🚺.

## Nurodymų balsu išjungimas

Pasirinkite **> Voice guidance**.

## Nurodymų balso keitimas

> Select voice.

## Nustatymas, kad ekranas neišsijungtų

> Backlight always on.

## Kompaso naudojimas

Jjungus ir tinkamai sukalibravus kompasą, žemėlapis pasukamas ta kryptimi, į kurią esate atsisukę. Kompasas rodo šiaurę.

Pasirinkite 👟

Kompaso jjungimas Pasirinkite -¤.

## Kompaso išjungimas

Pasirinkite 🚹 Nustatyta žemėlapio kryptis – šiaurė.

Jei kompasą reikia sukalibruoti, vykdykite telefono ekrane pateikiamus nurodymus.

Kompaso tikslumas ribotas. Be to, kompaso tikslumui gali daryti įtakos elektromagnetiniai laukai, metaliniai daiktai arba kitos išorės aplinkybės. Kompasas visada turi būti tinkamai sukalibruotas.

## Atsiliepimų pateikimas programoje "Žemėlapiai"

Padėkite tobulinti programą "Žemėlapiai" ir atsiųskite atsiliepimų.

Pasirinkite 👟

- 1 Pasirinkite .... > Feedback.
- 2 Pasirinkite tikimybę, kad rekomenduosite programą "Žemėlapiai" kitiems. Taip pat galite nurodyti priežastis. Atsiliepimai yra anoniminiai.
- 3 Pasirinkite Submit.

Norint pateikti atsiliepimą reikalingas įjungtas interneto ryšys.

Kai nusiųsite atsiliepimą apie dabartinės programos "Žemėlapiai" versiją, funkcija bus išjungta.

## Važiavimas

## Važiavimas į tikslo tašką

Jei reikia išsamių važiavimo nurodymų, patogių naudoti vairuojant, Drive padės pasiekti tikslo tašką.

Pasirinkite 😂.

Jei norite naudoti Drive, turite įsiregistruoti naudoti "Nokia" paskyrą.

## Navigacija į atvykimo tašką

Pasirinkite 📃 > Set destination ir atitinkamą funkciją.

Patarimas: Jei norite nustatyti atvykimo tikslą, galite palaikyti nuspaudę tikslą žemėlapyje ir pasirinkti Drive to.

Galite pradėti važiuoti nepasirinkę tikslo taško. Žemėlapis seks jūsų vietą.

Pagal numatytuosius nustatymus žemėlapis pasisuks važiavimo kryptimi. Kompasas visada rodys šiaurę.

## Navigacija į namus

Pasirinkite **> Set destination** > Home.

Kai pirmą kartą pasirinksite Home, būsite paraginti nurodyti vietą, kurioje yra jūsų namai.

## Namų vietos keitimas

Pasirinkite **> Settings** > Home location.

Patarimas: Norėdami išnagrinėti aplinką žemėlapyje visame ekrane, bakstelkite žemėlapį.

## Maršruto apžvalgos peržiūra

Navigacijos vaizde pasirinkite 🗃.

Laikykitės visų vietinių įstatymų. Jūsų rankos visada turi būti laisvos, kad važiuodami galėtumėte valdyti transporto priemonę. Važiuodami pirmiausia turėtumėte pasirūpinti saugumu.

### Nurodymų balsu gavimas

Nurodymai balsu padės rasti kelią į tikslo tašką, o jūs galėsite mėgautis kelione.

Pasirinkite 🚍.

- 1 Pasirinkite **> Settings** > Navigation voice.
- 2 Pasirinkite kalbą arba None, jei norite išjungti nurodymus balsu. Gali nebūti nurodymų balsu jūsų kalba.

Taip pat galite parsisiųsti naujų navigacijos balsų.

## Navigacijos balsų parsisiuntimas

Pasirinkite **> Settings** > Navigation voice > Download new ir balsą.

Su navigacija galite naudoti kitas programas ir klausytis nurodymų balsu.

## Vietų peržiūra žemėlapyje

leškote degalinės, automobilių stovėjimo aikštelės ar užkandinės? Nustatykite telefoną, kad šios vietos būtų rodomos žemėlapyje.

Pasirinkite 🚍.

- 1 Pasirinkite **> Settings** > Map layers > Places.
- 2 Pasirinkite kategorijas, kurias norite matyti žemėlapyje.

**Patarimas:** Žemėlapį peržiūrint automobilio režimu rodomi orientyrai, pvz., išskirtiniai pastatai ir įdomios vietos. Orientyrai geriausiai matomi 3D formatu. Jei orientyrų nematote, padidinkite vaizdą. Jei norite paslėpti orientyrus, pasirinkite 🗮 > Settings > Map layers ir išjunkite Landmarks.

#### Pageidaujamo maršruto pasirinkimas

Važiuokite maršrutu, kuris geriausiai atitinka jūsų poreikius ir nuostatas.

Pasirinkite 😂.

- Pasirinkite = > Set destination ir atitinkamą funkciją.
- Prieš pradėdami navigaciją pasirinkite O.
- 3 Nustatykite, ar norite naudotis, ar vengti važiuoti, pavyzdžiui, greitkeliais, mokamais keliais arba keltais.
- 4 Pasirinkite 🗲 > Start navigation.

### Navigacija neprisijungus

Norėdami sumažinti duomenų mokesčius, taip pat galite naudoti Drive neprisijungę.

Pasirinkite 🚍.

Pasirinkite **> Settings** ir ištrinkite žymės langelio **Connection** žymę.

Dalis funkcijų, pvz., paieškos rezultatai, gali būti ribotos, kai naudojate Drive beryšį režimą.

## Važiavimo vaizdo išvaizdos keitimas

Norėtumėte tikroviškesnio 3D žemėlapio, o gal naudojate Drive naktį, kai tamsu? Naudodami skirtingus žemėlapio režimus, galėsite visada aiškiai matyti norimą informaciją.

Pasirinkite 😂.

## Žemėlapio tipo keitimas

Pasirinkite **>** 2D, 3D arba Sat..

Norėdami aiškiai matyti žemėlapį tamsoje, galite įjungti nakties režimą.

## Nakties režimo jjungimas

Pasirinkite > Settings > Map colours > Night.

#### Vietos išsaugojimas

Jei norite suplanuoti kelionę, galite ieškoti viešbučių, išskirtinių pastatų arba degalinių ir išsaugoti duomenis telefone.

## 90 Našumas ir laikas

Pasirinkite 🔁.

- 1 Norėdami ieškoti adreso arba vietos, pasirinkite 🗮 > Set destination > Search.
- 2 Pasirinkite vietą iš siūlomų atitikmenų.
- Pasirinkite 🔝.

## Dabartinės vietos išsaugojimas

Pasirinkite **> Save location**.

## Važiavimas į išsaugotą vietą

Pasirinkite **> Set destination** > **Favourites** ir vietą.

#### Mėgstamų sinchronizavimas

Suplanuokite savo kelionės tikslą: svetainėje "Nokia Maps" raskite vietas, sinchronizuokite išsaugotas vietas ir maršrutus naudodami telefoną ir naudokitės savo planu kelyje.

Pasirinkite 🚘.

#### Išsaugotų vietų sinchronizavimas

Pasirinkite > Set destination > Favourites > Synchronize.

Sinchronizuojant reikalingas interneto ryšys, o jūsų paslaugų teikėjo tinklu gali būti perduodami dideli duomenų kiekiai. Informacijos apie duomenų perdavimo mokesčius kreipkitės į paslaugų teikėją.

Jei norite naudoti "Nokia Maps" interneto paslaugą, eikite į www.nokia.com/maps.

## Našumas ir laikas

Laiko valdymas Laikrodis

Sužinokite, kaip nustatyti telefono datą ir laiką, taip pat žadintuvus.

#### Apie laikrodį

Pasirinkite 🗡.

Nustatykite ir tvarkykite signalus.

#### Signalo nustatymas

Norėtumėte, kad ryte pažadintų mėgstama muzika? Galite naudoti savo telefoną kaip žadintuvą.

Pasirinkite 📉.

- 1 Pasirinkite 🕂 .
- 2 Nustatykite žadintuvo laiką ir įveskite aprašą.
- 3 Jei norite nustatyti žadintuvą skambėti, pvz., kiekvieną dieną tuo pačiu metu, pasirinkite More options > Repeat > Every day.
- 4 Jei norite nustatyti žadintuvo toną, pasirinkite Alarm tone.

## Signalo pašalinimas

Žadintuvų vaizde palaikykite nuspaudę žadintuvą ir išskleidžiamajame meniu pasirinkite Delete.

Patarimas: Žadintuvų vaizde galite naudoti laikino žadintuvo išjungimo jungtuką.

## Signalo atidėjimas

Kai žadintuvas skamba, signalą galite atidėti. Ši funkcija pristabdo signalą nustatytam laikui.

Kai žadintuvas skamba, pasirinkite Snooze.

## Signalo atidėjimo laiko trukmės nustatymas

Pasirinkite žadintuvą ir More options > Snooze time, tada nustatykite laiko trukmę.

Patarimas: Jei norite atidėti signalą, galite nusukti telefono priekinę pusę žemyn.

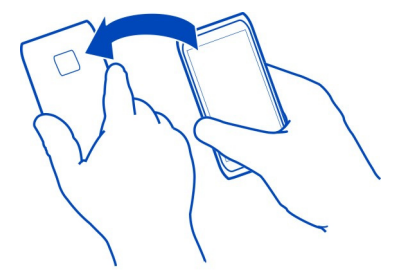

## Datos ir laiko nustatymas

Pasirinkite 🚯 ir Time and language > Time and date.

### 92 Našumas ir laikas

#### Automatinis datos ir laiko tikslinimas

Galite nustatyti telefoną tikslinti laiką, datą ir laiko juostą automatiškai. Automatinis atnaujinimas yra tinklo paslauga.

Pasirinkite 🚱 ir Time and language > Time and date, tada jjunkite Automatic time update.

#### Kalendorius Apie kalendoriu

. Pasirinkite 21.

Telefono kalendorius padeda tvarkyti dienotvarke.

#### Savaitės tvarkaraščio vaizdas

Galite ieškoti kalendoriaus įvykių skirtinguose vaizduose. Jei norite peržiūrėti konkrečią savaitę, naudokite savaitės vaizdą.

Pasirinkite 🔁.

Pasirinkite III .

Patarimas: Jei norite peržiūrėti būsimų įvykių sąrašą, pasirinkite 🔳 .

#### Užduoties įtraukimas į darbų sąrašą

Turite svarbių užduočių, kurias reikia atlikti darbe, grąžintinų bibliotekos knygų arba yra renginys, kuriame turite dalyvauti? Galite įtraukti užduotis (darbų užrašus) į savo kalendorių. Jei yra tam tikras atlikimo terminas, nustatykite priminimą.

Pasirinkite 21.

- 1 Pasirinkite **=** > **Show to-dos**.
- 2 Pasirinkite 🕂 .
- 3 Užpildykite laukus.
- 4 Jjunkite Due date.
- 5 Jei norite nustatyti priminimą, pasirinkite Reminder: ir intervalą, tada nustatykite priminimo laiką.

## Atliktos užduoties pažymėjimas

Darbų sąraše pažymėkite žymimąjį langelį šalia užduoties.

#### Kalendoriaus įvykio įtraukimas

Pasirinkite 🔁

- 1 Kalendoriaus vaizde pasirinkite 🕂 .
- 2 Užpildykite laukus.
- 3 Jei norite pakviesti dalyvius, pasirinkite ▼ > Add contacts > + ir adresatus.
- 4 Pasirinkite Save.

## Numatytosios priminimo laiko trukmės nustatymas

Pasirinkite 🚱 ir Applications > Calendar > Default reminder displayed, tada nustatykite priminimo trukmę.

## Vietos įtraukimas į kalendoriaus įrašą

Esate susitarę susitikti nepažįstamoje vietoje? Jei įtraukėte vietą į susitikimo įrašą, prieš leisdamiesi į kelionę galite patikrinti vietą žemėlapyje.

Pasirinkite 21.

## Vietos įtraukimas rankomis

Įtraukdami susirinkimo įvykį pasirinkite Location: ir įveskite adresą.

## Vietos pasirinkimas žemėlapyje

- 1 Įtraukdami susirinkimo įvykį pasirinkite Add location > Q.
- 2 Jei norite padidinti vaizdą, dukart bakstelkite žemėlapį.
- 3 Pasirinkite vietą žemėlapyje.
- 4 Pasirinkite Done.

Jei norite vėliau įtraukti vietą į susitikimo įvykį, atidarykite susitikimo įvykį ir pasirinkite 🖍 .

## Atskirų darbo ir laisvalaikio kalendorių naudojimas

Galite naudoti daugiau nei vieną kalendorių. Susikurkite darbo vieną kalendorių, o kitus skirtus laisvalaikiui, pvz., šeimai arba pomėgiams.

Pasirinkite 🔁 ir 🚍 > Manage calendars.

## Naujo kalendoriaus sukūrimas

- 1 Pasirinkite 🕂 .
- 2 Įveskite pavadinimą ir nustatykite kalendoriaus spalvos kodą. Skirtinguose kalendoriaus vaizduose spalvų kodai pažymi, kokiame kalendoriuje įvykis išsaugomas.

Kai kalendorius paslėptas, kalendoriaus įvykiai ir priminimai nerodomi skirtinguose kalendorių vaizduose arba renginių vaizde.

## Kalendoriaus matomumo apibrėžimas

Pasirinkite pageidaujamą kalendorių, tada įjunkite jį arba išjunkite Show this calendar and reminders.

## Kalendoriaus parametrų keitimas

Pasirinkite 🙆 ir Applications > Calendar.

## "Microsoft ActiveSync" naudojimas™

- 1 Pasirinkite 🤌 > Add account.
- 2 Pasirinkite Mail for Exchange ir įveskite vartotojo kredencialus.
- 3 Pasirinkite Manual setup, tada norimus sinchronizuoti elementus.
- 4 Įveskite serverio adresą ir pasirinkite Done.

## Sinchronizavimas su kitu paštu arba kalendoriaus paslauga

- 1 Pasirinkite 🤌 > Add account.
- 2 Pasirinkite paslaugą, įveskite vartotojo kredencialus ir pasirinkite Sign in.

## Našumas

## Skaičiuoklės naudojimas

Pasirinkite 😑.

- 1 Įveskite pirmąjį skaičiavimo skaitmenį.
- 2 Pasirinkite funkciją, pvz., sudėtį arba atimtį.
- 3 Įveskite antrąjį skaičiavimo skaitmenį.
- 4 Pasirinkite "=".

Ši funkcija sukurta naudoti asmeniškai. Jos tikslumas gali būti ribotas.

## "Office" dokumentų skaitymas

Galite peržiūrėti dokumentus, pvz., PDF, "Microsoft Office" ir "Open Document" formato dokumentus, skaičiuokles ir pateiktis.

Pasirinkite ፇ.

## Failų rūšiavimas pagal vardą, datą arba dokumento tipą

Pasirinkite **=** > **Sort by** > **Name**, **Time** arba **Type** 

## Dokumento vaizdas viso ekrano režimu

Pasirinkite dokumentą. Jei norite, kad būtų rodoma priemonių juosta, bakstelkite dokumentą.

## Peršokimas į puslapį

Pasirinkite 7 ir įveskite puslapio numerį.

## Dokumento bendras naudojimas

- 1 Pasirinkite **=** > **Share**.
- 2 Bendro naudojimo metodo pasirinkimas.

Palaikomi ne visų formatų failai ar funkcijos.

### Pirkinių sąrašo sudarymas

Popieriuje sudarytus pirkinių sąrašus lengva pamesti. Pirkinių sąrašus galite sudarinėti ne popieriuje, bet naudodami Notes. Tokiu būdu sąrašą visada turėsite su savimi!

Pasirinkite 🥯

- 1 Jei norite įtraukti naują pastabą, pasirinkite 🕂 .
- 2 Įveskite tekstą į pastabos lauką.

## Telefono valdymas

## Telefono programinės įrangos ir programų atnaujinimas Apie telefono programinės įrangos ir programų atnaujinimus

Nepraraskite ritmo – atnaujinę telefono programinę įrangą ir programas galite naudotis naujomis ir patobulintomis savo telefono funkcijomis. Be to, atnaujinus programinę įrangą, telefonas gali geriau veikti. Taip pat galite gauti svarbius saugos naujinimus.

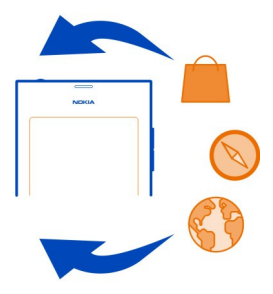

Prieš atnaujinant telefono programinę įrangą rekomenduojame padaryti atsarginę asmeninių duomenų kopiją.

## 🔔 Perspėjimas:

Jei įdiegsite programinės įrangos atnaujinimą, negalėsite naudoti prietaiso (net skambinti skubios pagalbos tarnyboms), kol diegimas bus baigtas, o prietaisas paleistas iš naujo.

Naudojantis šiomis paslaugomis arba parsisiunčiant turinį gali būti perduodami dideli duomenų kiekiai, už kuriuos gali tekti mokėti pagal duomenų srautų įkainius.

Prieš pradėdami naujinti, prijunkite kroviklį arba patikrinkite, ar jūsų prietaiso baterija yra pakankamai įkrauta.

Atnaujinus vartotojo vadove esančios instrukcijos gali tapti nebeaktualios. Atnaujintą vartotojo vadovą galite rasti adresu www.nokia.com/support.

### Programinės įrangos versijos vaizdas

Pasirinkite 🚱 ir About product.

Patarimas: Taip pat galite surinkti \*#0000#.

### Telefono programinės įrangos ir telefone naudojamų programų atnaujinimas

Telefonas praneša, kada galima atnaujinti jo programinę įrangą ar atskiras programas. Jei norite atnaujinti savo telefoną, parsisiųskite ir įdiekite atnaujinimus telefone (tinklo paslauga). Taip pat rankomis galite patikrinti, ar nėra atnaujinimų.

Kai yra telefono programinės įrangos atnaujinimų, įvykių vaizde rodomas perspėjimo pranešimas ir piktograma (<sup>3</sup>). Konkrečių programų atnaujinimai pažymėti piktograma <sup>6</sup>. Norėdami peržiūrėti ir įdiegti galimą atnaujinimą, pasirinkite perspėjimo pranešimą.

Prieš atnaujinant telefono programinę įrangą rekomenduojame sukurti atsarginę kopiją.

## Tikrinimas rankomis, ar nėra atnaujinimų

- 1 Pasirinkite 🙆 > Applications > Manage applications.
- 2 Atidarykite lapelius 🗹 ir pasirinkite 🕄, kad atnaujintumėte vaizdą.

Galite atnaujinti atskiras programas arba visas galimas programas.

## Telefono programinės įrangos atnaujinimas naudojant kompiuterį

Norėdami atnaujinti telefono programinę įrangą, galite naudoti kompiuterio programą "Nokia Software Updater". Jums reikės suderinamo kompiuterio, didelės spartos interneto ryšio ir suderinamo USB kabelio telefonui prie kompiuterio prijungti. Norėdami atkurti asmeninę informaciją telefone, prieš pradėdami naujinti kompiuteryje sukurkite atsarginę savo telefono duomenų kopiją.

**Patarimas:** Kai atnaujinate telefono programinę įrangą, jūsų ekrano klaviatūroje vėl nustatoma numatytoji kalba. Jeigu apsaugos kode yra rašmenų, kurių nėra šioje ekrano klaviatūroje, pasirinkite **\*\*\*\***, tada braukite į kairę arba dešinę per klaviatūrą, kad pakeistumėte ekrano klaviatūros kalbą į tą, kuri buvo naudojama kuriant apsaugos kodą.

Programą "Nokia Software Updater" galite parsisiųsti iš www.nokia.com/support.

## Atsarginė kopija

## Atsarginių failų kopijų kūrimas

Norite būti tikri, kad neprarasite jokių svarbių failų? Galite sukurti atsargines telefono atminties kopijas.

Pasirinkite 🙆 ir Sync and backup > Backup.

Rekomenduojama reguliariai kurti telefono atminties kopijas.

**Patarimas:** Jei norite atkurti atsarginę kopiją, pasirinkite atkurtiną atsarginės kopijos failą ir **Restore**, tada vadovaukitės ekrane rodomomis instrukcijomis. Gali būti, kad negalėsite atkurti kai kurių įdiegtų programų.

Dideli garso ir vaizdo failai, pvz., nuotraukos ir vaizdo įrašai, neįtraukiami į telefono atsargines kopijas. Naudodami programą "Nokia Link" galite sinchronizuoti svarbius failus, pvz. nuotraukas ir vaizdo įrašus, su suderinamu kompiuteriu. Norėdami kopijuoti atsargai ir atkurti turinį (pvz., adresatus, kalendoriaus įrašus ir pranešimus) taip pat galite naudoti "Nokia Link". Jei norite pasiekti kopijavimo atsargai ir atkūrimo funkciją, pasirinkite 🔅.

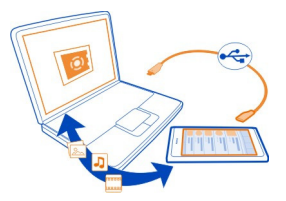

## Programų valdymas

Apie programas

Pasirinkite 🚱 > Applications > Manage applications.

Galite atnaujinti ir pašalinti programos paketus, pvz., programas ir priedus.

## Naujų programų diegimas

Iš "Nokia" parduotuvės į telefoną galite parsisiųsti mobiliųjų žaidimų, programų ir įvairių rūšių priedų.

Pasirinkite 📋

Kai kuriose svetainėse norėdami įdiegti programą turite pasirinkti nuorodą į failą, kurio plėtinys .deb. Jei norite turėti galimybę diegti programas ne iš "Nokia" parduotuvės, bet iš kitų pašto priedų, failų sistemų, svetainių arba saugyklų, turėsite įjungti šią funkciją diegimo parametruose.

## Diegimo funkcijos ne iš "Nokia" parduotuvės įjungimas

Pasirinkite 🚱 ir Applications > Installations, tada jjunkite Allow installations from non-Store sources.

Diekite tik tas programas, kurios suderinamos su jūsų telefonu.

Svarbu žinoti: Įdiekite ir naudokite tik patikimų šaltinių programas ir kitą programinę įrangą. Nepatikimų šaltinių programose gali būti kenksmingos programinės įrangos, kuria galima naudotis jūsų prietaise laikomais duomenimis ir padaryti finansinės žalos arba sugadinti jūsų prietaisą.

## Įdiegtų programų vaizdas

Pasirinkite 🙆 > Applications > Manage applications.

## Programos informacijos vaizdas

Pasirinkite programą.

## Programos pašalinimas iš telefono

Galite pašalinti įdiegtas programas, kurių nebenorite laikyti arba naudoti, kad padidintumėte galimos atminties kiekį.

Bakstelkite ir palaikykite programų vaizdą ir pasirinkite programos 🔀 .

Patvirtinus ir pradėjus įdiegties pašalinimo procesą jo atšaukti nebegalima.

Jei pašalinsite programą, gali būti, kad negalėsite atidaryti failų, sukurtų naudojant pašalintą programą.

Jei įdiegtos programos priklauso nuo pašalintos programos, įdiegta programa gali nebeveikti. Informacijos ieškokite įdiegtos programos vartotojo vadove. Jei norite peržiūrėti programos informaciją prieš ją pašalindami, pasirinkite 🚱 > Applications > Manage applications ir programą. Jei norite pašalinti programą, pasirinkite Uninstall.

### Programos paketo atkūrimas

Galite sukurti atsarginę failo kopiją telefone ir, jei reikia, vėliau atkurti norimus programos paketus.

Gali būti, kad negalėsite atkurti kai kurių įdiegtų programų.

- 1 Pasirinkite 🔯 > Sync and backup > Backup.
- 2 Pasirinkite atkurtiną atsarginės kopijos failą ir Restore, tada vadovaukitės ekrane rodomomis instrukcijomis.
- 3 Atkūrus jūsų bus paklausta, ar taip pat norite atkurti taikomosios programos paketus. Jei yra paketų, kuriuos reikia atkurti, kad galėtumėte peržiūrėti galimus paketus, pasirinkite Yes.
- 4 Pasirinkite atkurtiną programos paketą ir Restore.

Taip pat galite atkurti programos paketus vėliau. Pasirinkite 💽 > Applications > Manage applications.

#### Atmintis

### Vietos atlaisvinimas telefono atmintyje

Reikia atlaisvinti vietos telefono atmintyje, kad galėtumėte įdiegti daugiau programų arba įtraukti daugiau turinio?

Galite ištrinti šiuos elementus, jei jie nebereikalingi:

- tekstą, daugiaformačius ir pašto pranešimus,
- adresų knygos įrašus ir informaciją,
- programas,
- muziką, nuotraukas arba vaizdo įrašus.

Kopijuokite turinį, kurį norite išsaugoti, į suderinamą kompiuterį.

#### Turinio sinchronizavimas

## Svarbaus turinio sinchronizavimas

Ar norėtumėte turėti adresatų, kalendoriaus, pastabų ir kito turinio atsarginę kopiją visada po ranka, ir sėdėdami prie kompiuterio, ir keliaudami su telefonu? Sinchronizuokite svarbų turinį su internetinių paslaugų duomenimis ir pasiekite juos kur bebūtumėte. Taip pat galite sinchronizuoti turinį su kitais prietaisais, pvz., telefonais arba kompiuteriais.

# Sinchronizacija su internetinėmis paslaugomis

Pasirinkite 🕗

## Sinchronizacija su kitais prietaisais

Pasirinkite 😨 > Sync and backup > Sync.

Kai norite atidaryti programą, rodomos numatytosios arba anksčiau naudotos sinchronizacijos aplinkos. Galite pasiekti sinchronizacijos parametrus kaip paslaugos teikėjo sąrankos pranešimą.

## Sinchronizacija su internetinėmis paslaugomis

Sinchronizuokite visą paskyrų, adresatų, kalendoriaus įvykių ir kitą svarbią informaciją su telefono duomenimis. Sukurkite atsarginę internetinę svarbaus turinio kopiją, kad ją būtų galima lengvai perkelti į jūsų telefoną arba atkurti jame.

Pasirinkite 🕗.

Sinchronizavimas su paslaugomis yra įjungtas pagal numatytuosius nustatymus.

## Turinio įtraukimas arba neįtraukimas

Pasirinkite paskyrą ir įtrauktino arba neįtrauktino turinio tipą. Galimos funkcijos gali skirtis.

## Sinchronizacijos išjungimas

Pasirinkite paskyrą ir ją išjunkite Schedule.

## Turinio sinchronizacija su kitu telefonu

Sinchronizuokite, pvz., svarbią asmeninio ir darbinio telefonų informaciją.

Pasirinkite 😰 > Sync and backup > Sync.

## Sinchronizacijos rinkinio kūrimas

- 1 Pasirinkite Add device. Jei jau sukūrėte kitus sinchronizacijos rinkinius, pasirinkite
- 2 Pasirinkite kitą telefoną ir Continue.
- 3 Vadovaukitės abiejų telefonų ekranuose rodomomis instrukcijomis.
- 4 Pasirinkite norimą sinchronizuoti turinį. Galimos funkcijos gali skirtis. Taip pat galite pasirinkti, kuriuos telefono duomenis norite palikti, jei atsirastų neaiškumų, pvz., skirtingų to paties adresato telefono numerių.
- 5 Norėdami sinchronizuoti, pasirinkite Sync.

## Sinchronizacija naudojant esamą sinchronizacijos rinkinį

Abiejuose telefonuose jjunkite "Bluetooth" ir pasirinkite Sync.

## Turinio tipų įtraukimas arba neįtraukimas

Pasirinkite norimo rinkinio turinio tipus.

## Sinchronizacijos rinkinio pašalinimas

Nustatę norimą rinkinį pasirinkite 💼 .

#### Telefono apsauga

## Telefono nustatymas užsirakinti automatiškai

Norite apsaugoti telefoną nuo neteisėto naudojimo? Nustatykite apsaugos kodą ir automatinį nenaudojamo telefono užrakinimą.

- 1 Pasirinkite 🛞 ir Security > Device lock.
- 2 Pasirinkite **Security code** ir įveskite apsaugos kodą (bent 5 rašmenis). Galite naudoti skaičius, simbolius, didžiąsias ir mažąsias raides.

Neatskleiskite apsaugos kodo ir laikykite jį atskirai nuo telefono. Jei saugos kodą pamiršite ir negalėsite jo atkurti, kol galėsite vėl naudotis telefonu, jūsų asmeniniai duomenys bus ištrinti. Jei nustatėte, kiek kartų galite įvesti neteisingą saugos kodą, po paskutiniojo bandymo telefonas ištrins duomenis ir iš naujo nustatys pradinius nustatymus. Jei įvedimo kartų skaičiaus nenustatėte, norėdami vėl naudotis telefonu, turėsite kreiptis į techninės priežiūros tarnybą.

3 Pasirinkite Autolock ir nustatykite laikotarpį, kuriam praėjus telefonas užsirakins automatiškai.

## **Telefono atrakinimas**

- 1 Paspauskite įjungimo klavišą ir braukite nuo ekrano išorės į vidų. Galite braukti bet kokia kryptimi.
- 2 Įveskite apsaugos kodą ir pasirinkite OK.

Patarimas: Taip pat galite dukart bakstelti ekraną ir braukti nuo ekrano išorės į vidų.

**Patarimas:** Kai atnaujinate telefono programinę įrangą naudodami kompiuterio programą "Nokia Software Updater", jūsų ekrano klaviatūroje vėl nustatoma numatytoji kalba. Jeigu apsaugos kode yra rašmenų, kurių nėra šioje ekrano klaviatūroje, pasirinkite **……**, tada braukite į kairę arba dešinę per klaviatūrą, kad pakeistumėte ekrano klaviatūros kalbą į tą, kuri buvo naudojama kuriant apsaugos kodą.

Patarimas: Jei nustatysite patikimą asmenį, užmiršę apsaugos kodą galėsite nusiųsti kodą patikimam asmeniui tekstiniu pranešimu. Pasirinkite Device lock > Trusted

person > Select trusted person ir adresatą iš sąrašo. Jei adresų sąraše pasikeičia patikimo asmens telefono numeris, jį turite pakeisti rankomis

### Telefono užrakto parametrai

Galite nustatyti apsaugos kodą ir automatinį nenaudojamo telefono užrakinimą.

Norint naudotis kai kuriomis paslaugomis, pvz., "Mail for Exchange", gali reikėti nustatyti telefono apsaugos kodą. Atsižvelgiant į administratorių saugos reikalavimus, jūsų telefono užrakinimo parametrai gali būti pakeisti, pvz., Autolock ir Number of tries.

Pasirinkite 🙆, Security > Device lock ir bet kurią iš šių parinkčių:

Autolock — Nustatykite laikotarpį, kuriam praėjus telefonas užsirakins automatiškai.

**Security code** — Pakeiskite apsaugos kodą. Kad galėtumėte naudoti telefono užraktą, turite nustatyti apsaugos kodą.

**Number of tries** — Nustatykite leistiną įvestų klaidingų apsaugos kodų skaičių. Pasiekus šią ribą iš naujo nustatomi pradiniai telefono parametrai ir ištrinami visi vartotojo duomenys.

**Trusted person** — Nustatykite vieną iš adresatų kaip patikimą asmenį. Jei nustatysite patikimą asmenį, užmiršę apsaugos kodą galėsite nusiųsti kodą patikimam asmeniui tekstiniu pranešimu. Įvedę klaidingą apsaugos kodą pasirinkite **Recover** ir vykdykite pateiktus nurodymus.

**Remote security features** — Nustatykite nuotolinį užrakinimą. Jei prarasite savo telefoną, galėsite nustatyti jį nuotoliniu būdu arba ištrinti jame saugomus duomenis.

## Asmeninės informacijos slėpimas perspėjimuose

Ar norite, kad kiti žinotų, kas jums skambino? Jei praleidote skambutį arba gavote pranešimą, užrakto ekrane rodomas perspėjimas. Galite nustatyti, kiek informacijos rodoma.

Pasirinkite 🚱 ir Notifications > Notifications, tada jjunkite arba išjunkite Hide private information.

Jjungus Hide private information bus rodomas tik gautų pranešimų ir praleistų skambučių skaičius.

Jei neijungta Hide private information ir gavote pranešimą arba praleidote skambutį, rodoma ši informacija:

- jums skambinusio asmens vardas;
- gauto pranešimo siuntėjo vardas;
- dalis pranešimo turinio.

## Savų programų kūrimas

Galite kurti savas telefonui skirtas programas naudodami tinkamą programinės įrangos kūrimo rinkinį (SDK).

Telefone reikia įjungti programų kūrimo režimą, kad galėtumėte kurti telefonui skirtas programas. Programų kūrimo režimas įjungia ryšį tarp išorinio kūrimo pagrindinio kompiuterio ir telefono, taip pat suteikia kelias papildomas telefono priemones.

## Programų kūrimo režimo įjungimas

Pasirinkite 💽 ir Security > Developer mode, tada ijunkite Developer mode.

Nerekomenduojama įjungti programų kūrimo režimo, jei neketinate kurti telefonui skirtų programų. Įjungus programų kūrimo režimą nekyla pavojaus telefono saugumui, tačiau galite netyčia ištrinti svarbius sistemos failus.

Daugiau informacijos rasite svetainėje developer.nokia.com.

#### Telefono nustatymas iš naujo Jei telefonas nebeveikia

Telefono paleidimas iš naujo. Palaikykite nuspaudę įjungimo klavišą bent 8 sekundes. Jei norite vėl įjungti telefoną, palaikykite nuspaudę įjungimo klavišą, kol telefonas suvibruos.

Toks turinys, kaip adresatai arba pranešimai, neištrinamas.

## Pradinių parametrų atkūrimas

Jei jūsų telefonas neveikia tinkamai, galite iš naujo nustatyti kelių parametrų pradines reikšmes.

- 1 Užbaikite visus aktyvius skambučius ir ryšius.
- 2 Pasirinkite Sir Reset > Restore settings.
- 3 Įveskite saugos kodą, jei raginama jį įvesti.

Atkūrus pradinius parametrus, telefonas išjungiamas, tada vėl įjungiamas. Tai gali užtrukti ilgiau nei įprastai.

Pradinių duomenų atkūrimas neturi įtakos asmeniniams duomenims, saugomiems jūsų telefone, pvz.:

- Adresų knygai;
- Kalendoriaus įrašams;
- Dokumentams, muzikai, pranešimams ar pastaboms;
- Interneto žymoms;

• Paskyroms, saugos kodams ar slaptažodžiams.

## Telefono parengimas perdirbti

Jei nusipirkote naują telefoną ar dėl kitų priežasčių norite išmesti savo telefoną, "Nokia" rekomenduoja jums perdirbti savo telefoną. Pirmiausia iš savo telefono pašalinkite visą asmeninę informaciją ir turinį.

## Viso turinio pašalinimas ir numatytųjų reikšmių atkūrimas

- 1 Sukurkite turinio, kurį norite išsaugoti, atsarginę kopiją suderinamame kompiuteryje.
- 2 Užbaikite visus aktyvius ryšius ir skambučius.
- 3 Pasirinkite (a), tada Reset > Clear device.

Tai gali užtrukti kelias minutes.

4 Jūsų telefonas išsijungia. Palaukite, kol judanti piktograma nebebus rodoma ekrane, tada vėl įjunkite telefoną. Atidžiai patikrinkite, ar visas asmeninis turinys, pvz., adresatai, nuotraukos, muzika, vaizdo įrašai, pastabos, pranešimai, laiškai, pateiktys, žaidimai ir kitos įdiegtos programos, pašalintas.

Turinys ir informacija, saugoma SIM kortelėje, nepašalinama.

Nepamirškite iš telefono pašalinti savo SIM kortelės.

## Baterija

## Baterijos naudojimo laiko prailginimas

Jei atrodo, kad savo telefoną turite įkrauti per dažnai, pateikiame jums veiksmus, kuriuos atlikus sumažinsite telefono energijos sunaudojimą ir galėsite ilgiau kalbėti.

- Visada iki galo įkraukite bateriją.
- Kai įjungtas energijos taupymo režimas, telefonas neieško pasiekiamų WLAN tinklų arba ieško jų daug rečiau, išjungia ryšius, kai jų nenaudoja jokia programa.

Patarimas: Jei norite patikrinti baterijos būseną ir įjungti energijos taupymo režimą, pasirinkite 🚱 ir Device > Battery.

## Nenaudojamų programų uždarymas

Bakstelėkite ir palaikykite atidarytų programų vaizdą ir pasirinkite Close all arba pasirinkite programos, kurią norite uždaryti, 🔀 .

## Garsai ir efektai

- Išjunkite nebūtinų skambėjimo tonų, pavyzdžiui, jutiklinio ekrano, garsą.
- Naudokite ne garsiakalbį, bet laidines ausines.
- Pakeiskite laiko intervalą, kuriam praėjus telefono ekranas išjungiamas.

## Laiko intervalo nustatymas

Pasirinkite 🚱 ir Device > Display > Display time-out.

### Ekrano ryškumo sumažinimas

Pasirinkite 🚳 ir nuvilkite Brightness slankiklį.

### Tamsaus fono paveikslėlio įjungimas

Pasirinkite 🔯 ir Wallpaper.

### Tinklo naudojimas

- Jei klausotės muzikos arba kitaip naudojate telefoną, bet nenorite skambinti arba priimti skambučių, įjunkite skrydžio režimą.
- Prisijungdami prie interneto naudokite WLAN, o ne paketinių duomenų (GPRS arba 3G) ryšį.
- Jei jūsų telefonas nustatytas naudoti ir GSM, ir 3G tinklus (dvigubas režimas), telefonas naudoja daugiau energijos ieškodamas 3G tinklo.

### Telefono nustatymas naudoti tik GSM tinklą

Pasirinkite 🚱 ir Mobile network > Network mode > GSM.

#### Nenaudojamo "Bluetooth" išjungimas

Pasirinkite 🚳 ir Bluetooth.

Užmegzkite paketinių duomenų (3G arba GPRS) ryšį tik tada, kai jis reikalingas Pasirinkite 🚱 ir Mobile network > Data roaming, tada įjunkite Always ask.

| Patarimai                    |                                                                                                    |
|------------------------------|----------------------------------------------------------------------------------------------------|
| Prieigos kodai               |                                                                                                    |
| PIN kodas<br>(4–8 skaitmenų) | Tai apsaugo jūsų SIM kortelę nuo neteisėto naudojimo arba yra<br>reikalinga norint pasiekti kai kurias funkcijas. |
|                              | Galite nustatyti telefoną, kad įjungus jis paprašytų įvesti PIN<br>kodą.                                          |
|                              | Jei kodai nepateikti su SIM kortele arba juos užmiršote,<br>kreipkitės į savo paslaugų teikėją.                   |
|                              | Jei tris kartus iš eilės įvesite klaidingą kodą, turėsite jį<br>atblokuoti naudodami PUK kodą.                    |

| PUK kodas                        | Jei reikalingi PIN kodui atblokuoti.                                                                                                    |
|----------------------------------|----------------------------------------------------------------------------------------------------|
| (8 skaitmenų)                    | Jei negavote jų su SIM kortele, kreipkitės į paslaugų teikėją.                                                                                                    |
| IMEl numeris<br>(15 skaitmenų)   | Jis naudojamas galiojantiems telefonams tinkle nustatyti. Šį<br>numerį taip pat galima naudoti telefonams, pvz., pavogtiems,<br>užblokuoti.Taip pat gali tekti nurodyti telefono numerį "Nokia<br>Care" tarnyboms.                                                                                                    |
|                                  | Jei norite sužinoti savo IMEI numerį, rinkite <b>*#06#</b> .                                                                                                    |
| Užrakto kodas                    | Tai padės apsaugoti telefoną nuo neteisėto naudojimo.                                                                                                    |
| (mažiausiai 5<br>skaitmenys arba | Galite nustatyti telefoną, kad jis paprašytų įvesti nustatytą<br>užrakto kodą.                                                                                                    |
| SIMDOlial)                       | Neatskleiskite apsaugos kodo ir laikykite jį atskirai nuo<br>telefono.                                                                                                    |
|                                  | Jei saugos kodą pamiršite ir negalėsite jo atkurti, kol galėsite<br>vėl naudotis telefonu, jūsų asmeniniai duomenys bus ištrinti.<br>Jei nustatėte, kiek kartų galite įvesti neteisingą saugos kodą,<br>po paskutiniojo bandymo telefonas ištrins duomenis ir iš naujo<br>nustatys pradinius nustatymus. Jei įvedimo kartų skaičiaus<br>nenustatėte, norėdami vėl naudotis telefonu, turėsite kreiptis<br>į techninės priežiūros tarnybą. |
|                                  | Norėdami gauti daugiau informacijos, susisiekite su "Nokia<br>Care" centru arba kreipkitės į telefono pardavimo vietą.                                                                                                    |

## Apsaugos kodo siuntimas patikimam asmeniui

Norite apsaugoti telefoną, bet bijote pamiršti apsaugos kodą? Nustatykite patikimą asmenį ir užmiršę apsaugos kodą galėsite nusiųsti kodą patikimam asmeniui tekstiniu pranešimu.

## Nustatykite patikimą asmenį

Pasirinkite () ir Security > Device lock > Trusted person > Select trusted person, tada pasirinkite pageidaujamą adresatą.

Jei pasikeičia patikimo asmens telefono numeris, jį turite pakeisti rankomis.

#### Kodo atskleidimas

Įvedę klaidingą apsaugos kodą pasirinkite Recover ir vykdykite pateiktus nurodymus.

## Saugokite aplinką

## Energijos taupymas

Bateriją reikės įkrauti rečiau, jei:

- Uždarykite nenaudojamas programas ir išjunkite duomenų ryšius, pvz., WLAN arba "Bluetooth" ryšį.
- Sumažinkite ekrano šviesumą.
- Nustatykite telefoną, kad praėjus minimaliam neaktyvumo laikotarpiui būtų ijungtas energijos taupymo būsenos režimas.
- Išjunkite nereikalingus garsus, pvz., jutiklinio ekrano tonus.

## Antrinis perdirbimas

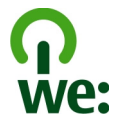

Kai telefonas tampa nebetinkamas naudoti, visas jo medžiagas galima perdirbti kaip medžiagas ir energiją. Siekdama užtikrinti tinkamą išmetimą ir pakartotinį naudojimą, "Nokia" bendradarbiauja su partneriais dalyvaudama programoje, vadinamoje "Mes perdirbame". Jei norite gauti informacijos apie nebenaudojamų "Nokia" gaminių perdirbimą ir sužinoti, kur rasti surinkimo punktus, apsilankykite www.nokia.com/ werecycle arba paskambinkite į "Nokia Care" techninės priežiūros centrą.

Atiduokite pakuotes ir naudotojo vadovus perdirbti į jūsų vietinį perdirbimo centrą.

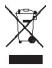

Perbrauktas šiukšlių dėžės su ratukais ženklas ant jūsų gaminio, baterijos, jo aprašuose ar ant jo pakuotės primena, kad visus nebetinkamus naudoti elektroninius gaminius, baterijas ir akumuliatorius reikia atiduoti perdirbti atskirai nuo kitų šiukšlių. Šis reikalavimas taikomas Europos Sąjungoje. Neišmeskite šių gaminių kaip kitų nerūšiuotų šiukšlių. Išsamesnės informacijos apie prietaiso aplinkosaugos atributus ieškokite svetainėje www.nokia.com/ecodeclaration.

# Gaminio ir saugos informacija

#### Tinklo paslaugos ir mokesčiai

Jūsų prietaisas aprobuotas naudoti šiuose tinkluose: UMTS 850, 900, 1 900, 1 700/2 100, 2 100 MHz ir GSM 850, 900, 1 800, 1 900 MHz tinklai . Norėdami naudotis prietaisu, turite sudaryti sutartį su paslaugų teikėju.

Naudojant tinklo paslaugas ir parsisiunčiant turinį į prietaisą reikalingas tinklo ryšys ir gali būti taikomi duomenų perdavimo mokesčiai. Kai kurioms gaminio funkcijoms reikalingas tinklo palaikymas, jas gali tekti užsiprenumeruoti.

#### Informacijos apie telefoną vaizdas

Jei norite peržiūrėti šio tipo patvirtinimo pastabas ir išsamią informaciją apie telefono programinę ir aparatinę įrangą, pasirinkite 🚱 ir About product.

#### Pastaba apie atvirojo kodo programinę įrangą

Šiame gaminyje yra tam tikra atvirojo kodo programinė įranga.

Su šiuo produktu pateikiamose medžiagose nurodomos tikslios licencijų sąlygos, atsakomybės atsisakymai, pareiškimai ir įspėjimai. "Nokia" pateikia jums kodą, kaip apibrėžta taikomoje licencijoje. Eikite į harmattan-dev.nokia.com arba išsiuskiteel. laišką sourcecode.request@nokia.com ar rašytinę užklausą:

Source Code Requests

Nokia Corporation

P.O.Box 226

FI-00045 Nokia Group

Finland

Šis pasiūlymas galioja tris (3) metus nuo šio "Nokia" produkto platinimo datos.

Pateikdami prašymą sutinkate, kad "Nokia" (ar "Nokia" vardu arba tiesioginiu pavedimu veikiančios trečiosios šalys) apdoros jūsų asmeninius duomenis. Apdorojimas bus atliekamas prašymo vykdymo ir su juo susijusių įsipareigojimų tikslais. Pagrindinė duomenų saugojimo priežastis – užtikrinti licencijos sąlygų atitikimą. Duomenys bus apdorojami laikantis "Nokia" nuostatų ir taikomų įstatymų.

#### Prietaiso priežiūra

Atsargiai elkitės su prietaisu, baterija, krovikliu ir priedais. Toliau pateikti patarimai padės jums vykdyti garantinius reikalavimus.

- Neleiskite prietaisui sudrėkti. Krituliuose, drėgmėje ir visų rūšių skysčiuose gali būti mineralų, kurie koroziškai veikia elektrines grandines. Jeigu jūsų prietaisas sušlapo, leiskite jam išdžiūti.
- Prietaiso nenaudokite ir nelaikykite dulkėtose arba purvinose vietose. Gali sugesti jo judančios ir elektroninės dalys.
- Nelaikykite prietaiso aukštoje temperatūroje. Aukšta temperatūra gali sutrumpinti prietaiso veikimo laiką, sugadinti bateriją ir deformuoti arba išlydyti plastikines dalis.
- Nelaikykite prietaiso šaltoje temperatūroje. Prietaisui įšilus iki normalios temperatūros, jame gali kondensuotis drėgmė ir sugadinti elektronines grandines.
- Nebandykite atidaryti prietaiso kitaip, nei nurodyta šiame vartotojo vadove.
- Atlikus neteisėtas modifikacijas galima sugadinti prietaisą ir pažeisti radijo prietaisus reglamentuojančius teisės aktus.
- Prietaiso negalima mėtyti, trankyti arba purtyti. Šiurkščiai elgdamiesi galite sulaužyti vidines grandinių plokštes ir judančias dalis.
- Prietaiso paviršių valykite tik minkšta, švaria, sausa šluoste.
- Prietaiso negalima dažyti. Dažai gali užkimšti judančias dalis ir neleisti gerai veikti.
- Laikykite prietaisą toliau nuo magnetų arba magnetinių laukų.
- Norėdami išsaugoti svarbius duomenis, laikykite juos mažiausia dviejose atskirose vietose, pvz., prietaise, atminties kortelėje arba kompiuteryje, arba užsirašykite svarbią informaciją.
Ilgai naudojamas prietaisas gali įkaisti. Daugeliu atvejų tai yra normalu. Jei įtariate, kad prietaisas blogai veikia, nuneškite jį į artimiausią įgaliotąją taisyklą apžiūrėti.

## Perdirbimas

Visada atiduokite savo nebenaudojamus elektroninius gaminius, baterijas ir pakuotės medžiagas į specialų surinkimo punktą. Taip padėsite išvengti nekontroliuojamo atliekų išmetimo ir skatinsite medžiagų perdirbimą. Apie "Nokia" gaminių perdirbimą skaitykite interneto svetainėje www.nokia.com/recycling.

#### Baterijos ir krovikliai

#### Informacija apie baterijas ir kroviklius

Šiame prietaise yra vidinė, neatskiriama, daugkartinio įkrovimo baterija. Nebandykite išimti baterijos iš prietaiso – galite jį sugadinti. Norėdami pakeisti bateriją, kreipkitės į artimiausią įgaliotąją taisyklą.

Su šiuo prietaisu galima naudoti kroviklius: AC-16 . Tikslus "Nokia" kroviklio modelio numeris gali priklausyti nuo kištuko, žymimo raidėmis E, X, AR, U, A, C, K, B arba N, rūšies.

Trečiujų šalių krovikliai, atitinkantys IEC/EN 62684 standartą ir prijungiami prie prietaiso "micro USB" jungties, gali būti suderinami.

Bateriją galima įkrauti ir iškrauti šimtus kartų, bet galų gale ji vis tiek susidėvės. Jei pokalbių ir laukimo režimo laikas tampa pastebimai trumpesnis nei įprastai, kreipkitės į artimiausią įgaliotąją taisyklą, kad pakeistų prietaiso bateriją.

#### **Baterijos saugumas**

🖢 Pastaba: Jūsų prietaiso baterija yra neišimama, todėl žiūrėkite su baterija susijusią informaciją, taikomą jūsų prietaisui.

Kai atjungiate kroviklį arba priedą, traukite už kištuko, bet ne už laido.

Ištraukite nenaudojamą krovikli iš elektros tinklo lizdo ir atjunkite ji nuo prietaiso. Nepalikite visiškai įkrautos baterijos prijungtos prie kroviklio, nes per didelė įkrova gali sutrumpinti jos veikimo laiką. Jei visiškai įkrauta baterija bus palikta nenaudojama, per kurį laiką ji išsikraus.

Visada laikykite bateriją 15–25 °C (59–77 °F) temperatūroje. Kraštutinės temperatūros mažina baterijos talpą ir trumpina jos veikimo trukmę. Prietaisas su karšta arba šalta baterija kurį laiką gali neveikti.

Netyčinis trumpasis jungimas gali įvykti, kai metalinis daiktas paliečia metalines juosteles ant baterijos. Dėl trumpojo jungimo gali sugesti baterija arba kontaktus sujungęs daiktas.

Negalima baterijų išmesti į ugnį, nes jos gali sprogti. Nereikalingas baterijas atiduokite vietiniuose įstatymuose nurodytoms tarnyboms. Jei įmanoma, atiduokite baterijas perdirbti. Neišmeskite jų su buitinėmis šiukšlėmis.

Neardykite, nepjaustykite, neatidarykite, nespauskite, nelenkite, nepradurkite ir nesmulkinkite baterijų ar jų elementų. Jei iš baterijos teka skystis, saugokitės, kad jo nepatektų ant odos ir į akis. Ant odos arba į akis patekusį skystį nedelsdami plaukite vandeniu arba kreipkitės medicinos pagalbos.

Nekeiskite baterijos konstrukcijos, neperdarykite jos, nebandykite įkišti į bateriją pašalinių daiktų, nenardinkite ir nepilkite ant jos vandens ar kitų skysčių. Pažeistos baterijos gali sprogti.

Bateriją ir kroviklį naudokite tik pagal paskirtį. Netinkamai naudojant arba naudojant neaprobuotas baterijas ar nesuderinamus kroviklius gali kilti gaisro, sprogimo arba kiti pavojai ir galite netekti visų garantijų. Jei manote, kad baterija arba kroviklis pažeistas, prieš toliau naudodami nuneškite apžiūrėti į techninės priežiūros centrą. Niekada nenaudokite pažeistos baterijos arba kroviklio. Kroviklius naudokite tik patalpose.

## Papildoma saugumo informacija

Kaip paskambinti skubios pagalbos tarnybai

Isitikinkite, kad telefonas jjungtas.

- 2 Suraskite vietą, kurioje signalas pakankamai stiprus. Gali būti, kad taip pat turėsite atlikti šiuos veiksmus:
  - Įdėti SIM kortelę.
  - Jsitikinti, kad nejjungtas skrydžio režimas.
  - Jei telefono ekranas ir klavišai užrakinti, atrakinkite juos.
- 3 Eikite į programų vaizdą, pasirinkite 🕓 ir 🗰
- 4 Surinkite jūsų vietovėje galiojantį oficialų skubios pagalbos tarnybos numerį. Įvairiose vietovėse skubios pagalbos tarnybų telefono numeriai skiriasi.
- 5 Jei norite pradėti skambutį, pasirinkite 🕻
- 6 Pateikite kuo tikslesnę būtiną informaciją. Nenutraukite ryšio negavę atitinkamo leidimo.

## Skambinimas skubios pagalbos tarnybai neįvedus PIN, PUK arba apsaugos kodo

- 1 Kai telefone prašoma įvesti kodą, pasirinkite 📢
- 2 Surinkite jūsų vietovėje galiojantį skubios pagalbos tarnybos numerį.
- 3 Jei norite pradėti skambutį, pasirinkite Call. Paskambinę skubios pagalbos tarnybai turite įvesti reikalingą PIN, PUK arba apsaugos kodą, kad galėtumėte naudotis kitomis telefono funkcijomis.

ljungus telefoną pirmą kartą, jūsų paprašys sukurti "Nokia" paskyrą. Jei paskyros nustatymo metu norite skambinti skubios pagalbos tarnybai, pasirinkite 🛟 .

Svarbu žinoti: Skambinti pagalbos tarnyboms galima naudojant korinį ryšį. Pagalbos tarnyboms neįmanoma paskambinti naudojant balso ryšį ar internetu (skambučius internetu). Neįmanoma užtikrinti ryšio visomis sąlygomis. Norėdami užmegzti ryšį svarbiais atvejais (pavyzdžiui, prireikus medicinos pagalbos), niekada nepasikliaukite vien tik belaidžiu prietaisu.

## Maži vaikai

Jūsų prietaisas ir jo priedai – ne žaislai. Juose gali būti smulkių detalių. Laikykite juos mažiems vaikams nepasiekiamoje vietoje.

#### Medicininiai prietaisai

Radijo siųstuvai, taip pat ir belaidžiai telefonai, veikdami gali trikdyti nepakankamai apsaugotus medicininius prietaisus. Pasikonsultuokite su medicininio prietaiso naudotoju arba gamintoju, kad galėtumėte nuspręsti, ar jie yra pakankamai ekranuoti nuo išorinės radijo dažnio energijos.

#### Implantuoti medicinos prietaisai

Medicininių prietaisų gamintojai rekomenduoja, kad tarp belaidžio ryšio prietaiso ir implantuoto medicininio prietaiso, pavyzdžiui, širdies ritmo reguliatoriaus ar implantuoto elektrinio širdies defibriliatoriaus, būtų išlaikomas mažiausiai 15,3 centimetro atstumas, kad būtų išvengta galimo medicininio prietaiso trikdymo. Asmenys, turintys tokius prietaisus:

- turėtų visada laikyti belaidžio ryšio prietaisą didesniu nei 15,3 centimetro atstumu nuo medicininio prietaiso;
- turėtų nesinešioti belaidžio prietaiso vidinėje kišenėje;
- turėtų belaidžio ryšio prietaisą glausti prie ausies, esančios priešingoje pusėje nei medicininis prietaisas;
- turėtų išjungti belaidžio ryšio prietaisą, jei yra bet kokia priežastis įtarti, kad vyksta trikdymas;
- turėtų laikytis implantuoto medicininio prietaiso gamintojo nurodymų.

Iškilus klausimams dėl jūsų belaidžio ryšio prietaiso naudojimo su implantuotu medicininiu prietaisu, teiraukitės savo sveikatos priežiūros įstaigos darbuotojų.

## Klausa

## Perspėjimas:

Kai naudojate ausines, galite prasčiau girdėti aplinkos garsus. Nenaudokite ausinių, jei tai gali kelti grėsmę jūsų saugumui.

Kai kurie belaidžiai prietaisai gali trikdyti kai kurias pagalbines klausos priemones.

## Nikelis

Pastaba: Šio prietaiso paviršinėse metalinėse dangose nėra nikelio. Šio prietaiso paviršiuje yra nerūdijančio plieno.

## Saugokite prietaisą nuo kenksmingos medžiagos

Jūsų prietaisui gali pakenkti virusai ir kita kenksminga medžiaga. Imkitės šių atsargumo priemonių:

- Būkite atsargūs atidarydami pranešimus. Juose gali būti kenkėjiškos programinės įrangos arba jie gali kitaip pakenkti jūsų prietaisui arba kompiuteriui.
- Būkite atsargūs priimdami prisijungimo prašymus, naršydami internetą arba parsisiųsdami medžiagą. Nepriimkite "Bluetooth" ryšių iš šaltinių, kuriais nepasitikite.
- Diekite ir naudokite tik patikimų šaltinių programas ir kitą programinę įrangą. Nepatikimų šaltinių programose gali būti kenkėjiškos programinės įrangos, kuri galės pasiekti jūsų prietaise saugomus duomenis, padaryti finansinių nuostolių ar sugadinti prietaisą.
- Įdiekite antivirusinę ir kitą saugumo programinę įrangą savo prietaise ir bet kuriame prijungtame kompiuteryje. Vienu metu naudokite tik vieną antivirusinę programą. Naudojant daugiau programų, prietaisas ir (arba) kompiuteris gali prasčiau veikti.
- Jei naudosite gamintojo įrašytas žymas ir trečiųjų šalių interneto svetainių nuorodas, imkitės atitinkamų atsargumo priemonių. "Nokia" neremia tokių svetainių ir dėl jų neprisiima jokios atsakomybės.

## Darbo aplinka

Šio modelio prietaisas tenkina radijo dažnio poveikio rekomendacijas, kai yra įprastu būdu laikomas prie ausies arba ne mažesniu kaip 1,5 centimetro (5/8 colio) atstumu nuo kūno. Bet kokiame nešiojimo dėkle, diržo pakaba arba laikiklyje, skirtame nešioti prietaisą ant kūno, neturi būti metalo, naudojant minėtus priedus prietaisas turi būti pirmiau nurodytu atstumu nuo kūno.

Norint siųsti duomenis ir pranešimus, būtina užmegzti tinklo ryšį. Duomenų ar pranešimų siuntimas gali būti sustabdomas, kol bus atkurtas patikimas ryšys. Kol bus baigta perduoti, laikykitės nurodymų dėl atskirties atstumo.

Prietaiso dalys yra magnetinės. Prietaisas gali pritraukti metalinius daiktus. Arti prietaiso nedėkite kredito kortelių ar kitų magnetinių laikmenų, kadangi jose saugoma informacija gali būti ištrinta.

## Transporto priemonės

Radijo signalai gali turėti įtakos motorinėse transporto priemonėse neteisingai įdiegtoms arba nepakankamai ekranuotoms elektroninėms sistemoms, pavyzdžiui, elektroninėms degalų įpurškimo, stabdžių antiblokavimo, greičio kontrolės ir oro pagalvių sistemoms. Daugiau informacijos kreipkitės į transporto priemonės arba jos įrangos gamintoją.

Tik kvalifikuoti specialistai turėtų įrengti prietaisą transporto priemonėje. Neteisingai įrengiant ar prižiūrint prietaisą gali kilti pavojų ir gali nustoti galioti garantija. Dažnai tikrinkite, ar visa belaidžio ryšio prietaiso įranga, esanti transporto priemonėje, pritvirtinta teisingai ir veikia gerai. Nelaikykite ir negabenkite degių skysčių, dujų arba sprogių medžiagų tame pačiame skyriuje kartu su prietaisu, jo dalimis arba priedais. Nepamirškite, kad oro pagalvės prisipučia didele jėga. Jų išsiskleidimo vietoje nelaikykite prietaiso arba priedu.

## Potencialiai sprogi aplinka

Išjunkite prietaisą bet kokioje potencialiai sprogioje aplinkoje, pvz., automobilių remonto stotyse prie dujų siurblių. Tokiose vietose dėl kibirkščių gali įvykti sprogimas ar kilti gaisras ir būti sunkiai ar netgi mirtinai sužaloti žmonės. Degalinėse,

# 112 Autorių teisių ir kitos pastabos

saugyklose ir platinimo vietose, chemijos gamyklose ar vietose, kur vykdomi sprogdinimo darbai, laikykitės taikomų ribojimų. Potencialiai sprogi aplinka yra dažnai, bet ne visada, aiškiai pažymėta. Tokioms vietoms priskiriamos ir vietos, kur rekomenduojama išjungti automobilio variklį, patalpos laive žemiau denio, cheminių medžiagų perdavimo ar laikymo patalpos ir vietos, kur ore yra chemikalų ar dalelių (grūdų, dulkių ar metalo dulkių). Pasiteiraukite transporto priemonių, kurioms naudojamos skystosios dujos (propanas arba butanas), gamintojų, ar šis prietaisas gali būti saugiai naudojamas jų aplinkoje.

#### Informacija apie pažymas (SAR)

Šis mobilusis prietaisas atitinka direktyvų reikalavimus, taikomus radijo bangų poveikiui.

Jūsų mobilusis prietaisas yra radijo siųstuvas ir imtuvas. Jis sukurtas taip, kad neviršytų leistinų radijo bangų poveikio normų, rekomenduojamų tarptautinėse direktyvose. Šiuos normatyvus sukūrė nepriklausoma mokslo organizacija ICNIRP. Juose numatyta didelė saugumo normų atsarga, kad visi žmonės, nepriklausomai nuo amžiaus ir sveikatos, būtų saugūs.

Mobiliųjų prietaisų poveikio normatyvams išreikšti naudojamas matavimo vienetas, vadinamas santykiniu absorbcijos rodikliu (SAR). ICNIRP direktyvose nurodytas ribinis SAR yra 2,0 W/kg, vidutiniškai tenkantis 10 audinių gramų. SAR matuojamas standartinėmis darbo sąlygomis, kai prietaisas siunčia aukščiausios numatytos galios signalą įvairiomis dažnių juostomis. Tikrasis veikiančio prietaiso SAR gali būti mažesnis už maksimalią reikšmę, nes prietaisas veikia parinkdamas tokį galios lygi, kurio pakanka ryšiui su tinklu. Rodiklis keičiasi priklausomai nuo įvairių veiksnių, pavyzdžiui, nuo to, kaip arti tinklo bazinės stoties esate.

Pagal ICNIRP direktyvas, didžiausia SAR reikšmė naudojant prietaisą prie ausies 1,16 W/kg .

Su prietaisu naudojant įvairius priedus, SAR reikšmės gali būti kitokios. SAR reikšmės gali skirtis, priklausomai nuo nacionalinių ataskaitų sudarymo, bandymų reikalavimų ir tinklo dažnio. Papildoma informacija apie SAR taip pat gali būti pateikta informacijos apie gaminį skyrelyje, svetainėje www.nokia.com.

# Autorių teisių ir kitos pastabos

ATITIKIMO DEKLARACIJA

# **€€**0434 ①

Šiuo dokumentu NOKIA CORPORATION deklaruoja, kad šis gaminys RM-696 atitinka esminius direktyvos 1999/5/EB reikalavimus ir kitas jam taikomas sąlygas. Atitikimo deklaracijos kopiją galima rasti svetainėje http://www.nokia.com/ global/declaration.

© 2012 "Nokia". Visos teisės saugomos įstatymo.

"Nokia", "Nokia Connecting People", "Nokia Original Accessories" ir "Nseries" yra "Nokia Corporation" prekių ženklai arba registruotieji prekių ženklai. "Nokia tune" yra "Nokia Corporation" garso ženklas. Kiti čia minimų gaminių arba įmonių pavadinimai gali būti atitinkamų jų savininkų prekių ženklai arba pavadinimai.

Draudžiama bet kokiu būdu atgaminti, perduoti, platinti ar saugoti visą dokumentą ištisai ar bet kurią jo dalį be išankstinio raštiško bendrovės "Nokia" leidimo. Bendrovės "Nokia" veikla pagrįsta nuolatiniu tobulinimu. "Nokia" pasilieka teisę be išankstinio įspėjimo keisti ir tobulinti bet kuriuos šiame dokumente aprašytus gaminius.

Naudodamiesi šiuo prietaisu, nepažeiskite jokių įstatymų bei vietinių tradicijų ir gerbkite kitų žmonių privatumą bei jų teises, taip pat autorių teises. Dėl autorių teisių apsaugos gali būti draudžiama kopijuoti, keisti ar perduoti kai kuriuos atvaizdus, muziką ir kitą medžiagą.

Manufactured under license from Dolby Laboratories.

Dolby and the double-D symbol are trademarks of Dolby Laboratories.

The Bluetooth word mark and logos are owned by the Bluetooth SIG, Inc. and any use of such marks by Nokia is under license.

Šiam gaminiui yra suteikta "MPEG-4 Visual Patent Portfolio" licencija: (i) asmenine ar nekomercine veikla užsiimančio vartotojo pagal standarta "MPEG-4 Visual Standard" sukurtos informacijos asmeniniam ir nekomerciniam naudojimui; (ii) licencijuoto vaizdo medžiagos tiekėjo pateiktų MPEG-4 vaizdo įrašų naudojimui. Kitiems tikslams nei tiesioginė, nei kitaip numanoma licencija nesuteikiama. Daugiau informacijos apie medžiagos naudojimą reklamos, vidiniams ar komerciniams tikslams galima gauti iš MPEG LA, LLC. Žr. http://www.mpegla.com.

Tiek, kiek leidžia galiojantys įstatymai, nei "Nokia", nei jos licencijų davėjai neprisiima atsakomybės už bet kurių duomenų ar pajamų praradimą arba specifinius, atsitiktinius, aplinkybių sąlygojamus ar netiesioginius nuostolius, kad ir kokios priežastys būtų juos sukėlusios.

Šio dokumento turinys atspindi esamą padėtį. Išskyrus taikytinos teisės reikalavimus, dėl šio dokumento tikslumo, patikimumo ir turinio nepateikiame jokių garantijų, nei konkrečiai išreikštų, nei numanomų, įskaitant garantijas dėl galimybės panaudoti šią informaciją komerciniais ar konkrečiai paskirčiai pritaikytais tikslais. "Nokia" pasilieka teisę bet kuriuo metu ir be išankstinio įspėjimo šį dokumentą keisti arba jį atšaukti.

Tiek, kiek leidžia galiojantys įstatymai, draudžiama naudoti prietaiso programinės įrangos apgrąžos inžineriją (reverse engineering). Jei šiame vartotojo vadove yra "Nokia" atstovavimo, garantijų, nuostolių ir atsakomybės apribojimų, jie bus vienodai taikomi bet kokiems "Nokia" licencijų davėjų atstovavimui, garantijoms, nuostoliams ir atsakomybėi. Atsižvelgiant į regioną, produktai, funkcijos, programos ir paslaugos gali skirtis. Norėdami gauti daugiau informacijos, susisiekite su "Nokia" atstovu arba paslaugų teikėju. Šiame prietaise gali būti reikmenų, technologijų ar programinės įrangos, kuriems gali būti taikomi eksporto iš JAV ir kitų šalių įstatymai bei taisyklės. Įstatymams prieštaraujantys nukrypimai yra draudžiami.

"Nokia" neteikia garantijos su prietaisu pateiktų trečiųjų šalių programų funkcijoms, medžiagai arba pagalbai galutiniam vartotojui ir neprisiima atsakomybės už tai. Naudodami programą, pripažįstate, kad ji pateikta tokia, kokia yra. "Nokia" neteikia jokių pareiškimų, garantijos su prietaisu pateiktų trečiųjų šalių programų funkcijoms, medžiagai arba pagalbai galutiniam vartotojui ir neprisiima atsakomybės už tai.

"Nokia" paslaugų prieinamumas gali skirtis atsižvelgiant į regioną.

## FCC PAREIŠKIMAS

Jūsų prietaisas gali trikdyti televizorių ar radiją (pavyzdžiui, kai telefonas naudojamas šalia radijo bangas priimančios jrangos). FCC gali pareikalauti, kad nustotumėte naudoti savo telefoną, jei tokio trikdymo neįmanoma pašalinti. Jei reikia pagalbos, kreipkitės į vietinį techninės priežiūros punktą. Šis prietaisas atitinka FCC taisyklių 15 dalies reikalavimus. Naudojimui taikomos dvi sąlygos: 1) šis prietaisas negali skleisti kenksmingų trikdžių; 2) šis prietaisas turi priimti bet kokius trikdžius, taip pat tokius, kurie gali turėti nepageidaujamos įtakos veikimui. Be aiškaus "Nokia" sutikimo pakeitęs ar patobulinęs įrenginį, vartotojas gali netekti teisės juo naudotis.

FCC ID išspausdintas SIM kortelės angoje. Jei norite peržiūrėti ID, išimkite SIM kortelės laikiklį.

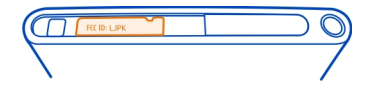

Kai kurie veiksmai ir funkcijos priklauso nuo SIM kortelės, tinklo, MMS funkcijų, prietaisų suderinamumo ir palaikomų failų formatų. Kai kurioms paslaugoms gali būti taikomas atskiras mokestis.

/1.2. leidimas LT

# Rodyklė

# Simboliai/skaitmenys

| "Bluetooth"                   | 38, 39, 40 |
|-------------------------------|------------|
| "Dolby™"                      | 66         |
| "Mail for Exchange"           | 62         |
| "Nokia Link"                  | 14         |
| "Nokia Maps"                  | 30         |
| "Nokia" išlaikymo informacija | 15         |
| "Nokia" parduotuvė            | 31         |
| "Nokia" paskyra               | 30         |
| "Nokia" paslaugos             | 29,30      |
| "Office" programos            | 94         |
| "Swype"                       | 26         |
|                               |            |

## А

| adresatai                                     | 43, 48    |
|-----------------------------------------------|-----------|
| — grupės                                      | 46, 47    |
| — išsaugojimas                                | 44        |
| — įtraukimas                                  | 44        |
| <u> </u>                                      | 13, 46    |
| — mėgstami                                    | 45        |
| — nuotraukos                                  | 45        |
| — redagavimas                                 | 44        |
| — sinchronizavimas                            | 99,100    |
| — skambėjimo tonai                            | 46        |
| <ul> <li>— socialiniuose tinkluose</li> </ul> | 47        |
| A-GPS (pagalbinė GPS)                         | 79        |
| antenos                                       | 8         |
| aplinkos                                      | 28, 29    |
| aplinkosaugos patarimai                       | 107       |
| apsaugos kodas 22, 23, 101, 1<br>106          | 02, 105,  |
| atkuriamas turinys                            | 99        |
| atmintis                                      | 104       |
| — išvalymas                                   | 99        |
| atnaujinimai                                  |           |
| — programos                                   | 95        |
| — telefono programinė įranga                  | 95,96     |
| ausinė-mikrofonas                             | 7, 39, 66 |

# ausinės

# В

| balso ryšys                            |            |
|----------------------------------------|------------|
| Žr. <i>skambučiai</i>                  |            |
| baterija                               | 11, 109    |
| <ul> <li>energijos taupymas</li> </ul> | 104        |
| — jkrovimas                            | 9, 10      |
| baterijos įkrovimas                    | 9, 10, 109 |
| bendras naudojimas tinkle              | 72         |
| būsenos meniu                          | 17         |
| būsenų atnaujinimai                    | 47         |

## D

| data ir laikas                | 91, 92 |
|-------------------------------|--------|
| daugiaformačiai pranešimai    | 57,58  |
| DLNA ("Digital Living Network |        |
| _Alliance") 35, 64,           | 76,78  |
| duomenų ryšiai                | 32, 34 |
| — mokesčiai                   | 33     |
| — paketiniai duomenys         | 33     |
| — WLAN                        | 33     |
| — "Bluetooth"                 | 38     |
|                               |        |

## Е

| ekrano klaviatūra | 24, 26 |
|-------------------|--------|
| el. paštas        | 60     |
| Žr. <i>paštas</i> |        |

## F

| F                        |    |
|--------------------------|----|
| failo valdymas           | 97 |
| filmai                   | 77 |
| fono paveikslėlis        | 31 |
| fotografavimas           |    |
| Žr. <i>vaizdo kamera</i> |    |
|                          |    |

| G                               |        |
|---------------------------------|--------|
| Galerija                        | 73     |
| gamintojo parametrai, atkūrimas | 103    |
| garsiakalbis                    | 28, 52 |
| garso valdymas                  | 28     |

# 66

| gautieji, pranešimai              | 58 |
|-----------------------------------|----|
| GPS (pasaulinė padėties nustatymo |    |
| sistema)                          | 79 |
| grojaraščiai                      | 63 |
|                                   |    |

| jjungimas / išjungimas           | 11  |
|----------------------------------|-----|
| IMEI numeris                     | 105 |
| indikatoriai                     | 19  |
| internetas                       |     |
| Žr. <i>žiniatinklio naršyklė</i> |     |
| interneto dienoraščiai           | 43  |
| interneto naršyklė               | 42  |
| — žymos                          | 42  |
| interneto ryšiai                 | 32  |
| interneto ryšys                  | 32  |
| irašymas                         |     |
| — vaizdo įrašai                  | 71  |
| jvykis                           | 92  |
|                                  |     |

# J

jutiklinis ekranas

20, 24, 26

# Κ

| kabelinis ryšys     | 40, 41 |
|---------------------|--------|
| kalbos parametrai   | 59     |
| kalendorius         | 92,93  |
| kanalai, naujienos  | 43     |
| kelios užduotys     | 16     |
| klaviatūra          | 24, 26 |
| klaviatūros apsauga | 12     |
| klavišai ir dalys   | 6,7    |
| Kvietimas susitikti | 62     |

# L

| laikas ir data | 91, 92     |
|----------------|------------|
| laikrodis      | 90, 91, 92 |
| log            | 54         |

# М

mail

| mėgstami                    | 45         |
|-----------------------------|------------|
| meniu                       | 18         |
| MMS (daugiaformačių praneši | mų         |
| paslauga)                   | 58         |
| mobiliyjy duomeny ryšys     | 33         |
| MP (momentiniai pranešimai) | 57, 59     |
| muzika                      | 30, 63, 64 |
| — grojaraščiai              | 63         |

## Ν

| naršyklė                               |     |
|----------------------------------------|-----|
| Žr. <i>žiniatinklio naršyklė</i>       |     |
| naujienos, kanalai                     | 43  |
| naujiniai                              |     |
| — programos                            | 96  |
| NFC                                    | 36  |
| NFC ("Near Field Communication")       | 36, |
| 37,                                    | 38  |
| nuorodos                               | 31  |
| nuotraukos                             |     |
| — bendras naudojimas                   | 72  |
| — fotografavimas 68, 69,               | 70  |
| <u> </u>                               | 78  |
| <u> </u>                               | 78  |
| — redagavimas                          | 77  |
| — sinchronizavimas                     | 40  |
| — siuntimas 39,                        | 71  |
| — tvarkymas                            | 74  |
| <ul> <li>vietos informacija</li> </ul> | 70  |
| — žymų funkcija                        | 75  |
| Nuotraukų rengyklė                     | 77  |

# Ρ

62

| paaiškinimas                   | 15      |
|--------------------------------|---------|
| padėties nustatymo informacija | a 79    |
| pagrindinis ekranas            | 15      |
| paieška                        | 29      |
| palaikymas                     | 15      |
| paleidimas iš naujo            | 103     |
| parametrai                     |         |
| — atkūrimas                    | 103,104 |
|                                |         |

| — kalba                          | 59                    |
|----------------------------------|-----------------------|
| <u> — prieigos taškai</u>        | 32                    |
| parametrų atkūrimas              | 103, 104              |
| paskyros                         | 57, 59, 100           |
| pastabos                         | 95                    |
| paštas                           | 60, 62                |
| — gijos                          | 61                    |
| <u> — kūrimas</u>                | 61                    |
| — nustatymas                     | 60                    |
| <ul> <li>pašto dėžutė</li> </ul> | 60                    |
| <u> </u>                         | 61                    |
| — siuntimas                      | 61                    |
| — skaitymas ir atsakymas         | 60                    |
| pašto dėžutė                     |                       |
| — balsas                         | 52                    |
| perdavimas                       |                       |
| <u> </u>                         | 100                   |
| perdirbimas                      | 107                   |
| perspėjimai                      | 102                   |
| piktogramos                      | 19                    |
| PIN kodai                        | 105                   |
| pokalbių paslaugos (MP)          | 57, 59                |
| pranešimai                       | 57, 58                |
| — siuntimas                      | 58                    |
| prieigos kodai                   | 105                   |
| prieinamumas                     | 48                    |
| prieinamumo būsena               | 56                    |
| prietaiso pritaikymas savo p     | oreikiams31           |
| prietaiso užraktas               | 22, 101               |
| pritaikykite telefoną savo po    | preikiams 31          |
| programinė įranga                | 96                    |
| programinės įrangos naujini      | ai 95,96              |
| programos 16, 18                 | 3 <u>, 97, 98, 99</u> |
| — kūrimas                        | 103                   |
| programų diegimas                | 98                    |
| PUK kodai                        | 105                   |
|                                  |                       |

# R

| ryšiai           |    |
|------------------|----|
| — log            | 54 |
| — peradresavimas | 51 |

| <u> </u>                            | 51   |
|-------------------------------------|------|
| ryšiai su išoriniais prietaisais    | 34   |
| ryšio laukimas                      | 53   |
|                                     |      |
| S                                   |      |
| SIM kortelė 8,                      | 46   |
| sinchronizacija 99, <sup>2</sup>    | 100  |
| sinchronizavimas 40, 64,            | 65   |
| skaičiuoklė                         | 94   |
| skambėjimo tonai 46,                | 51   |
| skambučiai 48, 50, 52,              | 54   |
| — atmetimas                         | 50   |
| — atsakymas                         | 50   |
| — konferencija                      | 49   |
| — paskutinį kartą rinktas           | 54   |
| — skambinimas 48,                   | 49   |
| <u> </u>                            | 56   |
| — skubios pagalbos tarnyba ´        | 109  |
| skambučiai internetu 55,            | 56   |
| skambučiai skubios pagalbos tarnyba | i109 |
| skambučių peradresavimas            | 51   |
| skambučių persiuntimas              | 51   |
| sklaidos kanalai                    | 43   |
| skrydžio režimas                    | 28   |
| SMS (trumpųjų pranešimų paslauga)   | 58   |
| socialiniai tinklai                 | 47   |
| sparčiosios paleisties juosta       | 17   |

## Т

| techninė informacija            | 108     |
|---------------------------------|---------|
| tekstiniai pranešimai           | 57,58   |
| teksto įvestis                  | 24, 26  |
| telefonas                       |         |
| — jjungimas / išjungimas        | 11, 103 |
| — nustatymas                    | 12      |
| — paleidimas iš naujo           | 103     |
| telefono garsiakalbis           | 28      |
| telefono jjungimas / išjungimas | 103     |
| telefono užraktas               | 22, 101 |
| telefony knyga                  | -       |
| Žr. <i>adresatai</i>            |         |

| Televizorius          |                   |            |
|-----------------------|-------------------|------------|
| — nuotraukų peržii    | ūra               | 76         |
| tyli aplinka          |                   | 29         |
| triukšmo blokavimas   | 5                 | 53         |
| turinio atsarginės ko | pijos kūrimas     | 97         |
| turinio kopijavimas   | 12, 14,           | 99         |
| turinio perkėlimas    | 12, 13, 14, 40, 6 | 64,        |
| 65,                   |                   | 9 <u>9</u> |
|                       |                   |            |

| 0             |  |
|---------------|--|
| USB jkrovimas |  |
| USB ryšys     |  |
| užduotys      |  |
| užrakinimas   |  |
| — ekranas     |  |
| — klavišai    |  |
| — prietaisas  |  |

|     | prietaisas  | 23, 102                   |
|-----|-------------|---------------------------|
| _   | telefonas   | 22, 23, 101, 102, 106     |
| užr | akto kodas2 | 2, 23, 101, 102, 105, 106 |

## v

| vaizdas                                                                       |    |
|-------------------------------------------------------------------------------|----|
| <u>fotografavimas</u> 67, 70                                                  | 0  |
| <u> </u>                                                                      | 3  |
| vaizdo įrašai 6                                                               | 5  |
| <u> </u>                                                                      | 6  |
| <u>                bendras naudojimas                                    </u> | 2  |
| <u> </u>                                                                      | 1  |
| — parsisiuntimas 6                                                            | 6  |
| — sinchronizavimas 40, 6                                                      | 5  |
| <u> </u>                                                                      | 1  |
| <u> </u>                                                                      | 6  |
| <u> </u>                                                                      | 4_ |
| <u>vietos informacija</u> 70                                                  | 0  |
| <u> </u>                                                                      | 8  |
| — žiūrėjimas per televizorių 76, 78                                           | 8  |
| vaizdo įrašas                                                                 |    |
| <u> </u>                                                                      | 7  |
| vaizdo kamera 6                                                               | 7  |
| <u>— bendras nuotraukų naudojimas 7</u>                                       | 2_ |
| — bendras vaizdo įrašų naudojimas 7                                           | 2  |

| <u> </u>                 | 67, 68, 69, 70 |
|--------------------------|----------------|
| <u> </u>                 | 71             |
| — vaizdo įrašymas        | 71             |
| — vaizdo įrašų siuntimas | s 71           |
| — vietos informacija     | 70             |
| vartotojo vadovas        | 15             |
| važiavimas               |                |
| <u> </u>                 | 89             |
| Važiavimas               |                |
| <u> </u>                 | 87             |
| — mėgstami               | 90             |
| — navigacija             | 87,89          |
| — nurodymai balsu        | 88             |
| — sinchronizavimas       | 90             |
| — vaizdų keitimas        | 89             |
| — vietų išsaugojimas     | 89             |
| — žemėlapio vaizdas      | 88,89          |
| vietos informacija       | 70, 79, 93     |
| virtualioji klaviatūra   | 24, 26         |

## W

> WLAN (belaidis vietinis tinklas) 34,35

| ž                                        |        |
|------------------------------------------|--------|
| žadintuvas                               | 90, 91 |
| Žemėlapiai                               | 80     |
| — atsiliepimas                           | 87     |
| <u> </u>                                 | 81     |
| <ul> <li>dalinimasis vietomis</li> </ul> | 85     |
| <ul> <li>išsaugotos vietos</li> </ul>    | 85     |
| <u> </u>                                 | 86     |
| — navigacija                             | 86     |
| <u> </u>                                 | 83     |
| — nurodymai                              | 82     |
| <ul> <li>padėties nustatymo</li> </ul>   | 78     |
| — pėsčiųjų maršrutai                     | 86     |
| — vaizdų keitimas                        | 82     |
| — vietų išsaugojimas                     | 85     |
| — vietų paieška                          | 84     |
| <u> </u>                                 | 81,82  |
| — žemėlapių parsisiuntimas               | 83     |

# 118 Rodyklė

| žymekliai             | 74, 75 |
|-----------------------|--------|
| žymos                 | 42     |
| žiniatinklio naršyklė | 41     |